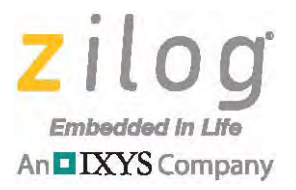

# Z8051<sup>™</sup> Family of 8-Bit Microcontrollers

# Z8051 On-Chip Debugger and In-System Programmer

**User Manual** 

UM024002-0512

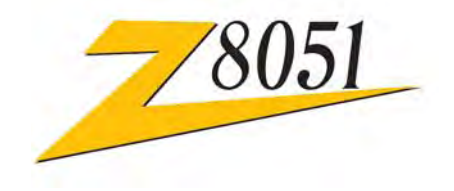

Copyright ©2012 Zilog<sup>®</sup>, Inc. All rights reserved. <u>www.zilog.com</u>

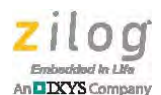

ii

### Warning: DO NOT USE THIS PRODUCT IN LIFE SUPPORT SYSTEMS.

#### LIFE SUPPORT POLICY

ZILOG'S PRODUCTS ARE NOT AUTHORIZED FOR USE AS CRITICAL COMPONENTS IN LIFE SUPPORT DEVICES OR SYSTEMS WITHOUT THE EXPRESS PRIOR WRITTEN APPROVAL OF THE PRESIDENT AND GENERAL COUNSEL OF ZILOG CORPORATION.

#### As used herein

Life support devices or systems are devices which (a) are intended for surgical implant into the body, or (b) support or sustain life and whose failure to perform when properly used in accordance with instructions for use provided in the labeling can be reasonably expected to result in a significant injury to the user. A critical component is any component in a life support device or system whose failure to perform can be reasonably expected to cause the failure of the life support device or system or to affect its safety or effectiveness.

#### **Document Disclaimer**

©2012 Zilog, Inc. All rights reserved. Information in this publication concerning the devices, applications, or technology described is intended to suggest possible uses and may be superseded. ZILOG, INC. DOES NOT ASSUME LIABILITY FOR OR PROVIDE A REPRESENTATION OF ACCURACY OF THE INFORMATION, DEVICES, OR TECHNOLOGY DESCRIBED IN THIS DOCUMENT. ZILOG ALSO DOES NOT ASSUME LIABILITY FOR INTELLECTUAL PROPERTY INFRINGEMENT RELATED IN ANY MANNER TO USE OF INFORMATION, DEVICES, OR TECHNOLOGY DESCRIBED HEREIN OR OTHERWISE. The information contained within this document has been verified according to the general principles of electrical and mechanical engineering.

Z8051 is a trademark or registered trademark of Zilog, Inc. All other product or service names are the property of their respective owners.

# **Revision History**

Each instance in the Revision History table below reflects a change to this document from its previous version.

| Date        | Revision<br>Level | Description                     | Page<br>No |
|-------------|-------------------|---------------------------------|------------|
| May<br>2012 | 02                | Updated for improved usability. | All        |
| Mar<br>2012 | 01                | Original issue.                 | All        |

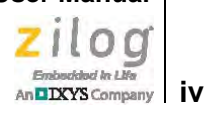

# **Table of Contents**

| Revision History                                 |
|--------------------------------------------------|
| List of Figures                                  |
| Introduction                                     |
| The Z8051 On-Chip Debugger                       |
| Features                                         |
| Install the Z8051 OCD Software and Documentation |
| Z8051 OCD Driver Installation 4                  |
| Understanding the OCD Menu Functions 12          |
| File Menu                                        |
| Emulation Menu                                   |
| Break/Configure Menu 17                          |
| View Menu                                        |
| Window Menu                                      |
| Child Windows                                    |
| Z8051 Basic Registers Window                     |
| Code Disassemble Window                          |
| Code Dump Window                                 |
| XDATA Dump Window 44                             |
| IRAM Dump Window                                 |
| SFR Dump Window                                  |
| Watch Global Window 52                           |
| Watch Local Window 54                            |
| Text File Window 57                              |
| The Z8051 OCD In-System Programmer               |
| Features                                         |
| Connect the Hardware                             |
| Apply Power                                      |
| Understanding the OCD ISP Menu Functions         |
| HexData Menu                                     |
| Program Menu                                     |
| Window Menu                                      |

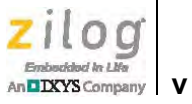

| Child Windows                                                | 79 |
|--------------------------------------------------------------|----|
| Code Dump Window                                             | 80 |
| XData Dump Window 8                                          | 81 |
| Appendix A. OCD Driver Installation on Windows Vista Systems | 82 |
| Appendix B. OCD Driver Installation on Windows XP Systems    | 85 |
| Customer Support                                             | 88 |

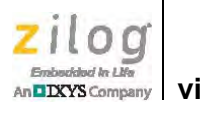

# **List of Figures**

| Figure 1.  | On-Chip Debugger Screen                        |
|------------|------------------------------------------------|
| Figure 2.  | Install Device Driver Dialog, Windows 7 5      |
| Figure 3.  | Browse For Driver Dialog, Windows Vista        |
| Figure 4.  | Can't Verify Publisher Dialog, Windows Vista   |
| Figure 5.  | Successfully Installed Dialog, Windows Vista   |
| Figure 6.  | Unsuccessful Installation, Scenario 1          |
| Figure 7.  | Unsuccessful Installation, Scenario 2 10       |
| Figure 8.  | Device Manager Dialog, Windows 7               |
| Figure 9.  | The OCD's File Menu 12                         |
| Figure 10. | Object File Dialog                             |
| Figure 11. | Open File Dialog                               |
| Figure 12. | Break Debug Dialog 14                          |
| Figure 13. | The OCD's Emulation Menu 15                    |
| Figure 14. | The OCD's Break/Configure Menu 17              |
| Figure 15. | Break Control Dialog 18                        |
| Figure 16. | Break BEFORE Timing Diagram 18                 |
| Figure 17. | Break AFTER Timing Diagram 19                  |
| Figure 18. | Peripheral Control Dialog 19                   |
| Figure 19. | Z51F0811 MCU Configuration Example 20          |
| Figure 20. | The OCD's View Menu                            |
| Figure 21. | The Basic Registers Dialog 23                  |
| Figure 22. | Code Disassembler Dialog 24                    |
| Figure 23. | Code Dump Dialog                               |
| Figure 24. | XDATA Dump Dialog                              |
| Figure 25. | IRAM Dump Dialog                               |
| Figure 26. | SFR Dump Dialog                                |
| Figure 27. | Global Variables Dialog                        |
| Figure 28. | Local Function Dialog                          |
| Figure 29. | A Sample Text File                             |
| Figure 30. | The OCD's Window Menu 31                       |
| Figure 31. | Cascaded Windows                               |
| Figure 32. | Tiled Windows                                  |
| Figure 33. | Using the Basic Registers Function, #1 of 6 34 |

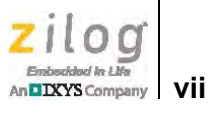

| Figure 34. | Using the Basic Registers Function, #2 of 6 35      |
|------------|-----------------------------------------------------|
| Figure 35. | Using the Basic Registers Function, #3 of 6 35      |
| Figure 36. | Using the Basic Registers Function, #4 of 6 36      |
| Figure 37. | Using the Basic Registers Function, #5 of 6 36      |
| Figure 38. | Using the Basic Registers Function, #6 of 6 37      |
| Figure 39. | Using the Code Disassembler Function, #1 of 3 38    |
| Figure 40. | Using the Code Disassembler Function, #2 of 3 38    |
| Figure 41. | Using the Code Assembler Function, #3 of 3 39       |
| Figure 42. | Using the PC Break Toggle Function                  |
| Figure 43. | Using the Code Dump Function, #1 of 2 41            |
| Figure 44. | Using the Code Dump Function, #2 of 2 42            |
| Figure 45. | The Code Dump Function's Goto/Input Dialog          |
| Figure 46. | The Code Dump Function's Pattern Load Dialog        |
| Figure 47. | The Code Dump Function's Pattern Save Dialog 44     |
| Figure 48. | The Code Dump Function's Pattern Fill Dialog        |
| Figure 49. | Using the XDATA Dump Function, #1 of 2 45           |
| Figure 50. | Using the XDATA Dump Function, #2 of 2 46           |
| Figure 51. | The XDATA Dump Function's Goto/Input Dialog         |
| Figure 52. | The XDATA Dump Function's Pattern Load Dialog       |
| Figure 53. | The XDATA Dump Function's Pattern Save Dialog       |
| Figure 54. | The XDATA Dump Function's Pattern Fill Dialog       |
| Figure 55. | Using the IRAM Dump Function, #1 of 2 49            |
| Figure 56. | Using the IRAM Dump Function, #2 of 2 50            |
| Figure 57. | Using the SFR Dump Function, #1 of 3 51             |
| Figure 58. | Using the SFR Dump Function, #2 of 3 51             |
| Figure 59. | Using the SFRDump Function, #3 of 3 52              |
| Figure 60. | The Watch Global Function's Global Variables Dialog |
| Figure 61. | Adding A Global Symbol 53                           |
| Figure 62. | Editing A Global Symbol 54                          |
| Figure 63. | The Watch Local Function Dialog 55                  |
| Figure 64. | Editing A Local Symbol 55                           |
| Figure 65. | Example Watch Local Function, #1 of 2 56            |
| Figure 66. | Example Watch Local Function, #2 of 2 57            |
| Figure 67. | Using the Text File Function, #1 of 5               |
| Figure 68. | Using the Text File Function, #2 of 5               |
| Figure 69. | Using the Text File Function, #3 of 5               |
|            |                                                     |

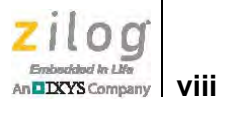

| Figure 70. | Text File Child Window 60                     |
|------------|-----------------------------------------------|
| Figure 71. | Code Disassembler Child Window 61             |
| Figure 72. | Using the Text File Function, #4 of 5 62      |
| Figure 73. | Using the Text File Function, #5 of 5         |
| Figure 74. | Example On-Chip Debugger ISP Screen 64        |
| Figure 75. | OCD Hardware ISP Pin Assignment (Bottom View) |
| Figure 76. | The OCD ISP's File Menu 67                    |
| Figure 77. | Device Select Dialog                          |
| Figure 78. | Fill Buffer Dialog69                          |
| Figure 79. | File Open Dialog                              |
| Figure 80. | OCD ISP Dialog                                |
| Figure 81. | Select Device To Read Dialog                  |
| Figure 82. | Most Recently Used Files                      |
| Figure 83. | The OCD ISP's Program Menu                    |
| Figure 84. | Configuration Dialog                          |
| Figure 85. | The OCD ISP's Window Menu                     |
| Figure 86. | Open CODE Dump Child Window                   |
| Figure 87. | Open XData Dump Child Window                  |
| Figure 88. | Cascading Child Windows 78                    |
| Figure 89. | Tiled Child Windows                           |
| Figure 90. | CODE Dump Child Window 80                     |
| Figure 91. | XData Dump Child Window 81                    |
| Figure 92. | Found New Hardware Dialog, Windows Vista      |
| Figure 93. | Install Device Driver Dialog, Windows Vista   |
| Figure 94. | Couldn't Find Driver Dialog, Windows Vista    |
| Figure 95. | The Found New Hardware Wizard Welcome Screen  |
| Figure 96. | The Found New Hardware Wizard's Browse Screen |

# Introduction

The Z8051 On-Chip Debugger (OCD) and In-System Programmer (ISP) applications have been developed to support Zilog's Z8051 8-bit MCUs. This document describes how to set up and use the Z8051 OCD and ISP programs with your Z8051 Development Kit.

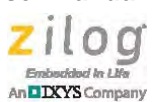

2

# The Z8051 On-Chip Debugger

The Z8051 On-Chip Debugger enables a development PC to communicate with your target Z8051-based MCU. The OCD interface is used to connect the development PC and the Z8051 MCU. The OCD controls the Z8051 MCU's internal debugging logic, including emulation, step run, monitoring, etc., and can read or change the value of the Z8051 MCU's internal memory and I/O peripherals.

The Z8051 OCD supports emulation and debugging at the maximum frequency of the MCU and can support In-System Programming (ISP), thereby eliminating the requirement for an expensive emulator system.

The Z8051 OCD Debugger works with the Microsoft Windows XP, Vista (32/64) and Windows 7 (32/64) operating systems.

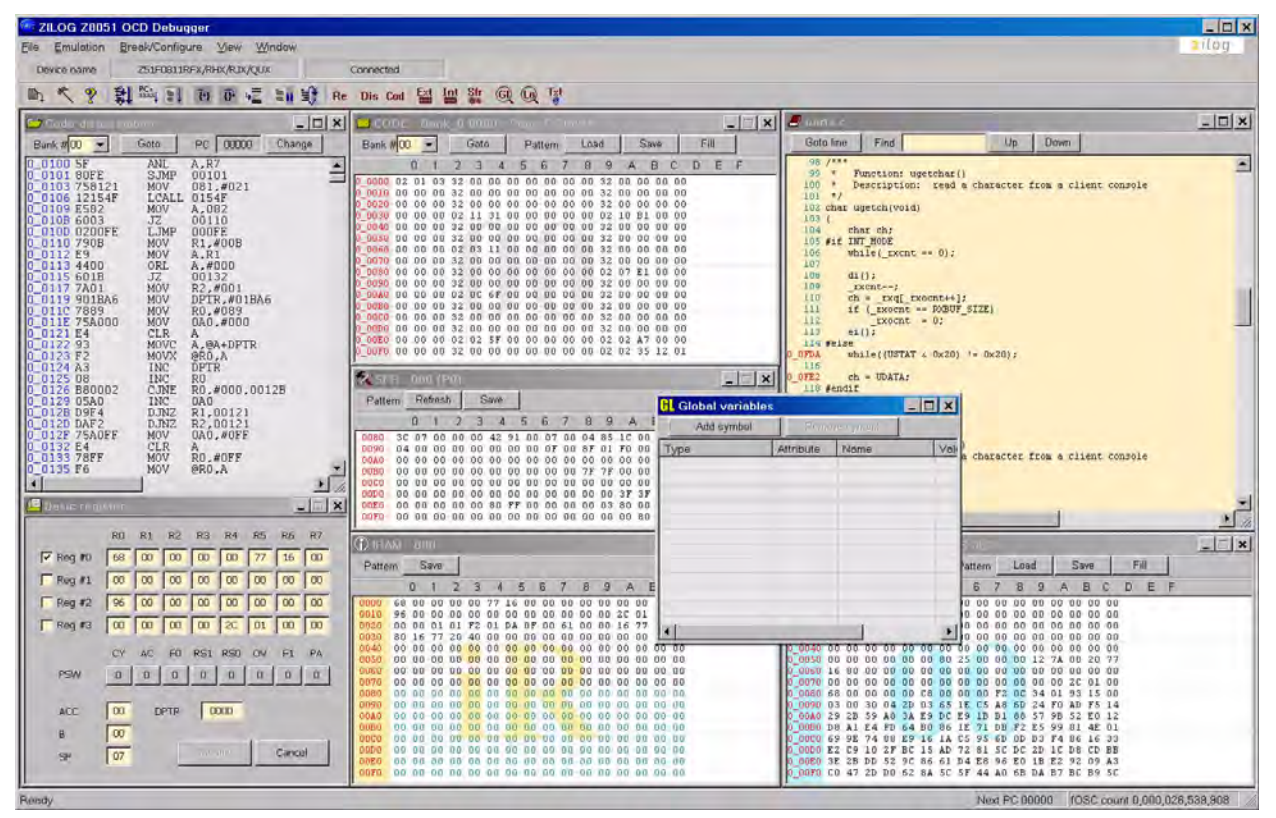

See the example On-Chip Debugger Screen shown in Figure 1.

Figure 1. On-Chip Debugger Screen

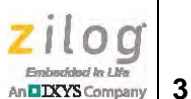

# Features

The key features of the Z8051 On-Chip Debugger are:

- Supports Zilog's 8-bit Z8051 Family of MCUs
- Loads HEX and map/symbol files
- Allows symbolic debugging
- Supports the internal code memory of the target MCU
- Supports *In-System Programming-only* tools
- Displays code space using a disassembler
- Supports line assembly functions
- Toggles Program Counter (PC) breakpoints
- Supports the display and modification of RAM, SFR, registers, etc.
- Displays code, XDATA area using dump format
- Device autodetect:
  - Device configuration is not required
- Operating frequency:
  - Supports the maximum frequency of the target MCU
- Operating voltage:
  - Supports the entire voltage range of the target MCU
- Clock source:
  - Supports all X<sub>IN</sub>, internal/external RCs, etc.
- Display emulation clock:
  - Counts and displays executed machine cycles
- Emulation and debugging:
  - Supports free run, step run, autostep run, etc.
- Save and load the development environment

# Install the Z8051 OCD Software and Documentation

The Z8051 On-Chip Debugger (OCD) interface is the interface by which your PC will communicate with the Z8051 MCU to download and execute code. In addition to the OCD, software such as development tools and sample applications will be installed.

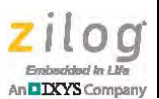

**Note:** If you have already installed the Z8051 software and documentation from the CD-ROM following the procedure on the paper insert in your kit (FL0138 or FL0139), skip this section and proceed to the Z8051 OCD Driver Installation section, below.

Observe the following procedure to install the Z8051 On-Chip Debugger software and documentation on your computer.

- 1. Ensure that the OCD interface hardware is not connected to your PC.
- 2. Insert the Z8051 Software and Documentation CD into your computer's CD-ROM drive. The setup program launches automatically. If the setup program does not launch automatically, open Windows Explorer, browse to your CD-ROM drive, and double-click the file labeled Z8051\_<version\_number>.exe.

**Note:** In this filename, <version\_number> refers to the version number of the OCD Software and Documentation release. For example, this version number may be 1.0.

3. Follow the on-screen instructions to complete the OCD software installation.

# Z8051 OCD Driver Installation

The driver programs for the Z8051 On-Chip Debugger are copied during the software and documentation installation. In the following procedure for PCs running Windows 7 32- and 64-bit operating systems, ensure that the target side of the OCD will remain unconnected while you install these drivers.

- ► Note: If you are running Windows Vista, see <u>Appendix A</u> on page 82 to install your device drivers. If you are running Windows XP, see <u>Appendix B</u> on page 85.
  - 1. Connect the OCD hardware to the USB port of your PC by connecting the A (male) end of one of the two USB A (male)-to-Mini-B cables with the host PC's USB port. Connect the Mini-B end to the OCD device.
  - 2. After the PC detects the new hardware, it will display the *Installing device driver software* dialog shown in Figure 2.

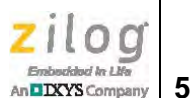

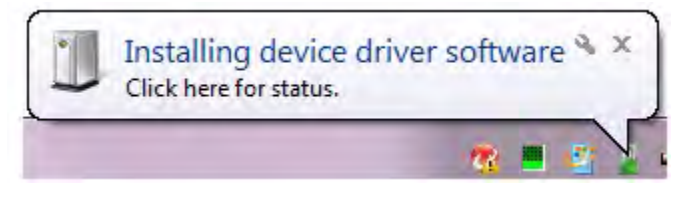

Figure 2. Install Device Driver Dialog, Windows 7

**IMPORTANT NOTE:** If you should encounter the scenarios presented in Figures 6 or 7, right-click your mouse on **ZILOG OCD I/F** (highlighted in Figure 6) or **Unknown device** (highlighted in Figure 7) and select **Update Driver Software...** 

- 3. Select **Browse my computer for driver software (advanced)** to display the dialog shown in Figure 3, which prompts you to key in or browse for the location of the .inf file. Depending on the type of computer you use (32- bit or 64-bit), use the **Browse** button to navigate to one of the following paths, then click the **Next** button.
  - On 32-bit machines, use the following path:

<Z8051 Installation>\Z8051\_<version\_number>\device drivers\OCD USB\x32

- On 64-bit machines, use the following path:

<Z8051 Installation>\Z8051\_<version\_number>\device drivers\OCD USB\x64

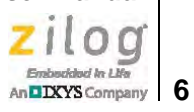

| Bro        | Found New Hardw       | oftware on your       | computer        |   |        |  |
|------------|-----------------------|-----------------------|-----------------|---|--------|--|
| Sear       | ch for driver softwar | e in this location:   |                 |   |        |  |
| C:\/       | Program Files\Zilog\  | Z8051_1.0\device driv | ers\OCD USB\x32 | - | Browse |  |
| <b></b> Ir | nclude subfolders     |                       |                 |   |        |  |
|            |                       |                       |                 |   |        |  |
|            |                       |                       |                 |   |        |  |
|            |                       |                       |                 |   |        |  |
|            |                       |                       |                 |   |        |  |
|            |                       |                       |                 |   |        |  |
|            |                       |                       |                 |   |        |  |

Figure 3. Browse For Driver Dialog, Windows Vista

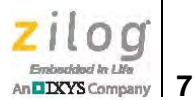

4. When Windows prompts you whether to install or not install, as shown in Figure 4, click **Install this driver software anyway** and wait until the installation is completed (Windows may prompt you more than once).

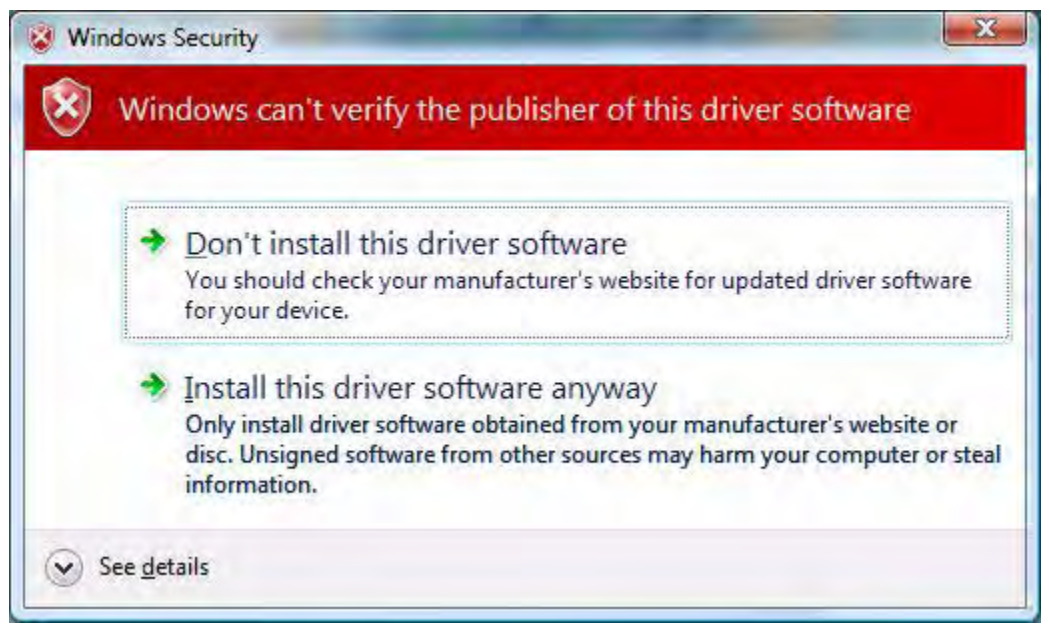

Figure 4. Can't Verify Publisher Dialog, Windows Vista

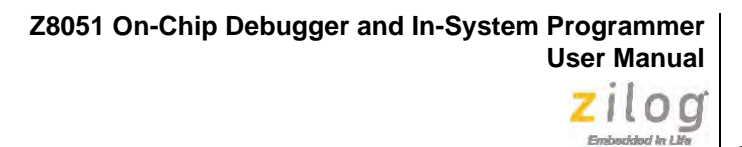

An DIXYS Company 8

5. When the installation is complete, the screen shown in Figure 5 will appear. Click **Close** to exit the OCD driver installation.

| Found New Hardware - Zilog Z8051 USB OCD                             |       |
|----------------------------------------------------------------------|-------|
| The software for this device has been successfully installed         |       |
| Windows has finished installing the driver software for this device: |       |
| Zilog Z8051 USB OCD                                                  |       |
|                                                                      |       |
|                                                                      |       |
|                                                                      |       |
|                                                                      |       |
|                                                                      |       |
|                                                                      | Close |

Figure 5. Successfully Installed Dialog, Windows Vista

**Note:** On some installations, the Found New Hardware screen shown in Figure 5 may also display the text string, Zilog Z8051 USB OCD - No Firmware. This occurrence is normal and can be disregarded.

>

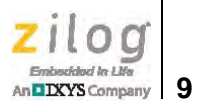

| File Action View Help                            |                                                           |
|--------------------------------------------------|-----------------------------------------------------------|
|                                                  |                                                           |
|                                                  |                                                           |
| a 🚔 bpak-b7yc8n1                                 |                                                           |
| Batteries                                        |                                                           |
| Bluetooth Radios                                 |                                                           |
| > 📲 Computer                                     |                                                           |
| Disk drives                                      |                                                           |
| 🕟 🌉 Display adapters                             |                                                           |
| DVD/CD-ROM drives                                |                                                           |
| Human Interface Devices                          |                                                           |
| D IDE ATA/ATAPI controllers                      |                                                           |
| 🔋 拱 IEEE 1284.4 compatible printer               |                                                           |
| > 📾 IEEE 1284.4 devices                          |                                                           |
| 👂 🟺 IEEE 1394 Bus host controllers               |                                                           |
| 🔊 \overline a Imaging devices                    |                                                           |
| > - Keyboards                                    |                                                           |
| >- 💾 Mice and other pointing devices             |                                                           |
| Monitors                                         |                                                           |
| Network adapters                                 |                                                           |
| Other devices                                    |                                                           |
| HEWLETT-PACKARD DESKJET 990C                     |                                                           |
| ZILOG OCD I/F )                                  |                                                           |
| Portable Devices                                 |                                                           |
| Ports (COM & LPT)                                |                                                           |
| Processors                                       |                                                           |
| Sound, video and game controllers                |                                                           |
| > 🛀 System devices                               |                                                           |
| a 🏺 Universal Serial Bus controllers             |                                                           |
|                                                  |                                                           |
| Generic USB Hub                                  |                                                           |
| 🖨 Generic USB Hub                                |                                                           |
| 🚽 员 Generic USB Hub                              |                                                           |
| 🚽 🖣 Generic USB Hub                              |                                                           |
| HP Color LaserJet 2840 EWS                       |                                                           |
| Intel(R) 5 Series/3400 Series Chipset Family USB | Enhanced Host Controller - 3B34                           |
| Intel(R) 5 Series/3400 Series Chipset Family USB | Enhanced Host Controller - 3B3C                           |
| USB Composite Device                             |                                                           |
| USB Composite Device                             |                                                           |
| 🟺 USB Composite Device                           | Device driver software was not successfully installed & X |
| 🟺 USB Composite Device                           | Click here for details                                    |

Figure 6. Unsuccessful Installation, Scenario 1

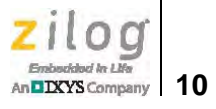

| 🐣 Device Manager                                                                                                    | E X |
|----------------------------------------------------------------------------------------------------|-----|
| <u>File Action View Help</u>                                                                                                    |     |
|                                                                                                    |     |
| ⊿ 🚔 bpak-b7yc8n1                                                                                                    |     |
| 🔉 🎲 Batteries                                                                                                    |     |
| p 🚯 Bluetooth Radios                                                                                                    |     |
| ⊳ - 1 Sector Computer                                                                                                    |     |
| 🖻 👝 Disk drives                                                                                                    |     |
| b. Number of the second second sec |     |
| DVD/CD-ROM drives                                                                                                    |     |
| 🗄 🖓 Human Interface Devices                                                                                                    |     |
| IDE ATA/ATAPI controllers                                                                                                    |     |
| 🔋 🦏 IEEE 1284.4 compatible printer                                                                                                    |     |
| Definition IEEE 1284.4 devices                                                                                                    |     |
| p - 🖉 IEEE 1394 Bus host controllers                                                                                                    |     |
| Imaging devices                                                                                                    |     |
| b — Keyboards                                                                                                    |     |
| Mice and other pointing devices                                                                                                    |     |
| Monitors                                                                                                    |     |
| Network adapters                                                                                                    |     |
|                                                                                                    |     |
| The Heleneum device                                                                                                    |     |
| Detable Devices                                                                                                    |     |
| Dete (COM & LDT)                                                                                                    |     |
|                                                                                                    |     |
| Sound video and game controllers                                                                                                    |     |
| Sound, Made and game conditions                                                                                                    |     |
| Iniversal Serial Bus controllers                                                                                                    |     |
| Generic USB Hub                                                                                                    |     |
| Generic USB Hub                                                                                                    |     |
| Generic USB Hub                                                                                                    |     |
| - 🗍 Generic USB Hub                                                                                                    |     |
| 🚽 🗑 Generic USB Hub                                                                                                    |     |
|                                                                                                    |     |
| 🛶 🏺 Intel(R) 5 Series/3400 Series Chipset Family USB Enhanced Host Controller - 3B34                                                                                                    |     |
| 🛶 🏺 Intel(R) 5 Series/3400 Series Chipset Family USB Enhanced Host Controller - 3B3C                                                                                                    |     |
| 🛶 📮 USB Composite Device                                                                                                    |     |
| USB Composite Device                                                                                                    |     |
| USB Composite Device                                                                                                    |     |
| USB Composite Device                                                                                                    |     |
| USB Mass Storage Device                                                                                                    |     |
| USB Root Hub                                                                                                    |     |
| USB Root Hub                                                                                                    |     |
|                                                                                                    |     |
|                                                                                                    |     |
|                                                                                                    | _   |

Figure 7. Unsuccessful Installation, Scenario 2

An DXYS Company

6. If *Zilog Z8051 USB OCD* appears in the Device Manager (as highlighted in Figure 8), the OCD driver software has been successfully installed.

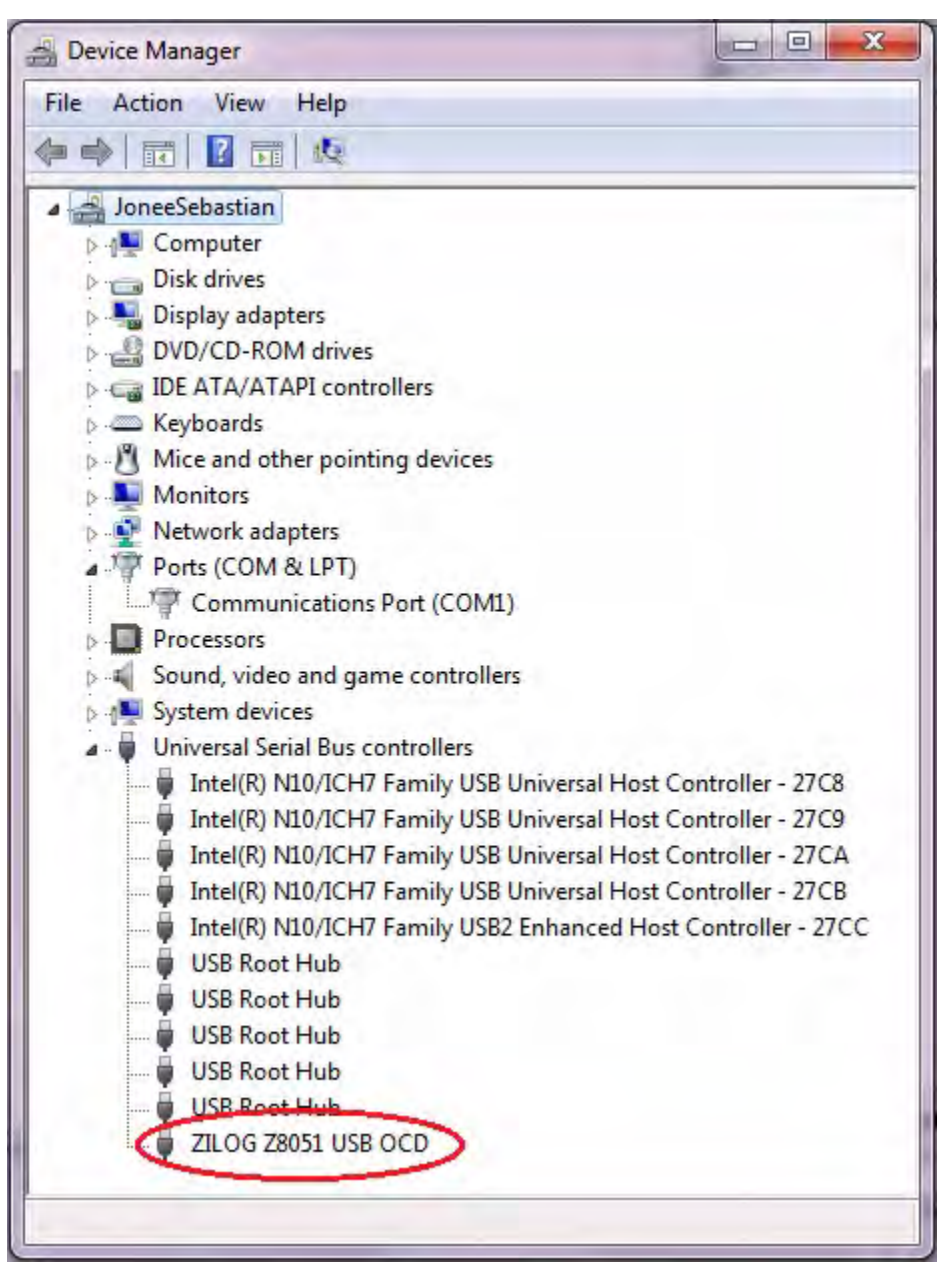

Figure 8. Device Manager Dialog, Windows 7

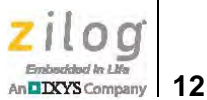

# **Understanding the OCD Menu Functions**

This section describes the operation of the File, Emulation, Break/Configure, View, Window menus.

# **File Menu**

The File menu enables you to perform basic commands in the debugger environment. Its two commands, Load Hex and Save Hex, are described in this section.

- The Load Hex command is used to load user code to the target MCU's code space.
- The Save Hex command is used to save the contents of the target MCU's code space to a file on your computer.

The OCD's File menu is shown in Figure 9.

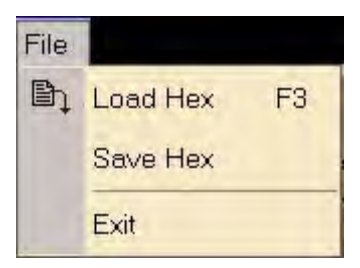

Figure 9. The OCD's File Menu

Observe the following procedure to load a user hex code file to the target MCU's code space.

 Run the Z8051 OCD software. From the Start menu, navigate to All Programs → Zilog Z8051 Software and Documentation <version\_number> → Zilog Z8051 OCD <version\_number>.

**Note:** For a free download of the latest version of the OCD software, visit <u>the Zilog website</u> and navigate via the **Tools and Software** menu to **Software Downloads**.

2. From the **File** menu of the Debugger, select **Load Hex**. The Object File dialog box appears, as shown in Figure 10.

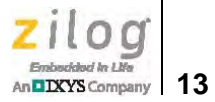

| Hexa file name                      |         | Common area size                                      |
|-------------------------------------|---------|-------------------------------------------------------|
| Bank0 amples\Z51F0811\Demo\demo.hex | Browse  | ✓ No common area 0 ~ 0x7FFF (32KB)                    |
| Bank1                               | Browse  | 0 ~ 0x3FFF (16KB) 0 ~ 0x8FFF (48KB)                   |
| Bank2                               | Browse  | Symbol file                                           |
| Bank3                               | Browse  | Sympoline Terringland we late a feature to the second |
| Bank4                               | Browse  | Do VERIFICATION after download                        |
| Bank5                               | Browse  | Job                                                   |
| Bank6                               | Browse  |                                                       |
| Bank7                               | Braviee |                                                       |
| Bank8                               | Browse  |                                                       |
| Bank9                               | Browse  |                                                       |
| Bank10                              | Browse  |                                                       |
| Bank11                              | Browse  |                                                       |
| Bank12                              | Browse  |                                                       |
| Bank13                              | Brawse  |                                                       |
| Bank14                              | Browse  |                                                       |
| Bank15                              | Browse  |                                                       |

Figure 10. Object File Dialog

3. The **Hex file name** panel, located on the left side of the Object File dialog, displays 16 banks. If you are using the Z8051 MCU's LINEAR ADDRESS Mode, you are not required to select additional banks; LINEAR ADDRESS Mode uses only Bank 0. Click the **Browse** button for Bank 0 to display the Open File dialog shown in Figure 11.

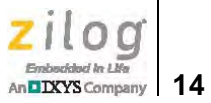

| Open                                                             |                                                                                      |                 |   |           | ?×           |
|------------------------------------------------------------------|--------------------------------------------------------------------------------------|-----------------|---|-----------|--------------|
| Look in:                                                         | Demo                                                                                 |                 | - | ) 🕫 😕 🛄 🗸 |              |
| My Recent<br>Documents<br>Desktop<br>My Documents<br>My Computer | Clock.h<br>demo.hex<br>eeprom.h<br>leds.h<br>main.h<br>switches.h<br>timer.h<br>wt.h |                 |   |           |              |
| Flaces                                                           | File <u>n</u> ame:                                                                   | demo.hex        |   | •         | <u>O</u> pen |
|                                                                  | Files of type:                                                                       | Hex file (*.H*) |   | <b>•</b>  | Cancel       |

Figure 11. Open File Dialog

- 4. In the Open File dialog, select the hex file that you wish to load into the memory space of the target MCU, and click **OK**.
- 5. If previous PC breakpoints exist in the debugger environment, the Break Debug dialog box will appear, as shown in Figure 12. Click **Yes** if you wish to remove these breakpoints, or **No** if you prefer to retain them.

| MCS51_dbg   | ×                 |
|-------------|-------------------|
| Clear previ | ous PC break(s) ? |
| Yes         | No                |

Figure 12. Break Debug Dialog

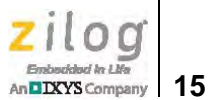

- 6. The debugger will automatically search for map and symbol files associated with the hex file and load these files to memory.
- 7. After the map/symbol files are loaded into memory, the debugger resets the target MCU and moves the MCU's program counter to 0000h.
- 8. Save the current debugging environment to the hard drive of your development PC and exit the Debugger by selecting **Exit** from the **File** menu.

# **Emulation Menu**

The Emulation menu, shown in Figure 13, lists the controls for starting or stopping an emulation routine. Use the Emulation menu to control the flow of code execution for debugging purposes.

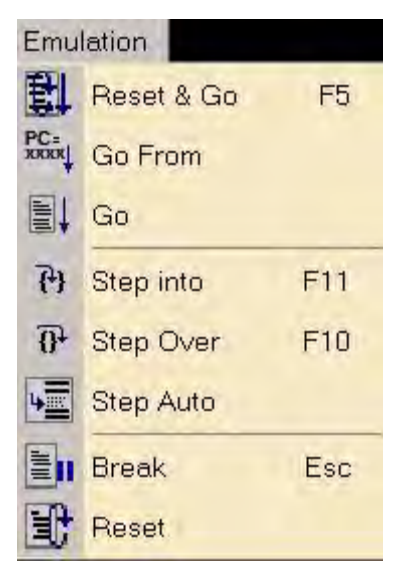

Figure 13. The OCD's Emulation Menu

The remainder of this section describes the features of the Emulation menu.

## Reset & Go

This menu selection starts an emulation from the 0000h address upon a reset of the target MCU, and functions in a manner similar to a Power-On Reset. Emulation continues until a breakpoint occurs or the user stops the emulation process. The Reset & Go menu is disabled (greyed out) in the Emulation menu during emulation.

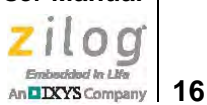

### Go From

The Go From menu selection starts emulation from a user-specified address, and is used to debug each software module. The user is prompted to enter an emulation start address, as follows:

- Using LINEAR ADDRESS Mode, enter a 20-bit address directly.
- Using BANKED ADDRESS Mode, enter 4 bits of bank and 16 bits of address. Each bank size is smaller than or equal to 64KB.

The Go From function is disabled (greyed out) in the Emulation menu during emulation.

#### Go

The Go function begins emulation from the *current address*, which can be characterized as:

- The last known (stopped) address that was held in the Program Counter from a previous emulation session
- The point at which a break occurs, such that:
  - If a break occurs before the breakpoint, the current address is the PC breakpoint address
  - If a break occurs after the breakpoint, the current address is the next execution address of the PC breakpoint address
- If the target MCU was reset, the reset address is 0000h.

The Go function is disabled (greyed out) in the Emulation menu during emulation.

#### Step

The Step function is used to debug each instruction flow and process one step at a time; the target MCU program flow will execute only one instruction at a time, then halt.

If the MCU receives a CALL instruction, it executes a Step run into the subroutine. If MCU is in STOP Mode, the Step run is ignored. The Step function is disabled (greyed out) in the Emulation menu during emulation.

## **Step Over**

The Step Over function is used to check main program flow when each subroutine had been tested already. This function is similar to the Step function, with the exception of its subroutine call. If the MCU receives a CALL instruction, the debugger assumes the CALL and its subroutine to be one instruction, even if the subroutines are nested.

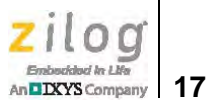

If the Step Over function reaches a PC breakpoint condition, emulation is halted. This function is disabled (greyed out) in the Emulation menu during emulation.

#### Step Auto

Using the Step Auto function, a step run is executed every 100ms; execution will continue unless the user halts it. This function is disabled (greyed out) in the Emulation menu during emulation.

#### Break

Using the Break function, emulation is halted immediately, even if the MCU is in STOP Mode. This function is disabled (greyed out) in the Emulation menu during emulation.

#### Reset

The Reset function releases a hardware reset signal to the target MCU, which is then reinitialized. Emulation is not halted when the MCU is emulating; however, this function has no effect when the target MCU is idle. The Reset function is enabled in the Emulation menu whether an emulation is running or is idle.

# **Break/Configure Menu**

The Break/Configure menu, shown in Figure 14, lists PC breakpoint control, device configuration and hardware test functions.

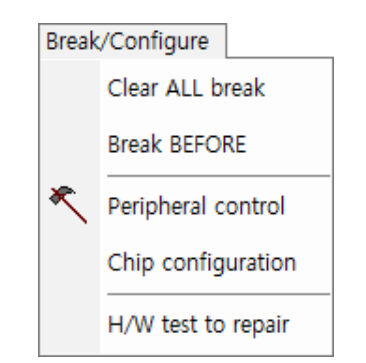

Figure 14. The OCD's Break/Configure Menu

## **Clear ALL Break**

The Clear ALL Break function immediately clears all PC breakpoints. This menu is disabled (greyed out) in the Break/Configure menu during emulation.

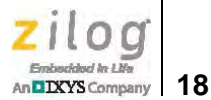

# **Break BEFORE (AFTER)**

The Break BEFORE (AFTER) function prompts the user to select a PC breakpoint event either before or after execution. When selecting this menu option, the Break Control dialog box appears, prompting the user to choose one of these two conditions; see Figure 15.

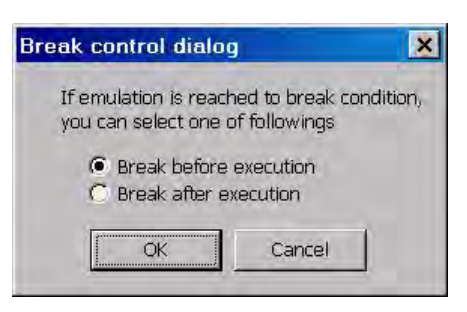

Figure 15. Break Control Dialog

Selecting **Break before execution** causes a PC breakpoint when the PC reaches the PC breakpoint address; however, a PC breakpoint position will not be executed, as illustrated in the timing diagram shown in Figure 16.

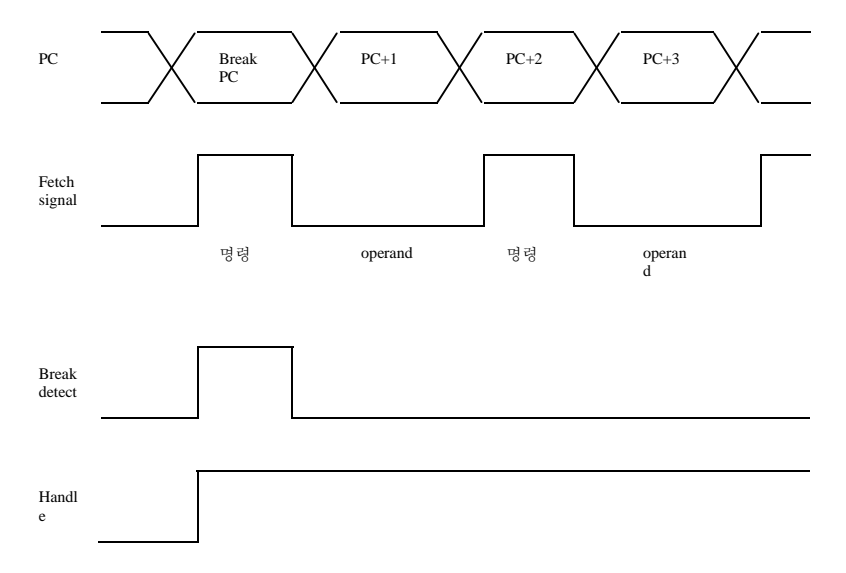

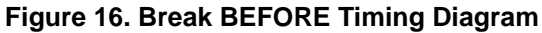

Selecting **break after execution** causes a PC breakpoint to occur when the PC reaches the PC breakpoint address, and a PC breakpoint position is executed, as illustrated in the timing diagram shown in Figure 17.

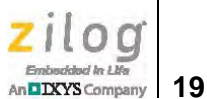

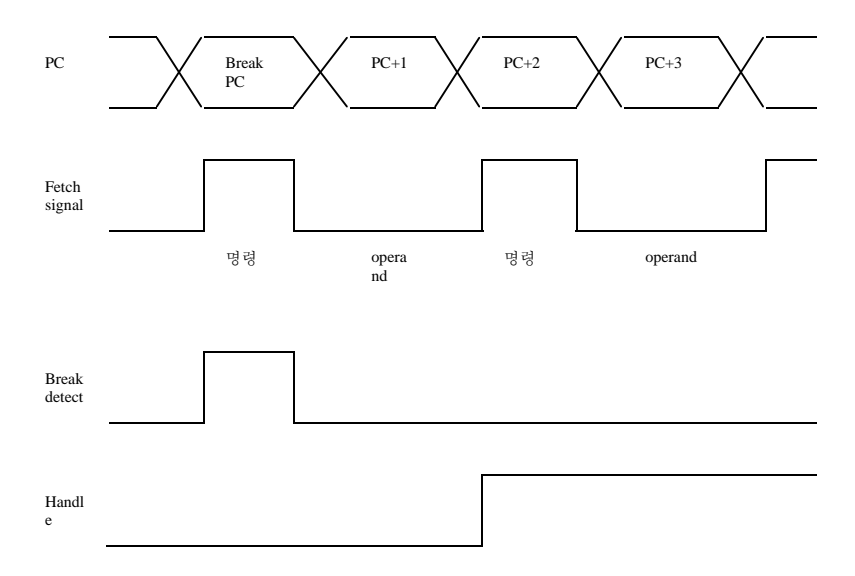

Figure 17. Break AFTER Timing Diagram

This Break BEFORE (AFTER) function is disabled (greyed out) in the Break/Configure menu during emulation.

# **Peripheral Control**

Selecting the Peripheral Control function from the Break/Configure menu prompts the user to determine whether the target MCU's internal peripheral functions should continue to operate or remain idle, as shown in Figure 18. These peripherals are always running during emulation by default.

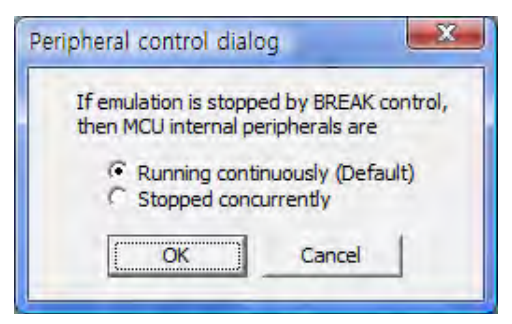

Figure 18. Peripheral Control Dialog

The purpose of the Peripheral Control function is to tell the OCD whether the peripherals should be stopped or continuously run during Break (Debug) Mode. All peripherals,

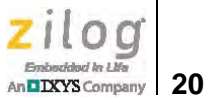

including the PLL and ADC functions, will be stopped when selecting **Stopped concurrently**. The Peripheral Control menu selection is disabled (greyed out) in the Break/Configure menu during emulation.

**Note:** The Peripheral Control function does not control each peripheral individually.

## **Chip Configuration**

>

The Chip Configuration function is used to configure the target MCU's I/O pin function, oscillation method, code protection, etc. Each device series features different configurations. If a configuration changes, the user must turn off power to the target MCU, then power it on again. As a result, configurations can be influenced when power rises to operational voltage.

The Configuration dialog box shown in Figure 19 offers an example configuration for the Z51F0811 device.

| Configuration dialog                           | ×                     |
|------------------------------------------------|-----------------------|
|                                                | Boot area             |
| Lock code area                                 | ✓ 256B : 0100 ~ 01FF  |
| 🔽 Lock xdata area                              | 768B : 0100 ~ 03FF    |
| Disable /RESET input                           | ☐ 1.7KB : 0100 ~ 07FF |
| Enable Xin, Xout                               | ☐ 3.8KB : 0100 ~ OFFF |
| Enable Sub-Xin, Xout                           | Enable HARD lock      |
| Configuration dum                              | p                     |
| 0000 : 00 E8 13 03 08<br>0008 : 00 00 00 00 00 | 00 00 00 00 Write     |
| 0010:00 00 00 00 00 00 00 00 00 00 00 00 00    | 00 00 00 Close        |

Figure 19. Z51F0811 MCU Configuration Example

The Chip Configuration menu selection is disabled (greyed out) in the Break/Configure menu during emulation.

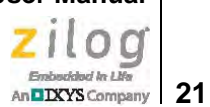

## Hardware Test to Repair

The Hardware Test to Repair function is used for OCD emulator testing and repairing. Its subfunctions are not available to the user.

# **View Menu**

The View menu, shown in Figure 20, supports the opening of child windows. The Debugger offers the following nine types of child windows:

- MCS51 basic registers
- Code disassembly
- Code dump
- XDATA dump
- IRAM dump
- SFR dump
- Watch Global
- Watch Local
- Text file

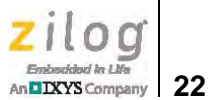

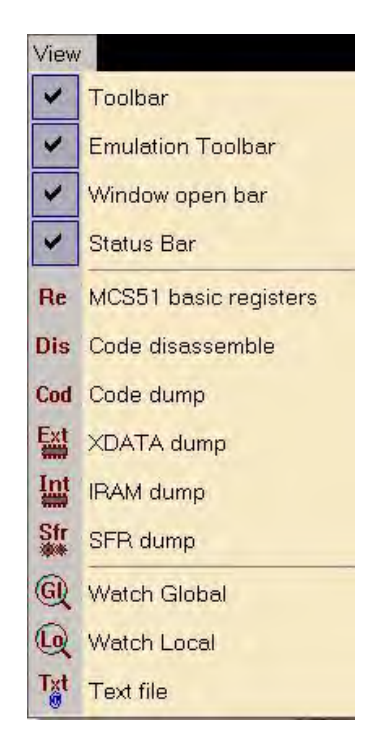

Figure 20. The OCD's View Menu

Each of the View menu's functions are described in this section.

#### Toolbar

The Toolbar menu selection displays or hides the debugger's toolbar. This toolbar is located on the upper left side of the debugger frame. The toolbar displays frequently used menu buttons for the user's convenience.

#### **Emulation Toolbar**

This menu selection displays or hides the emulation toolbar, which is located to the right of the main toolbar described above. The emulation toolbar displays frequently used emulation control menu buttons for the user's convenience.

## Window Open Bar

This menu selection displays or hides the window open bar, which is located to the right side of the emulation toolbar described above. The window open bar displays menu buttons that can be used to open child windows.

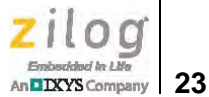

### **Status Bar**

This menu selection displays or hides the status bar, which is located at the bottom of the debugger frame. The status bar displays simple help features, the emulation clock count, etc.

#### **Z8051 Basic Registers**

This menu selection opens a window that displays the Z8051 Series' basic registers. If this window is already open, selecting the **Z8051 Basic Registers** option will cause this window to appear at the top-most level of the debugger frame. See Figure 21.

| 🚑 Basic regi | sters |    |     |     |      |    |       | . 🗆 🗙 |
|--------------|-------|----|-----|-----|------|----|-------|-------|
|              | RO    | R1 | R2  | RЗ  | R4   | R5 | R6    | R7    |
| Reg #0       | 68    | 00 | 00  | 00  | 00   | 77 | 16    | 00    |
| Reg #1       | 00    | 00 | 00  | 00  | 00   | 00 | 00    | 00    |
| Reg #2       | 96    | 00 | 00  | 00  | 00   | 00 | 00    | 00    |
| Reg #3       | 00    | 00 | 00  | 00  | 2C   | 01 | 00    | 00    |
|              | CY    | AC | FO  | RS1 | RSO  | OV | F1    | PA    |
| PSW          | 0     | 0  | 0   | 0   | 0    | 0  | 0     | 0     |
| ACC          | 00    | D  | PTR | 0   | 000  |    |       |       |
| SP           | 07    |    | _   | Mod | lify |    | Cance | el le |

Figure 21. The Basic Registers Dialog

The Z8051 Basic Registers menu selection is disabled (greyed out) in the View menu during emulation.

# Code Disassembly

This menu selection opens a window which displays the memory spaces containing disassembled code. If this window is already open, selecting **Code Disassemble** from the View menu will cause this window to appear at the top-most level of the debugger frame. See the example in Figure 22.

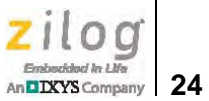

| 🗁 Code d  | disassemble | er   |                 | × |
|-----------|-------------|------|-----------------|---|
| Bank # 0  | ) 🔻 🗌       | Goto | PC 00000 Change |   |
| 0 0000    | 0201BA      | LJMP | 001BA           |   |
| 0_0003    | 7BFF        | MOV  | R3,#0FF         |   |
| 0_0005    | E4          | CLR  | A               |   |
| 0_0006    | FD          | MOV  | R5,A            |   |
| 0_0007    | 7F01        | MOV  | R7,#001         |   |
| 0 0009    | 8B08        | MOV  | 008,R3          |   |
| 0_000B    | 8A09        | MOV  | 009,R2          |   |
| 0_000D    | 890A        | MOV  | 00A,R1          |   |
| 0_000F    | EF          | MOV  | A,R7            |   |
| 0_0010    | 14          | DEC  | A               |   |
| 0_0011    | 600F        | JZ   | 00022           |   |
| 0_0013    | 14          | DEC  | A               |   |
| 0_0014    | 6011        | JZ   | 00027           |   |
| 0_0016    | 14          | DEC  | A               |   |
| 0_0017    | 6013        | JZ   | 0002C           |   |
| 0_0019    | 2403        | ADD  | A,#003          |   |
| $0_{01B}$ | 7012        | JNZ  | 0002F           |   |
| 0_001D    | 750D80      | MOV  | 00D,#080        |   |
| 0 0020    | 800D        | SJMP | በበበ2ፑ           | - |
| •         |             |      |                 | ► |

Figure 22. Code Disassembler Dialog

The Code Disassemble menu selection is disabled (greyed out) in the View menu during emulation.

## **Code Dump**

This menu selection opens a window which displays the contents of code memory in a *dumped* format. If this window is already open, selecting **Code Dump** from the View menu will cause this window to appear at the top-most level of the debugger frame. See the example in Figure 23.

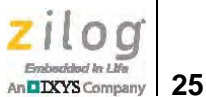

| 🗖 0   | ODE  | Е:В | ank_ | 0 00 | 04B : | : Pag | je C | S 50  | 5F  |     |     |     |            |     |     |      |     | x |
|-------|------|-----|------|------|-------|-------|------|-------|-----|-----|-----|-----|------------|-----|-----|------|-----|---|
| Bank  | (# C | 00  | •    |      | Goto  | )     |      | Patte | rn  | Lo  | ad  |     | Save       | •   |     | Fill |     |   |
|       |      | 0   | 1    | 2    | 3     | 4     | 5    | 6     | 7   | 8   | 9   | Α   | В          | С   | D   | E    | F   |   |
| 0_00  | 00   | 02  | 01   | BA   | 7B    | FF    | E 4  | FD    | 7 F | 01  | 8B  | 08  | 8A         | 09  | 89  | ΟA   | EF  |   |
| 0_00  | 10   | 14  | 60   | 0 F  | 14    | 60    | 11   | 14    | 60  | 13  | 24  | 03  | 70         | 12  | 75  | 0D   | 80  |   |
| 0_00  | 20   | 80  | 0 D  | 75   | 0 D   | C0    | 80   | 80    | 75  | 0 D | 94  | 80  | 03         | 75  | 0 D | D4   | ΕD  |   |
| 0_00  | 30   | 25  | 0 D  | F5   | 0 D   | C2    | 00   | F5    | 0 E | 12  | 01  | 80  | <u>E</u> 4 | F5  | 0 B | AB   | 80  |   |
| 0_00  | 40   | AA  | 09   | Α9   | 0 A 0 | 85    | 0B   | 82    | 75  | 83  | 00  | 12  | 00         | E2  | F5  | 0C   | 60  |   |
| 0_00  | 50   | 11  | D2   | 00   | 85    | 00    | 0 E  | 12    | 01  | 80  | 05  | 0B  | E5         | 0B  | C3  | 94   | 40  |   |
| 0_00  | 60   | 40  | DC   | 22   | C2    | 88    | C2   | 89    | C2  | 8 A | 12  | 01  | 5 F        | 7 F | 20  | 12   | 01  |   |
| 0_00  | 70   | Α9  | 7 F  | 20   | 12    | 01    | Α9   | 7 F   | 80  | 12  | 01  | Α9  | 12         | 01  | Α0  | 7 F  | C0  |   |
| 0_00  | 80   | 12  | 01   | Α9   | 12    | 01    | AO   | 7 F   | 10  | 12  | 01  | Α9  | 7 F        | 00  | 7E  | 10   | 12  |   |
| 0_00  | 90   | 01  | 63   | E 4  | 12    | 01    | Α9   | 7 F   | 60  | 12  | 01  | Α9  | C2         | 00  | 75  | 0 E  | 01  |   |
| 0_002 | 0A   | 12  | 01   | 80   | C2    | 00    | 75   | 0E    | 28  | 02  | 01  | 80  | 75         | A0  | FF  | 75   | 98  |   |
| 0_00  | B0   | FF  | 12   | 00   | 63    | 7B    | FF   | 7A    | 01  | 79  | 3B  | E 4 | FD         | FF  | 12  | 00   | 09  |   |
| 0_00  | CO   | 7A  | 01   | 79   | 44    | 12    | 0.0  | 03    | 12  | 01  | 5 F | 7B  | FF         | 7A  | 01  | 79   | 4 D |   |
| 0_00  | D0 I | E 4 | FD   | FF   | 12    | 00    | 09   | 7A    | 01  | 79  | 56  | 12  | 00         | 03  | 12  | 01   | 5 F |   |
| 0_001 | ΕO   | 80  | D2   | BB   | 01    | 0C    | E5   | 82    | 29  | F5  | 82  | E5  | 83         | ЗA  | F5  | 83   | Ε0  |   |
| 0_00  | FO   | 22  | 50   | 06   | E 9   | 25    | 82   | F8    | E6  | 22  | BB  | FE  | 06         | E 9 | 25  | 82   | F8  |   |

Figure 23. Code Dump Dialog

The Code Dump menu selection is disabled (greyed out) in the View menu during emulation.

#### **XDATA Dump**

This menu selection opens a window which displays the contents of XDATA memory in a dumped format. The term *XDATA* refers to the external data memory contained in Z8051 Series devices. If this window is already open, selecting **XDATA Dump** from the View menu will cause this window to appear at the top-most level of the debugger frame. See the example in Figure 24.

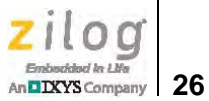

| É | XDATA : Bank_0 00CF : Page CS 0096 |    |    |    |      |    |    |       |    |    |    |    |      | •  | x  |      |    |  |
|---|------------------------------------|----|----|----|------|----|----|-------|----|----|----|----|------|----|----|------|----|--|
|   | Bank #                             | 00 | •  |    | Goto |    |    | Patte | rn | Lo | ad |    | Save |    |    | Fill |    |  |
|   |                                    | 0  | 1  | 2  | 3    | 4  | 5  | 6     | 7  | 8  | 9  | Α  | В    | С  | D  | Ε    | F  |  |
| 0 | 0000                               | 12 | 34 | 50 | 00   | 00 | 00 | 00    | 00 | 00 | 00 | 00 | 00   | 00 | 00 | 00   | 00 |  |
| 0 | _0010                              | 00 | 00 | 00 | 00   | 00 | 00 | 00    | 00 | 00 | 00 | 00 | 00   | 00 | 00 | 00   | 00 |  |
| 0 | _0020                              | 00 | 00 | 00 | 00   | 00 | 00 | 00    | 00 | 00 | 00 | 00 | 00   | 00 | 00 | 00   | 00 |  |
| 0 | _0030                              | 00 | 00 | 00 | 00   | 00 | 00 | 00    | 00 | 00 | 00 | 00 | 00   | 00 | 00 | 00   | 00 |  |
| 0 | _0040                              | 00 | 00 | 00 | 00   | 00 | 00 | 00    | 00 | 00 | 00 | 00 | 00   | 00 | 00 | 00   | 00 |  |
| 0 | _0050                              | 00 | 00 | 00 | 00   | 00 | 00 | 00    | 00 | 00 | 00 | 00 | 00   | 00 | 00 | 00   | 00 |  |
| 0 | _0060                              | 00 | 00 | 00 | 00   | 00 | 00 | 00    | 00 | 00 | 00 | 00 | 00   | 00 | 00 | 00   | 00 |  |
| 0 | _0070                              | 00 | 00 | 00 | 00   | 00 | 00 | 00    | 00 | 00 | 00 | 00 | 00   | 00 | 00 | 00   | 00 |  |
| 0 | 0080                               | 00 | 00 | 00 | 00   | 00 | 00 | 00    | 00 | 00 | 00 | 00 | 00   | 00 | 00 | 00   | 00 |  |
| 0 | _0090                              | 00 | 00 | 00 | 00   | 00 | 00 | 00    | 00 | 00 | 00 | 00 | 00   | 00 | 00 | 00   | 00 |  |
| 0 | _00A0                              | 00 | 00 | 00 | 00   | 00 | 00 | 00    | 00 | 00 | 00 | 00 | 00   | 00 | 00 | 00   | 00 |  |
| 0 | _00B0                              | 00 | 00 | 00 | 00   | 00 | 00 | 00    | 00 | 00 | 00 | 00 | 00   | 00 | 00 | 00   | 00 |  |
| 0 | _00C0                              | 00 | 00 | 00 | 00   | 00 | 00 | 00    | 00 | 00 | 00 | 00 | 00   | 00 | 00 | 00   | 00 |  |
| 0 | _00D0                              | 00 | 00 | 00 | 00   | 00 | 00 | 00    | 00 | 00 | 00 | 00 | 00   | 00 | 00 | 00   | 00 |  |
| 0 | _00E0                              | 00 | 00 | 00 | 00   | 00 | 00 | 00    | 00 | 00 | 00 | 00 | 00   | 00 | 00 | 00   | 00 |  |
| 0 | _00F0                              | 00 | 00 | 00 | 00   | 00 | 00 | 00    | 00 | 00 | 00 | 00 | 00   | 00 | 00 | 00   | 00 |  |

Figure 24. XDATA Dump Dialog

The XDATA Dump menu selection is disabled (greyed out) in the View menu during emulation.

## **IRAM** Dump

This menu selection opens a window which displays the contents of IRAM memory in a dumped format. The term *IRAM* refers to the internal data memory contained in Z8051 Series devices. If this window is already open, selecting **IRAM Dump** from the View menu will cause this window to appear at the top-most level of the debugger frame. See the example in Figure 25.

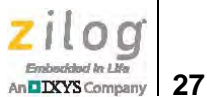

| ीं IRAM : 0C5 |         |     |      |     |    |     |           |     |     |     |     |    |     |     | x   |    |     |  |
|---------------|---------|-----|------|-----|----|-----|-----------|-----|-----|-----|-----|----|-----|-----|-----|----|-----|--|
|               | Pattern |     | Save | •   |    |     |           |     |     |     |     |    |     |     |     |    |     |  |
|               |         | 0   | 1    | 2   | 3  | 4   | 5         | 6   | 7   | 8   | 9   | Α  | В   | С   | D   | Ε  | F   |  |
|               | 0000    | EC  | 8B   | FB  | E3 | Β7  | 4A        | 52  | 00  | 18  | B2  | F4 | 62  | 00  | 0C  | AE | 11  |  |
|               | 0010    | 4 D | 95   | 83  | EC | EΒ  | 66        | ED  | Α9  | Ε1  | 83  | BB | 80  | FF  | 3A  | FF | 42  |  |
|               | 0020    | DF  | 02   | AC  | 01 | 30  | 80        | 4B  | 20  | 4C  | 81  | FA | BA  | 00  | 0C  | D1 | 40  |  |
|               | 0030    | 55  | 53   | C1  | 80 | 73  | 9A        | 22  | 10  | 8B  | DC  | 40 | 66  | 68  | 49  | F8 | AA  |  |
|               | 0040    | D9  | Α6   | F9  | 99 | CO  | CO        | D9  | 21  | 42  | 75  | 39 | F6  | 88  | 66  | В5 | 43  |  |
|               | 0050    | 32  | 28   | ΒA  | D4 | 62  | 12        | 66  | 8A  | D1  | 11  | 7C | 73  | 0C  | 7C  | C2 | 0 E |  |
|               | 0060    | C2  | C 9  | Α3  | 3B | F4  | C3        | СВ  | 00  | AC  | 0 E | D7 | C1  | 0 D | 0C  | 31 | 80  |  |
|               | 0070    | DO  | E3   | 62  | ЗA | E 9 | 56        | D2  | E 9 | 94  | 20  | FC | 7 F | E 9 | EΒ  | 89 | ΕE  |  |
|               | 0080    | 00  | C2   | 80  | В8 | 6 F | FB        | 5B  | E3  | 51  | 12  | Α7 | В3  | D2  | FB  | DC | AE  |  |
|               | 0090    | 0 B | ΕE   | 00  | 8B | 71  | 7B        | 35  | 6D  | 1 F | E6  | 34 | 26  | E6  | 41  | 98 | F1  |  |
|               | 00A0    | DD  | 7 F  | ВD  | 8D | B8  | EВ        | 2 F | ED  | Β4  | 1D  | 9D | C5  | 5 D | Β6  | D9 | ΕE  |  |
|               | 00B0    | 44  | 6D   | 2 D | 85 | 49  | <u>C7</u> | 55  | 5E  | 29  | 3F  | 76 | 65  | 7E  | DD  | 77 | BF  |  |
|               | 00C0    | AD  | 06   | 26  | 43 | AA  | D9        | F4  | 3E  | 82  | 91  | 32 | 4B  | F9  | Β6  | 1E | F5  |  |
|               | 00D0    | 7 F | C1   | E5  | C5 | FF  | B8        | Β6  | AE  | 7 F | Α3  | 2E | A0  | Β7  | 2 D | DD | DA  |  |
|               | 00E0    | E5  | BE   | C1  | В0 | FF  | FC        | CF  | D5  | 43  | 9C  | 27 | 76  | 4 E | 5 F | 38 | В5  |  |
|               | 00F0    | Ε7  | 1E   | B2  | 70 | BB  | BE        | В9  | BF  | ΕO  | 9 F | E1 | 69  | 77  | 5E  | CD | ED  |  |

Figure 25. IRAM Dump Dialog

The IRAM Dump menu selection is disabled (greyed out) in the View menu during emulation.

#### SFR Dump

This menu selection opens a window which displays the contents of the SFR peripherals in a dumped format. The term *SFR* refers to the special function registers contained in Z8051 Series devices. If this window is already open, selecting **SFR Dump** from the View menu will cause this window to appear at the top-most level of the debugger frame. See the example in Figure 26.

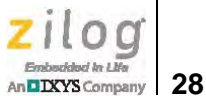

| 🛠 SFR : 0A8 |         |            |      |    |    |     |    |    |    |    |    |     |     |    |    |    |    | x |
|-------------|---------|------------|------|----|----|-----|----|----|----|----|----|-----|-----|----|----|----|----|---|
|             | Pattern | n <u>R</u> | efre | sh | S  | ave |    |    |    |    |    |     |     |    |    |    |    |   |
|             |         | 0          | 1    | 2  | 3  | 4   | 5  | 6  | 7  | 8  | 9  | Α   | В   | С  | D  | Ε  | F  |   |
|             | 0080    | 02         | 07   | 00 | 00 | 00  | 00 | D9 | 00 | 03 | 00 | 04  | 87  | FB | 00 | 00 | DF |   |
|             | 0090    | 04         | 00   | 00 | 00 | 00  | 00 | 00 | 00 | 00 | 00 | 8 F | 01  | FO | 00 | 00 | 00 |   |
|             | 00A0    | 00         | CO   | 00 | 00 | 00  | 00 | 00 | 00 | 00 | 00 | 00  | 00  | 00 | 00 | 00 | 00 |   |
|             | 00B0    | 00         | 00   | 00 | 00 | 00  | 00 | 00 | 00 | 00 | 00 | 7 F | 7 F | 00 | 00 | 00 | 00 |   |
|             | 00C0    | 00         | 00   | 00 | 00 | 00  | 00 | 00 | 00 | 00 | 00 | 00  | 00  | 00 | 00 | 00 | 00 |   |
|             | 00D0    | 00         | 00   | 00 | 00 | 00  | 00 | 42 | 00 | 00 | 00 | 00  | 00  | 3F | 3F | 01 | FF |   |
|             | 00E0    | 00         | 00   | 00 | 00 | 00  | 80 | FF | 00 | 00 | 00 | 00  | 03  | 80 | 00 | 00 | 00 |   |
|             | 00F0    | 00         | 00   | 00 | 00 | 00  | 00 | 00 | 00 | 00 | 00 | 03  | C0  | 60 | 08 | 00 | 00 |   |

Figure 26. SFR Dump Dialog

The SFR Dump menu selection is disabled (greyed out) in the View menu during emulation.

#### Watch Global

This menu selection opens a window that displays global variables. If this window is already open, selecting **Watch Global** from the View menu will cause this window to appear at the top-most level of the debugger frame. See the example in Figure 27.

| 🔒 Global variables |           |         |       |         | × |
|--------------------|-----------|---------|-------|---------|---|
| Add symbol         | Remove    | symbol  |       |         |   |
| Туре               | Attribute | Name    | Value | Address | • |
| BIT                | BIT       | LCD_E   | 0     | 0x88.2  |   |
| BIT                | BIT       | LCD_RS  | 1     | 0x88.0  |   |
| BIT                | BIT       | LCD_RW  | 1     | 0x88.1  | Ξ |
| unsigned char      | DATA      | R0_io   | 0x0   | 0x98    |   |
| unsigned char      | DATA      | R0_port | 0x2   | 0x80    |   |
| BIT                | BIT       | R03     | 0     | 0x80.3  |   |
| unsigned char      | DATA      | R1_io   | 0x0   | 0xA0    | Ŧ |
| •                  |           |         |       |         | • |

Figure 27. Global Variables Dialog

The Watch Global menu selection is disabled (greyed out) in the View menu during emulation.
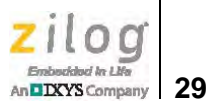

#### Watch Local

This menu selection opens a window that displays local variables. If this window is already open, selecting **Watch Local** from the View menu will cause this window to appear at the top-most level of the debugger frame. See the example in Figure 28.

| 🛄 Local function() : LCD_BUSY |           |      |        |         |  |  |  |
|-------------------------------|-----------|------|--------|---------|--|--|--|
| Туре                          | Attribute | Name | Value  | Address |  |  |  |
| BIT                           | BIT       | test | 0      | 0x20.1  |  |  |  |
| int                           | DATA      | i    | 0x1060 | 0x6     |  |  |  |
|                               |           |      |        |         |  |  |  |
|                               |           |      |        |         |  |  |  |
|                               |           |      |        |         |  |  |  |
|                               |           |      |        |         |  |  |  |
|                               |           |      |        |         |  |  |  |
|                               |           |      |        |         |  |  |  |
|                               |           |      |        |         |  |  |  |

Figure 28. Local Function Dialog

The Watch Local menu selection is disabled (greyed out) in the View menu during emulation.

## **Text File**

This menu selection opens a window which displays the contents of a text file.

If a selected text file is already open, selecting **Text File** from the View menu will cause the window containing the text file to appear at the top-most level of the debugger frame; otherwise, selecting **Text File** will open a new window. See the example text file in Figure 29.

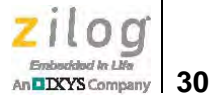

| 🧧 main.c                                                                                     |                                         |
|----------------------------------------------------------------------------------------------|-----------------------------------------|
| Goto line                                                                                    |                                         |
| 0_0180 LCD_busy();                                                                           |                                         |
| 0_0183 LCD_E = LCD_RW = 0;                                                                   | // E=0, RW=0                            |
| 0_0187 LCD_RS = TYPE;                                                                        | <pre>// RS=INSTRUCTION(0), CHARAC</pre> |
| 127                                                                                          |                                         |
| 0_018B R0_port = uch >> 4;                                                                   | // output data High                     |
| $0_{0192}$ LCD_E = 1;                                                                        |                                         |
| $0_0194$ LCD_E = 0;                                                                          |                                         |
| 0.0196 B0 port - uch.                                                                        | // output data Tow                      |
| $0_{0199}$ KO_DOLC = dell,                                                                   | // output data now                      |
| 0 0198 	LCD E = 0;                                                                           |                                         |
| 0 019D LCD RS = 0:                                                                           |                                         |
| 0 019F }                                                                                     |                                         |
| 137                                                                                          |                                         |
| 138 void LCD_busy()                                                                          |                                         |
| 139 {                                                                                        |                                         |
| 140 bit test;                                                                                |                                         |
| 141 int i;                                                                                   |                                         |
| 142                                                                                          |                                         |
| 0 010F LCD E = LCD RS = 0;                                                                   | // E=0, RS=0                            |
| $\begin{array}{ccc} 0 & 0113 \\ 0 & 0113 \\ \end{array}  RO & 10 \\ 0 & 0110 \\ \end{array}$ | // R03~00 : change to input             |
| 0_0116 DCD_RW = 1;                                                                           | // Rw=1                                 |
| $0_0110$ IOP(1=0; 1(1000; 1++) {                                                             | // 8-1                                  |
| 0.011D test = $R03$ :                                                                        | // Get busy flag                        |
| 0 0121 LCD E = 0:                                                                            | // E=0                                  |
| 0 0123 LCD E = 1;                                                                            | // E=1 : Skip AC3                       |
| 0 0125 LCD E = 0;                                                                            | // E=0 +                                |
| - m                                                                                          | F .:                                    |

Figure 29. A Sample Text File

The Text File menu selection is disabled (greyed out) in the View menu during emulation.

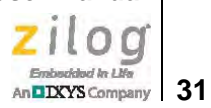

# Window Menu

The Window menu, shown in Figure 30, can be used to modify the arrangement of child windows or to directly select a child window.

| Win | dow                                  |
|-----|--------------------------------------|
|     | Cascade                              |
|     | Tile                                 |
|     | Close                                |
|     | 1 Basic registers                    |
|     | 2 CODE : Bank_0 0000 : Page CS 0200  |
|     | 3 XDATA : Bank_0 0000 : Page CS 0096 |
|     | 4 IRAM : 000                         |
|     | 5 STARTUP.A51                        |
|     | 6 Code disassembler                  |
|     | 7 main.c                             |
| •   | 8 SFR : 080                          |

Figure 30. The OCD's Window Menu

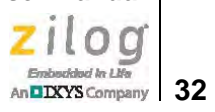

## Cascade

This menu selection arranges opened child windows in a stepped visual sequence, as shown in Figure 31.

| *        |
|----------|
| <u>^</u> |
|          |
|          |

Figure 31. Cascaded Windows

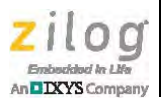

33

#### Tile

This menu selection arranges opened child windows in a partitioned display, as shown in Figure 32.

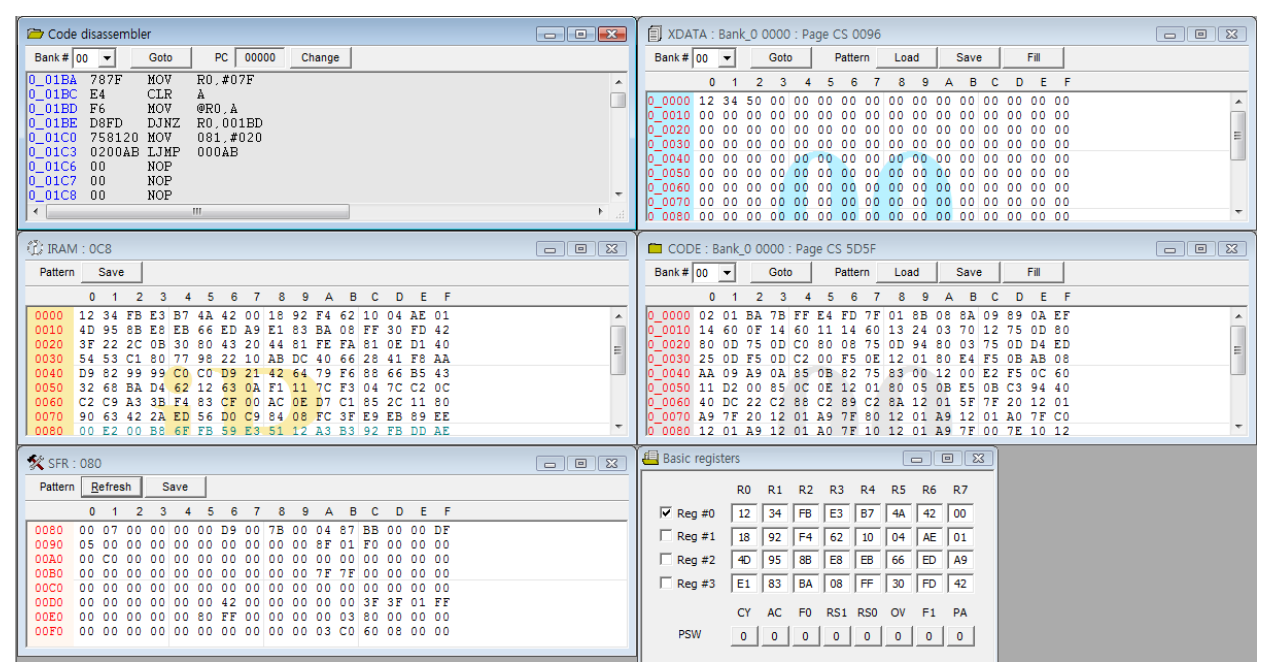

Figure 32. Tiled Windows

## Close

This menu selection closes the top-most child window appearing in the debugger frame.

#### Windows 1, 2, 3, Etc.

This menu selection assigns a sequential number (e.g., 1, 2, 3...) to each child window in the order in which it is opened. Users can directly select any open child window by its number. In Figure 30 on page 31, for example, selecting **6** from the **Window** menu will display the Code Disassembler window as the top-most window in the Debugger screen.

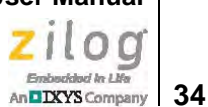

# **Child Windows**

Child windows are secondary windows that are displayed within the main OCD window.

# **Z8051 Basic Registers Window**

The Z8051 Basic Registers window allows users to edit the contents of the Z8051 Series registers. Figure 33 shows an example Z8051 Basic Registers window.

| 🕘 Basic regist | ers     |         |         |     |          |         |         | • <b>X</b> |
|----------------|---------|---------|---------|-----|----------|---------|---------|------------|
|                | R0      | R1      | R2      | R3  | R4       | R5      | R6      | R7         |
| Reg #0         | 12      | 34      | FB      | E3  | B7       | 4A      | 42      | 00         |
| Reg #1         | 18      | 92      | F4      | 62  | 10       | 04      | AE      | 01         |
| Reg #2         | 4D      | 95      | 8B      | E8  | EB       | 66      | ED      | A9         |
| 🗌 Reg #3       | E1      | 83      | BA      | 08  | FF       | 30      | FD      | 42         |
| PSW            | CY<br>0 | AC<br>0 | F0<br>0 | RS1 | RS0<br>0 | 0V<br>0 | F1<br>0 | PA<br>0    |
| ACC<br>B       | 00      | D       | PTR     | 0   | 000      |         |         |            |
| SP             | 07      |         |         | Mod | lify     |         | Cance   | el         |

Figure 33. Using the Basic Registers Function, #1 of 6

#### Edit

The **Modify** button is disabled (greyed out) by default. Changing the value of a register enables the **Modify** button. New register values are downloaded to the target MCU upon clicking the **Modify** button.

In Figure 34, the current register bank is highlighted in the red area. Users can change register banks by selecting or deselecting any of the registers in this current register bank.

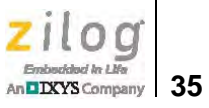

| 📇 Basic regist  | ers |    |     |     |      |    |      | •  | × |
|-----------------|-----|----|-----|-----|------|----|------|----|---|
| $\square \land$ | R0  | R1 | R2  | R3  | R4   | R5 | R6   | R7 |   |
| Reg #0          | 12  | 34 | FB  | E3  | B7   | 4A | 42   | 00 |   |
| 🗌 Reg #1        | 18  | 92 | F4  | 62  | 10   | 04 | AE   | 01 |   |
| 🗌 Reg #2        | 4D  | 95 | 8B  | E8  | EB   | 66 | ED   | A9 |   |
| 🗌 Reg #3        | E1  | 83 | BA  | 08  | FF   | 30 | FD   | 42 |   |
|                 | CY  | AC | F0  | RS1 | RS0  | ov | F1   | PA |   |
| PSW             | 0   | 0  | 0   | 0   | 0    | 0  | 0    | 0  |   |
| ACC             | 00  | D  | PTR | 0   | 000  |    |      |    |   |
| SP              | 07  |    |     | Mod | lify |    | Cano | el |   |

Figure 34. Using the Basic Registers Function, #2 of 6

In Figure 35, the R0–R7 registers are highlighted in the red area. These registers map to the same area as IRAM addresses in the range 00h–1Fh. Users can change these values by entering 8-bit hexadecimal formats.

| 📇 Basic regist | ters  |      |          |          |            |         | • 💌     |
|----------------|-------|------|----------|----------|------------|---------|---------|
|                | R0 R1 | L R2 | R3       | R4       | R5         | R6      | R7      |
| 🔽 Reg #0       | 12 34 | FB   | E3       | B7       | <b>4</b> A | 42      | 00      |
| 🗌 Reg #1       | 18 92 | F4   | 62       | 10       | 04         | AE      | 01      |
| 🗌 Reg #2       | 4D 95 | 8B   | E8       | EB       | 66         | ED      | A9      |
| 🗌 Reg #3       | E1 83 | BA   | 08       | FF       | 30         | FD      | 42      |
| PSW            | CY AC | F0   | RS1<br>0 | RS0<br>0 | 0V<br>0    | F1<br>0 | PA<br>0 |
| ACC<br>B       | 00    | DPTR | Mod      | 000      | 1          | Cance   | 4       |
| SP             | 107   | _    | 1,50     | /        |            |         |         |

Figure 35. Using the Basic Registers Function, #3 of 6

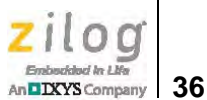

In Figure 36, the red area highlights the Program Status Word (PSW), in which bit units can be changed.

| 😬 Basic regist | ers |    |     |     |      |    |       | •  | < |
|----------------|-----|----|-----|-----|------|----|-------|----|---|
|                | R0  | R1 | R2  | R3  | R4   | R5 | R6    | R7 |   |
| Reg #0         | 12  | 34 | FB  | E3  | B7   | 4A | 42    | 00 |   |
| 🗌 Reg #1       | 18  | 92 | F4  | 62  | 10   | 04 | AE    | 01 |   |
| 🗌 Reg #2       | 4D  | 95 | 8B  | E8  | EB   | 66 | ED    | A9 |   |
| 🗌 Reg #3       | E1  | 83 | BA  | 08  | FF   | 30 | FD    | 42 |   |
|                | CY  | AC | F0  | RS1 | RS0  | ov | F1    | PA | ٦ |
| PSW            | 0   | 0  | 0   | 0   | 0    | 0  | 0     | 0  | J |
| ACC            | 00  | D  | PTR | 0   | 000  |    |       |    |   |
| В              | 00  |    |     |     |      |    |       |    |   |
| SP             | 07  |    |     | Mod | lify |    | Cance | el |   |
|                |     |    |     |     |      |    |       |    |   |

Figure 36. Using the Basic Registers Function, #4 of 6

In Figure 37, the red area highlights the Accumulator (ACC), the B Register (B) and the Stack Pointer (SP) registers. Enter a number in n 8-bit hexadecimal format to change any of these values.

| 🖶 Basic regist | ers |    |     |     |      |    |       | • 💌 |  |
|----------------|-----|----|-----|-----|------|----|-------|-----|--|
|                | R0  | R1 | R2  | R3  | R4   | R5 | R6    | R7  |  |
| 🔽 Reg #0       | 12  | 34 | FB  | E3  | B7   | 4A | 42    | 00  |  |
| 🗌 Reg #1       | 18  | 92 | F4  | 62  | 10   | 04 | AE    | 01  |  |
| 🗌 Reg #2       | 4D  | 95 | 8B  | E8  | EB   | 66 | ED    | A9  |  |
| 🗌 Reg #3       | E1  | 83 | BA  | 08  | FF   | 30 | FD    | 42  |  |
|                | CY  | AC | F0  | RS1 | RS0  | ov | F1    | PA  |  |
| PSW            | 0   | 0  | 0   | 0   | 0    | 0  | 0     | 0   |  |
| ACC<br>B       | 00  |    | PTR | 0   | 000  |    |       |     |  |
| SP             | 07  | J  |     | Mod | lify |    | Cance | el  |  |

Figure 37. Using the Basic Registers Function, #5 of 6

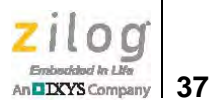

In Figure 38, the red area highlights the DPTR Register which displays, and can be edited by, entering numbers in the 16-bit hexadecimal format. If the target MCU features more than two DPTRs, the DPTR field in this dialog shows the currently selected register. If each DPTR resides at a different address, Zilog recommends using the SFR window instead.

| 🖶 Basic regist | iers 🗖 🗖 💌                                                                                                    |
|----------------|----------------------------------------------------------------------------------------------------|
|                | R0 R1 R2 R3 R4 R5 R6 R7                                                                                                    |
| Reg #0         | 12 34 FB E3 B7 4A 42 00                                                                                                    |
| Reg #1         | 18 92 F4 62 10 04 AE 01                                                                                                    |
| 🗌 Reg #2       | 4D 95 8B E8 EB 66 ED A9                                                                                                    |
| 🗌 Reg #3       | E1 83 BA 08 FF 30 FD 42                                                                                                    |
| PSW            | CY         AC         F0         RS1         RS0         OV         F1         PA           0         0         0         0         0         0         0         0         0 |
| ACC<br>B<br>SP | O0         DPTR         O000           00         00         00           07         Modify         Cancel                                                                    |

Figure 38. Using the Basic Registers Function, #6 of 6

## **Code Disassemble Window**

The Code Disassemble window displays the contents of code memory by using a disassemble format. All operand values must be entered in hexadecimal format. Figure 39 shows an example Code Disassembler window.

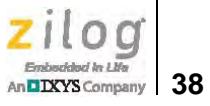

| 🗁 Code | disassembl | er   |                 | × |
|--------|------------|------|-----------------|---|
| Bank # | 00 👻       | Goto | PC 00000 Change |   |
| 0_0009 | 8B08       | MOV  | 008,R3          |   |
| 0_000E | 8A09       | MOV  | 009,R2          |   |
| 0_000D | 890A       | MOV  | 00A,R1          |   |
| 0_000F | EF         | MOV  | A, R7           |   |
| 0_0010 | 14         | DEC  | A               |   |
| 0_0011 | 600F       | JZ   | 00022           |   |
| 0_0013 | 14         | DEC  | A               |   |
| 0_0014 | 6011       | JZ   | 00027           |   |
| 0_0016 | 14         | DEC  | A               |   |
| 0_0017 | 6013       | JZ   | 0002C           |   |
| 0_0019 | 2403       | ADD  | A,#003          |   |
| 0_001E | 7012       | JNZ  | 0002F           |   |
| 0_001D | 750D80     | MOV  | 00D,#080        |   |
| 0_0020 | 800D       | SJMP | 0002F           |   |
| 0_0022 | 750DC0     | MOV  | 00D,#0C0        | Ŧ |
| ◀ 📃    |            |      | •               |   |

Figure 39. Using the Code Disassembler Function, #1 of 3

If map/symbol files are already loaded, the affected source lines are highlighted by boxes, as shown in Figure 40. Double-click any of these highlighted boxes to open its source file and move to the appropriate address line.

| 🗁 Code d  | lisassemble | er   |        |       |        | ĸ |
|-----------|-------------|------|--------|-------|--------|---|
| Bank # 00 | •           | Goto | PC     | 00000 | Change |   |
| 0 0009    | 8B08        | MOV  | 008,R  | :3    |        |   |
| 0_000B    | 8A09        | MOV  | 009,R  | 2     |        |   |
| 0_000D    | 890A        | MOV  | 00A, R | 1     |        |   |
| 0 000F    | EF          | MOV  | A, R7  |       |        |   |
| 0_0010    | 14          | DEC  | A      |       |        |   |
| 0_0011    | 600F        | JZ   | 00022  |       |        |   |
| 0_0013    | 14          | DEC  | A      |       |        |   |
| 0_0014    | 6011        | JZ   | 00027  |       |        |   |
| 0_0016    | 14          | DEC  | A      |       |        |   |
| 0_0017    | 6013        | JZ   | 0002C  |       |        |   |
| 0_0019    | 2403        | ADD  | A,#00  | 3     |        |   |
| 0_001B    | 7012        | JNZ  | 0002F  | •     |        |   |
| 0_001D    | 750D80      | MOV  | 00D,#  | 080   |        |   |
| 0_0020    | 800D        | SJMP | 0002F  | •     |        |   |
| 0 0022    | 750DC0      | MOV  | 00D,#  | 0C0   |        | Ŧ |
| •         | 11          |      |        |       | Þ      |   |

Figure 40. Using the Code Disassembler Function, #2 of 3

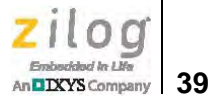

#### Line Assemble

The Line Assemble function supports a line assembly function in which users can change the code space with assembly language. This function can directly change the target MCU code space, but it does not change the source program file.

With your mouse, move the cursor to a line that you wish to change, and right-click to open an edit field for the contents of that line, as shown in Figure 41. Change the contents of the line by entering an instruction, operand, etc., in hexadecimal format.

| 🗁 Code d  | lisassemble | er     | - • •           |    |
|-----------|-------------|--------|-----------------|----|
| Bank # 00 |             | Goto   | PC 00000 Change |    |
| 0 0009    | 8B08        | MOV    | 008,R3          |    |
| 0_000B    | 8A09        | MOV    | 009,R2          | a. |
| 0_000D    | 890A        | MOV    | 00A,R1          | -  |
| 0 000F    | EF          | MOV    | A, R7           |    |
| 0_0010    | 14          | DEC    | A               |    |
| 0_0011    | 600F        | JZ     | 00022           |    |
| 0_0013    | 14          | DEC    | A               |    |
| 0_0014    | 6011        | JZ     | 00027           |    |
| 0_0016    | 14          | DEC    | A               |    |
| 0_0017    | 6013        | JZ     | 0002C           |    |
| 0_0019    | 2403        | ADD    | A,#003          |    |
| 0_001B    | 7012        | 117    | 00025           |    |
| 0 001D    | MOV 000     | ),#080 | Modify          |    |
| 0_0020    | 0000        | SJME   | 0002r           |    |
| 0_0022    | 750DC0      | MOV    | 00D,#0C0 -      | r  |
| •         |             |        |                 |    |

Figure 41. Using the Code Assembler Function, #3 of 3

#### PC Break Toggle

The target MCU's internal Program Counter (PC), sets or clears all PC breakpoint settings. The PC breakpoint count differs in each device in the Z8051 Series; normally, eight breakpoints can be set. In Figure 42, the red line represents a program counter breakpoint in the line, and the blue line represents the current program counter.

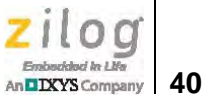

| 🗁 Code disassemb | ler     |       |       |        | x |
|------------------|---------|-------|-------|--------|---|
| Bank # 00 💌      | Goto    | PC (  | 0016F | Change |   |
| 0_016E 07        | INC     | @R1   |       |        |   |
| 0_016F EB        | MOV     | A, R3 |       |        |   |
| 0_0170 1B        | DEC     | R3    |       |        |   |
| 0_0171 70F8      | JNZ     | 0016B |       |        |   |
| 0_0173 1A        | DEC     | R2    |       |        |   |
| 0_0174 80F5      | SJMP    | 0016B |       |        |   |
| 0 0176 ED        | MOV     | A, R5 |       |        |   |
| 0_0177 1D        | DEC     | R5    |       |        |   |
| 0_0178 7001      | JNZ     | 0017B |       |        |   |
| 0_017A 1C        | DEC     | R4    |       |        |   |
| 0_017B ED        | MOV     | A, R5 |       |        |   |
| 0_017C 4C        | ORL     | A, R4 |       |        |   |
| 0_017D 70E8      | JNZ     | 00167 |       |        |   |
| 0 017F 22        | RET     |       |       |        |   |
| 0 0180 12010E    | ' LCALL | 0010F |       |        | Ŧ |
| < <u> </u>       |         |       |       | •      |   |

Figure 42. Using the PC Break Toggle Function

To set or clear a PC breakpoint, set your cursor on a selected line and double-click the mouse's left button.

# **Code Dump Window**

Code dump windows display each 8-bit segment of code memory in the hexadecimal format and supports the editing of this data. Each 256-byte page resides at an address in the range xx00-xxFFh, in which xx is the number of the page.

The upper side of the Code Dump window displays the address of the current cursor position and the checksum of the current page. The current page number is displayed as a watermark in the center of this window. In Figure 43, for example, the page number is 00.

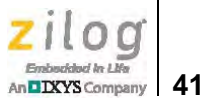

| 🗀 COD  | E : B | ank_ | 0 00 | )5A   | : Pag | je CS 5D5F |       |      |     |     |     |      |     |     |      | •   | x |
|--------|-------|------|------|-------|-------|------------|-------|------|-----|-----|-----|------|-----|-----|------|-----|---|
| Bank # | 00    | •    |      | Goto  | )     |            | Patte | rn _ | Lo  | ad  |     | Save | •   |     | Fill |     |   |
|        | 0     | 1    | 2    | 3     | 4     | 5          | 6     | 7    | 8   | 9   | Α   | В    | С   | D   | Ε    | F   |   |
| 0_0000 | 02    | 01   | ΒA   | 7B    | FF    | E 4        | FD    | 7 F  | 01  | 8B  | 80  | 8A   | 09  | 89  | 0A   | EF  |   |
| 0_0010 | 14    | 60   | 0 F  | 14    | 60    | 11         | 14    | 60   | 13  | 24  | 03  | 70   | 12  | 75  | 0 D  | 80  |   |
| 0_0020 | 80    | 0 D  | 75   | 0 D   | C0    | 80         | 80    | 75   | 0 D | 94  | 80  | 03   | 75  | 0 D | D4   | ED  |   |
| 0_0030 | 25    | 0 D  | F5   | 0 D   | C2    | 00         | F5    | 0 E  | 12  | 01  | 80  | E 4  | F5  | 0B  | AB   | 80  |   |
| 0_0040 | AA    | 09   | Α9   | 0 A 0 | 85    | 0B         | 82    | 75   | 83  | 00  | 12  | 00   | E2  | F5  | 0C   | 60  |   |
| 0_0050 | 11    | D2   | 00   | 85    | 0C    | 0E         | 12    | 01   | 80  | 05  | 0B  | E5   | 0B  | C3  | 94   | 40  |   |
| 0_0060 | 40    | DC   | 22   | C2    | 88    | C2         | 89    | C2   | 8 A | 12  | 01  | 5 F  | 7 F | 20  | 12   | 01  |   |
| 0_0070 | Α9    | 7 F  | 20   | 12    | 01    | Α9         | 7 F   | 80   | 12  | 01  | Α9  | 12   | 01  | Α0  | 7 F  | C0  |   |
| 0_0080 | 12    | 01   | Α9   | 12    | 01    | Α0         | 7 F   | 10   | 12  | 01  | Α9  | 7 F  | 00  | 7E  | 10   | 12  |   |
| 0_0090 | 01    | 63   | E 4  | 12    | 01    | Α9         | 7 F   | 60   | 12  | 01  | Α9  | C2   | 00  | 75  | 0E   | 01  |   |
| 0_00A0 | 12    | 01   | 80   | C2    | 00    | 75         | 0E    | 28   | 02  | 01  | 80  | 75   | Α0  | FF  | 75   | 98  |   |
| 0_00B0 | FF    | 12   | 00   | 63    | 7B    | FF         | 7A    | 01   | 79  | 3B  | E 4 | FD   | FF  | 12  | 00   | 09  |   |
| 0_00C0 | 7A    | 01   | 79   | 44    | 12    | 00         | 03    | 12   | 01  | 5 F | 7B  | FF   | 7A  | 01  | 79   | 4 D |   |
| 0_00D0 | E 4   | FD   | FF   | 12    | 00    | 09         | 7A    | 01   | 79  | 56  | 12  | 00   | 03  | 12  | 01   | 5 F |   |
| 0_00E0 | 80    | D2   | BB   | 01    | 0C    | E5         | 82    | 29   | F5  | 82  | E5  | 83   | 3A  | F5  | 83   | Ε0  |   |
| 0_00F0 | 22    | 50   | 06   | E 9   | 25    | 82         | F8    | E 6  | 22  | BB  | FE  | 06   | E 9 | 25  | 82   | F8  |   |

Figure 43. Using the Code Dump Function, #1 of 2

#### Edit

Users can change data values in the Code Dump window at any time, except during emulation. The editing method is quite simple; just place the cursor where you wish to make an edit, and write a new character pair in hexadecimal format. The color of the character pair will change from black to red to indicate that the change was made, as highlighted in Figure 44.

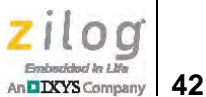

| 🗀 COD  | E : B | ank_ | 0 00 | 035 | : Pag     | je C | je CS 5D71 |      |     |     |     |      |     |     |       |     | x |
|--------|-------|------|------|-----|-----------|------|------------|------|-----|-----|-----|------|-----|-----|-------|-----|---|
| Bank # | 00    | •    |      | Got | D         |      | Patte      | rn _ | Lo  | ad  |     | Save | 9   |     | Fill  |     |   |
|        | 0     | 1    | 2    | 3   | 4         | 5    | 6          | 7    | 8   | 9   | Α   | В    | С   | D   | E     | F   |   |
| 0_0000 | 02    | 01   | ΒA   | 7B  | FF        | E 4  | FD         | 7 F  | 01  | 8B  | 80  | 8A   | 09  | 89  | 0 A 0 | EF  |   |
| 0_0010 | 12    | 34   | 32   | 51  | 20        | 11   | 14         | 60   | 14  | 12  | 34  | 70   | 12  | 75  | 0 D   | 80  |   |
| 0_0020 | 80    | 00   | 75   | 0D  | <u>C0</u> | -80  | 08         | 75   | 0 D | 94  | 80  | 03   | 75  | 0 D | D4    | ΕD  |   |
| 0_0030 | 25    | AB   | 39   | 13  | 44        | d٥   | F5         | 0 E  | 12  | 01  | 80  | E 4  | F5  | 0B  | AB    | 08  |   |
| 0_0040 | AA`   | 09   | Α9   | 0A  | 85        | 0B   | 82         | 75   | 83  | 00  | 12  | 00   | E2  | F5  | 0C    | 60  |   |
| 0_0050 | 11    | D2   | 00   | 85  | 00        | 0 E  | 12         | 01   | 80  | 05  | 0B  | E5   | 0B  | C3  | 94    | 40  |   |
| 0_0060 | 40    | DC   | 22   | C2  | 88        | C2   | 89         | C2   | 8 A | 12  | 01  | 5 F  | 7 F | 20  | 12    | 01  |   |
| 0_0070 | Α9    | 7 F  | 20   | 12  | 01        | Α9   | 7 F        | 80   | 12  | 01  | Α9  | 12   | 01  | Α0  | 7 F   | C0  |   |
| 0_0080 | 12    | 01   | Α9   | 12  | 01        | AO   | 7 F        | 10   | 12  | 01  | Α9  | 7 F  | 00  | 7E  | 10    | 12  |   |
| 0_0090 | 01    | 63   | E 4  | 12  | 01        | Α9   | 7 F        | 60   | 12  | 01  | Α9  | C2   | 00  | 75  | 0 E   | 01  |   |
| 0_00A0 | 12    | 01   | 80   | C2  | 00        | 75   | 0 E        | 28   | 02  | 01  | 80  | 75   | Α0  | FF  | 75    | 98  |   |
| 0_00B0 | FF    | 12   | 00   | 63  | 7B        | FF   | 7A         | 01   | 79  | 3B  | E 4 | FD   | FF  | 12  | 00    | 09  |   |
| 0_00C0 | 7A    | 01   | 79   | 44  | 12        | 0.0  | 03         | 12   | 01  | 5 F | 7B  | FF   | 7A  | 01  | 79    | 4 D |   |
| 0_00D0 | E 4   | FD   | FF   | 12  | 00        | 09   | 7A         | 01   | 79  | 56  | 12  | 00   | 03  | 12  | 01    | 5 F |   |
| 0_00E0 | 80    | D2   | BB   | 01  | 0C        | E5   | 82         | 29   | F5  | 82  | E5  | 83   | 3A  | F5  | 83    | Ε0  |   |
| 0_00F0 | 22    | 50   | 06   | E 9 | 25        | 82   | F8         | E 6  | 22  | BB  | FE  | 06   | E 9 | 25  | 82    | F8  |   |

Figure 44. Using the Code Dump Function, #2 of 2

If you wish to cancel your inputs, press the Escape (Esc) key. Press the Enter key to save your changes, and note that the red color of your changed character pair has changed back to black.

#### Bank

The devices in the Z8051 Series use a linear addressing method, and display page units in the 64KB range. To overcome this 64KB limit, the user can employ banked addresses, in which a bank is the upper 4 bits of a 20-bit address.

#### Goto

Click the **Goto** button to view memory locations in any 16-bit segments within the 0000h-FFFFh address range in the Code Dump window or edit these memory locations by entering an address in hexadecimal format. See the example Input dialog in Figure 45.

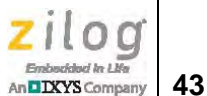

| put dialog box                            |      |  |
|-------------------------------------------|------|--|
| <u>A</u> ddress<br>0000 <sup>•</sup> FFFF | 0300 |  |
| ок                                        |      |  |
| Cancel                                    |      |  |

Figure 45. The Code Dump Function's Goto/Input Dialog

#### Load

Click the **Load** button to display the Pattern Load dialog, in which you can load a data pattern or code hex file to the code space; see Figure 46.

| OK        |
|-----------|
| Cancel    |
| OG Browse |
|           |

Figure 46. The Code Dump Function's Pattern Load Dialog

Alternatively, users can download code by choosing **Load Hex** from the **File** menu. However, this method is used to load user-specified data patterns only; it does not clear the entire code space. A data pattern can be either a small code segment or complete program code.

#### Save

Click the **Save** button to display the Pattern Save dialog, in which you can save a code space as a pattern file; see the example in Figure 47.

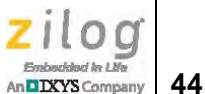

| Code bank #   | 00 💌 | OK     |
|---------------|------|--------|
| Start address | 0300 | Cancel |
| End address   | 03FF |        |
| File name     |      | Browse |

Figure 47. The Code Dump Function's Pattern Save Dialog

#### Fill

Click the **Fill** button to display the Pattern Fill dialog, in which you can write a common value in all code memory spaces in a specified address range; see the example in Figure 48.

| attern Fill di | alog | >      |
|----------------|------|--------|
| Code bank #    | 00 💌 | OK     |
| Start address  | 0300 | Cancel |
| End address    | 03FF | -      |
| Hexa value     | 00   |        |

Figure 48. The Code Dump Function's Pattern Fill Dialog

# **XDATA Dump Window**

The XDATA Dump window displays each 8-bit segment of code memory in the hexadecimal format and supports the editing of this data. Each 256-byte page resides at an address in the range xx00-xxFFh, in which xx is the number of the page.

The upper side of the XDATA Dump window displays the address of the current cursor position and the checksum of the current page. The current page number is displayed as a watermark in the center of this window. In Figure 49, for example, the page number is 00.

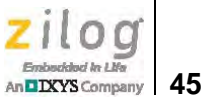

|        | TA : | Bank | <u>_</u> 0 0 | OCE  | : Pa | ige ( | CS 5  | BD5  |    |    |    |      |     |    |            | •          | x |
|--------|------|------|--------------|------|------|-------|-------|------|----|----|----|------|-----|----|------------|------------|---|
| Bank # | 00   | •    |              | Goto | )    | I     | Patte | rn _ | Lo | ad |    | Save | •   |    | Fill       |            |   |
|        | 0    | 1    | 2            | 3    | 4    | 5     | 6     | 7    | 8  | 9  | Α  | В    | С   | D  | Е          | F          |   |
| 0_0000 | 02   | 11   | FA           | 02   | 12   | 39    | FD    | 7 F  | 01 | 8B | 80 | 8A   | 09  | 89 | 0A         | EF         |   |
| 0_0010 | 14   | 60   | 0 F          | 02   | 12   | 3A    | 14    | 60   | 13 | 24 | 03 | 70   | 12  | 75 | 0 D        | 80         |   |
| 0_0020 | 80   | 0 D  | 75           | 02   | 12   | 33    | 08    | 75   | 0D | 94 | 80 | 03   | 75  | 0D | D4         | ED         |   |
| 0_0030 | 25   | 0 D  | F5           | 02   | 12   | 36    | F5    | 0 E  | 12 | 01 | 80 | 02   | 12  | 3B | AB         | 80         |   |
| 0_0040 | AA   | 09   | Α9           | 02   | 0 F  | 5E    | 82    | 75   | 83 | 00 | 12 | 02   | 12  | 3C | 0C         | 60         |   |
| 0_0050 | 11   | D2   | 00           | 85   | 00   | 0 E   | 12    | 01   | 80 | 05 | 0B | E 5  | 0B  | C3 | 94         | 40         |   |
| 0_0060 | 40   | DC   | 22           | C2   | 88   | C2    | 89    | C2   | 8A | 12 | 01 | 5 F  | 7 F | 20 | 12         | 01         |   |
| 0_0070 | Α9   | 7 F  | 20           | 12   | 01   | Α9    | 7 F   | 80   | 12 | 01 | Α9 | 12   | 01  | Α0 | 7 F        | C0         |   |
| 0_0080 | 21   | BD   | 41           | 06   | 41   | 78    | 41    | CO   | 61 | 0C | 61 | 54   | 01  | EΒ | 01         | E4         |   |
| 0_0090 | 02   | 63   | 01           | 96   | 01   | C1    | 12    | 01   | 35 | 12 | 01 | 18   | 70  | 22 | 75         | 84         |   |
| 0_00A0 | 00   | 75   | 85           | 02   | 74   | 00    | 85    | C6   | Β6 | 05 | B6 | F0   | D5  | Β6 | FC         | D2         |   |
| 0_00B0 | C1   | 20   | C1           | FD   | 12   | 03    | 7A    | 12   | 01 | 5E | 75 | 84   | 00  | 75 | 85         | 00         |   |
| 0_00C0 | 22   | 75   | 84           | 00   | 75   | 85    | 02    | 90   | 80 | 00 | 43 | C1   | 01  | 75 | <b>B</b> 6 | 40         |   |
| 0_00D0 | 74   | 00   | F0           | D5   | Β6   | FC    | D2    | C0   | 20 | C0 | FD | 63   | C1  | 01 | 75         | 85         |   |
| 0_00E0 | 00   | 74   | 00           | 22   | 63   | D9    | 10    | D2   | C4 | 80 | FΕ | 75   | 81  | BF | 75         | <b>A</b> 8 |   |
| 0_00F0 | 00   | 75   | DB           | 00   | 75   | 9A    | 00    | 75   | 9B | F4 | 43 | C1   | 01  | 75 | A0         | 80         |   |

Figure 49. Using the XDATA Dump Function, #1 of 2

#### Edit

Users can change data values in the Code Dump window at any time, except during emulation. The editing method is quite simple; just place the cursor where you wish to make an edit, and write a new character pair in hexadecimal format. The color of the character pair will change from black to red to indicate that the change was made, as highlighted in Figure 50.

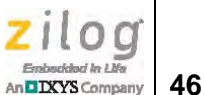

|        | TA : | Bank | _0 C | 028  | : Pa | ige ( | CS 5  | BD5  |      |    |    |      |     |    |      | •   | × |
|--------|------|------|------|------|------|-------|-------|------|------|----|----|------|-----|----|------|-----|---|
| Bank # | 00   | •    |      | Goto | )    |       | Patte | rn _ | Lo   | ad |    | Save | •   |    | Fill |     |   |
|        | 0    | 1    | 2    | 3    | 4    | 5     | 6     | 7    | 8    | 9  | Α  | В    | С   | D  | Ε    | F   |   |
| 0_0000 | 02   | 11   | FA   | 02   | 12   | 39    | FD    | 7 F  | 01   | 8B | 80 | 8A   | 09  | 89 | ΟA   | EF  |   |
| 0_0010 | 14   | 60   | 0 F  | 02   | 12-  | 3A    | 14    | 60   | -1,3 | 24 | 03 | 70   | 12  | 75 | 0D   | 80  |   |
| 0_0020 | 80   | 0D   | 75   | 02   | 12   | 98    | 13    | 24   | 0D   | 94 | 80 | 03   | 75  | 0D | D4   | ΕD  |   |
| 0_0030 | 25   | 0 D  | F5   | 02   | 12-  | 36    | F5    | 0E   | -12  | 01 | 80 | 02   | 12  | 3B | AB   | 08  |   |
| 0_0040 | AA   | 09   | Α9   | 02   | 0 F  | 5E    | 82    | 75   | 83   | 00 | 12 | 02   | 12  | 3C | 0C   | 60  |   |
| 0_0050 | 11   | D2   | 00   | 85   | 00   | 0 E   | 12    | 01   | 80   | 05 | 0B | E5   | 0B  | C3 | 94   | 40  |   |
| 0_0060 | 40   | DC   | 22   | C2   | 88   | C2    | 89    | C2   | 8A   | 12 | 01 | 5 F  | 7 F | 20 | 12   | 01  |   |
| 0_0070 | Α9   | 7 F  | 20   | 12   | 01   | Α9    | 7 F   | 80   | 12   | 01 | Α9 | 12   | 01  | Α0 | 7 F  | C0  |   |
| 0_0080 | 21   | BD   | 41   | 06   | 41   | 78    | 41    | C0   | 61   | 0C | 61 | 54   | 01  | EΒ | 01   | E 4 |   |
| 0_0090 | 02   | 63   | 01   | 96   | 01   | C1    | 12    | 01   | 35   | 12 | 01 | 18   | 70  | 22 | 75   | 84  |   |
| 0_00A0 | 00   | 75   | 85   | 02   | 74   | 00    | 85    | C6   | B6   | 05 | B6 | FO   | D5  | B6 | FC   | D2  |   |
| 0_00B0 | C1   | 20   | C1   | FD   | 12   | 03    | 7A    | 12   | 01   | 5E | 75 | 84   | 00  | 75 | 85   | 00  |   |
| 0_00C0 | 22   | 75   | 84   | 00   | 75   | 85    | 02    | 90   | 80   | 00 | 43 | C1   | 01  | 75 | Β6   | 40  |   |
| 0_00D0 | 74   | 00   | F0   | D5   | B6   | FC    | D2    | C0   | 20   | C0 | FD | 63   | C1  | 01 | 75   | 85  |   |
| 0_00E0 | 00   | 74   | 00   | 22   | 63   | D9    | 10    | D2   | C4   | 80 | FΕ | 75   | 81  | BF | 75   | A8  |   |
| 0_00F0 | 00   | 75   | DB   | 00   | 75   | 9A    | 00    | 75   | 9B   | F4 | 43 | C1   | 01  | 75 | A0   | 80  |   |

Figure 50. Using the XDATA Dump Function, #2 of 2

#### Bank

The devices in the Z8051 Series use a linear addressing method, and display page units in the 64KB range. To overcome this 64KB limit, the user can employ banked addresses, in which a bank is the upper 4 bits of a 20-bit address.

#### Goto

Click the **Goto** button to view memory locations in any 16-bit segments within the 0000h-FFFFh address range in the XDATA Dump window or edit these memory locations by entering an address in hexadecimal format. See the example in Figure 51.

| put dialog box |      |  |
|----------------|------|--|
| Address        | 0300 |  |
|                |      |  |
| ОК             |      |  |
| Cancel         | J    |  |

Figure 51. The XDATA Dump Function's Goto/Input Dialog

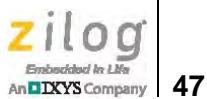

#### Load

Click the **Load** button to display the Pattern Load dialog, in which you can load a data pattern or code hex file to the XDATA area. However, this command does not clear the XDATA area; see Figure 52.

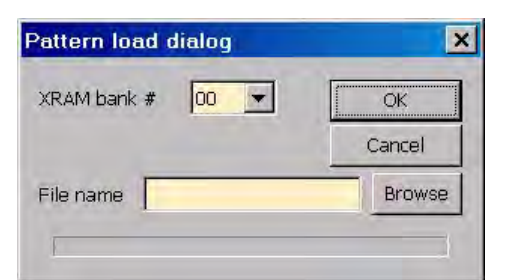

Figure 52. The XDATA Dump Function's Pattern Load Dialog

#### Save

Click the **Save** button to display the Pattern Save dialog, in which you can save the XDATA area as a pattern file; see Figure 53.

| Pattern save  | dialog | ×      |
|---------------|--------|--------|
| XRAM bank #   | 00 💌   | OK     |
| Start address | 0000   | Cancel |
| End address   | OOFF   |        |
| File name     |        | Browse |
| I             |        |        |

Figure 53. The XDATA Dump Function's Pattern Save Dialog

#### Fill

Click the **Fill** button to display the Pattern Fill dialog, in which you can write a common value in all XDATA memory spaces in a specified address range; see the example in Figure 54.

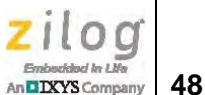

| XRAM bank #   | 00 💌 | OK     |
|---------------|------|--------|
| Start address | 0000 | Cancel |
| End address   | OOFF | -      |
| Hexa value    | 00   |        |

Figure 54. The XDATA Dump Function's Pattern Fill Dialog

# **IRAM Dump Window**

The IRAM Dump window displays each 8-bit segment of code memory in the hexadecimal format and supports the editing of this data. Each 256-byte page resides at an address in the range xx00-xxFFh, in which xx is the number of the page.

The upper side of the IRAM Dump window displays the address of the current cursor position and the checksum of the current page. A watermark, displayed as *iR*, appears in the center of this window, as shown in Figure 55.

Figure 55 also shows IRAM addresses in the range 00h-7Fh, which represent the direct area; the characters representing these addresses are colored black. IRAM addresses in the range 80h-FFh represent the indirect area; these characters are colored cyan.

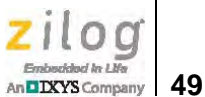

| 🕐 IRAN  | 1:0 | B9   |     |     |     |    |     |     |     |     |    |    |     |     |     | •   | x |
|---------|-----|------|-----|-----|-----|----|-----|-----|-----|-----|----|----|-----|-----|-----|-----|---|
| Pattern |     | Save | •   |     |     |    |     |     |     |     |    |    |     |     |     |     |   |
|         | 0   | 1    | 2   | 3   | 4   | 5  | 6   | 7   | 8   | 9   | Α  | В  | С   | D   | Ε   | F   |   |
| 0000    | E8  | 8B   | FB  | E 3 | B7  | 5A | 42  | 10  | 18  | B2  | F4 | 62 | 00  | 04  | AE  | 11  |   |
| 0010    | 4 D | 95   | 8B  | ΕA  | EΒ  | 66 | ED  | Α9  | F1  | 83  | BB | 80 | FF  | 3A  | 7 D | 62  |   |
| 0020    | DF  | 22   | 2C  | 09  | 34  | 80 | 5B  | 20  | 45  | 81  | EΕ | FA | 81  | 0E  | D5  | 60  |   |
| 0030    | 55  | 53   | C1  | 80  | 73  | 98 | 6A  | 10  | AB  | D4  | 40 | 66 | 68  | 49  | B8  | AA  |   |
| 0040    | D9  | Α2   | Β9  | 99  | CO  | CO | D9  | 21  | 40  | 64  | 79 | F6 | 88  | 66  | B5  | 43  |   |
| 0050    | 22  | 68   | AA  | D4  | 62  | 12 | 63  | 0A  | F5  | 11  | 7C | 73 | 04  | 7C  | C2  | 0 E |   |
| 0060    | CO  | C 9  | Α3  | 3B  | F4  | С3 | CF  | 00  | вс  | 0 E | D5 | C3 | 0C  | 2C  | 11  | 80  |   |
| 0070    | DO  | Ε3   | 62  | ЗA  | AD  | 56 | D2  | E 9 | 94  | 80  | FC | 37 | E 9 | EΒ  | 89  | ΕE  |   |
| 0080    | 00  | C2   | 80  | В8  | 6E  | FB | 59  | A3  | 51  | 12  | Α3 | В3 | 92  | FB  | DC  | AE  |   |
| 0090    | 4B  | ΕA   | 04  | 8 F | 71  | 7B | 37  | 6D  | 1 F | E6  | Β4 | 26 | E6  | 41  | 98  | F1  |   |
| 00A0    | DD  | 7 F  | ВD  | 8D  | B8  | ΕA | 2 F | EF  | BC  | 1D  | DD | E5 | 5D  | В0  | D1  | ΕE  |   |
| 00B0    | 48  | 6D   | 2 D | 85  | 4 D | C7 | 55  | 5E  | 2B  | ЗF  | 76 | 6D | 7E  | DD  | 77  | BF  |   |
| 00C0    | 2 D | 06   | 26  | 73  | AA  | D9 | F4  | BE  | 82  | 91  | 32 | 4B | F8  | B6  | 1E  | E5  |   |
| 00D0    | 7 F | C1   | E5  | C4  | BF  | B8 | Β6  | AC  | 7 F | 63  | 2E | A0 | Β7  | 2 D | FD  | DA  |   |
| 00E0    | E5  | ΒE   | C5  | В0  | FF  | FC | CF  | D4  | 43  | 98  | 27 | 76 | 48  | 7 F | 3E  | В5  |   |
| 00F0    | EF  | 1F   | B2  | 70  | BB  | BE | B9  | BF  | E1  | 8 F | E1 | 79 | 77  | 56  | CD  | ED  |   |

Figure 55. Using the IRAM Dump Function, #1 of 2

To learn more about direct and indirect memory areas, please refer to the product specification for your particular Z8051 device.

#### Edit

Users can change data values in the IRAM Dump window at any time, except during emulation. The editing method is quite simple; just place the cursor where you wish to make an edit, and write a new character pair in hexadecimal format. The color of the character pair will change from black to red to indicate that the change was made, as highlighted in Figure 56.

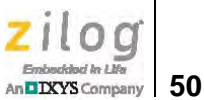

| $\langle \hat{U} \rangle$ | IRAN    | 1:0 | 9D   |     |     |     |    |     |           |     |      |    |     |     |      |     | •  | x |
|---------------------------|---------|-----|------|-----|-----|-----|----|-----|-----------|-----|------|----|-----|-----|------|-----|----|---|
| 1                         | Pattern |     | Save |     |     |     |    |     |           |     |      |    |     |     |      |     |    |   |
|                           |         | 0   | 1    | 2   | 3   | 4   | 5  | 6   | 7         | 8   | 9    | Α  | В   | С   | D    | Ε   | F  |   |
| 0                         | 000     | E8  | 8B   | FB  | E 3 | B7  | 5A | 42  | 10        | 18  | B2   | F4 | 62  | 00  | 04   | AE  | 11 |   |
| 0                         | 010     | 4 D | 95   | 8B  | ΕA  | EB  | 66 | ЕÐ  | <u>A9</u> | F1  | -8,3 | BB | 80  | FF  | 3A   | 7 D | 62 |   |
| 0                         | 020     | DF  | 22   | 2C  | 09  | 34  | 80 | 518 | 12        | 34  | 8þ   | ΕE | FA  | 81  | 0 E  | D5  | 60 |   |
| 0                         | 030     | 55  | 53   | C1  | 80  | 73  | 98 | 6A  | 10        | ÀΒ  | Ð4   | 40 | 66  | 68  | 49   | B8  | AA |   |
| 0                         | 040     | D9  | Α2   | В9  | 99  | CO  | CO | D9  | 21        | 40  | 64   | 79 | F6  | 88  | 66   | В5  | 43 |   |
| 0                         | 050     | 22  | 68   | AA  | D4  | 62  | 12 | 63  | 0A        | F5  | 11   | 7C | 73  | 04  | 7C   | C2  | 0E |   |
| 0                         | 060     | C0  | C 9  | Α3  | 3B  | F4  | С3 | CF  | 00        | вс  | 0 E  | D5 | С3  | 0C  | 2C   | 11  | 80 |   |
| 0                         | 070     | DO  | E3   | 62  | ЗA  | AD  | 56 | D2  | E 9       | 94  | 80   | FC | 37  | E 9 | EB   | 89  | ΕE |   |
| 0                         | 080     | 00  | C2   | 80  | В8  | 6E  | FB | 59  | A3        | 51  | 12   | A3 | B3  | 92  | -FB  | DC  | AE |   |
| 0                         | 090     | 4B  | ΕA   | 04  | 8 F | 71  | 7B | 37  | 6D        | 1   | 98   | 76 | BE  | DA  | 41   | 98  | F1 |   |
| 0                         | 0A0     | DD  | 7 F  | BD  | 8D  | B8  | EA | 2 F | EF        | BC  | 1D   | DD | E5  | 50  | -180 | D1  | EE |   |
| 0                         | 0B0     | 48  | 6D   | 2 D | 85  | 4 D | C7 | 55  | 5E        | 2B  | 3F   | 76 | 6D  | 7 E | DD   | 77  | BF |   |
| 0                         | 0C0     | 2 D | 06   | 26  | 73  | AA  | D9 | F4  | BE        | 82  | 91   | 32 | 4 B | F8  | B6   | 1E  | E5 |   |
| 0                         | OD0     | 7 F | C1   | E5  | C4  | BF  | B8 | B6  | AC        | 7 F | 63   | 2E | A0  | В7  | 2 D  | FD  | DA |   |
| 0                         | OE0     | E5  | BE   | C5  | в0  | FF  | FC | CF  | D4        | 43  | 98   | 27 | 76  | 48  | 7 F  | 3E  | B5 |   |
| 0                         | 010     | ΕF  | 1 F  | В2  | 70  | вВ  | BE | В9  | BF        | E1  | 8 F  | Ε1 | 79  | 17  | 56   | CD  | ED |   |

Figure 56. Using the IRAM Dump Function, #2 of 2

If you wish to cancel your inputs, press the Escape (Esc) key. Press the Enter key to save your changes, and note that the red color of your changed character pair has changed back to black.

#### Save

Click the **Save** button to save the IRAM area as a pattern file.

# **SFR Dump Window**

The Special Function Register (SFR) Dump window displays each 8-bit segment of code memory in the hexadecimal format and supports the editing of this data. The upper side of the SFR Dump window displays the address of the current cursor position and the check-sum of the current page.

Figure 57 shows SFR addresses in the range 80h-FFh, which represent the direct area of IRAM.

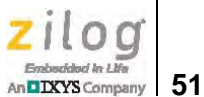

| 🕺 SFR : | : 0CI | D     |     |    |     |    |    |    |    |    |     |     |    |    |    |    | × |
|---------|-------|-------|-----|----|-----|----|----|----|----|----|-----|-----|----|----|----|----|---|
| Pattern | R     | efres | sh  | S  | ave |    |    |    |    |    |     |     |    |    |    |    |   |
|         | 0     | 1     | 2   | 3  | 4   | 5  | 6  | 7  | 8  | 9  | Α   | В   | С  | D  | Ε  | F  |   |
| 0080    | 29    | 22    | 4 C | 01 | 00  | 00 | D9 | 00 | 00 | 00 | 04  | 87  | 76 | 00 | 00 | DF |   |
| 0090    | 05    | 00    | 00  | 00 | 00  | 00 | 00 | 00 | FF | 00 | 8 F | 01  | FO | 00 | 00 | 00 |   |
| 00A0    | 7 F   | C0    | 00  | 00 | 00  | 00 | 00 | 00 | 00 | 00 | 00  | 00  | 00 | 00 | 00 | 00 |   |
| 00B0    | 00    | 00    | 00  | 00 | 00  | 00 | 00 | 00 | 00 | 00 | 7 F | 7 F | 00 | 00 | 00 | 00 |   |
| 00C0    | 00    | 00    | 00  | 00 | 00  | 00 | 00 | 00 | 00 | 00 | 00  | 00  | 00 | 00 | 00 | 00 |   |
| 00D0    | 00    | 00    | 00  | 00 | 00  | 00 | 42 | 00 | 00 | 00 | 00  | 00  | 3F | 3F | 01 | FF |   |
| 00E0    | EF    | 00    | 00  | 00 | 00  | 80 | FF | 00 | 00 | 00 | 00  | 03  | 80 | 00 | 00 | 00 |   |
| 00F0    | 00    | 00    | 00  | 00 | 00  | 00 | 00 | 00 | 00 | 00 | 03  | C0  | 60 | 08 | 00 | 00 |   |

Figure 57. Using the SFR Dump Function, #1 of 3

The special function registers differ in each Z8051 Series device. To learn more about special function registers, please refer to the product specification for your particular Z8051 device.

#### Edit

Users can change data values in the SFR Dump window at any time, except during emulation. The editing method is quite simple; just place the cursor where you wish to make an edit, and write a new character pair in hexadecimal format. The color of the character pair will change from black to red to indicate that the change was made, as highlighted in Figure 58.

| 1 | 🛠 SFR   | : <b>0A</b> 6 | 5     |     |    |     |    |     |    |    |    |     |     |    |    |    | • ( | x |
|---|---------|---------------|-------|-----|----|-----|----|-----|----|----|----|-----|-----|----|----|----|-----|---|
|   | Pattern | 1 <u>R</u>    | efres | sh  | S  | ave |    |     |    |    |    |     |     |    |    |    |     |   |
|   |         | 0             | 1     | 2   | 3  | 4   | 5  | 6   | 7  | 8  | 9  | Α   | В   | С  | D  | Ε  | F   |   |
| Γ | 0800    | 29            | 22    | 4 C | 01 | 00  | 00 | D9  | 00 | 00 | 00 | 04  | 87  | 76 | 00 | 00 | DF  |   |
| l | 0090    | 05            | 00    | 0,0 | 00 | 00  | 00 | 0,0 | 00 | FF | 00 | 8 F | 01  | F0 | 00 | 00 | 00  |   |
| L | 00A0    | 7 F           | C0    | 00  | 97 | FE  | D5 | 00  | 00 | 00 | 00 | 00  | 00  | 00 | 00 | 00 | 00  |   |
| 1 | 00B0    | 00            | 00    | 00  | 00 | 00  | 00 | 00  | 00 | 00 | 00 | 7 F | 7 F | 00 | 00 | 00 | 00  |   |
| L | 00C0    | 00            | 00    | 00  | 00 | 00  | 00 | 00  | 00 | 00 | 00 | 00  | 00  | 00 | 00 | 00 | 00  |   |
| L | 00D0    | 00            | 00    | 00  | 00 | 00  | 00 | 42  | 00 | 00 | 00 | 00  | 00  | 3F | 3F | 01 | FF  |   |
| L | 00E0    | EF            | 00    | 00  | 00 | 00  | 80 | FF  | 00 | 00 | 00 | 00  | 03  | 80 | 00 | 00 | 00  |   |
|   | 00F0    | 00            | 00    | 00  | 00 | 00  | 00 | 00  | 00 | 00 | 00 | 03  | C0  | 60 | 80 | 00 | 00  |   |

Figure 58. Using the SFR Dump Function, #2 of 3

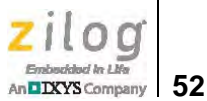

If you wish to cancel your inputs, press the Escape (Esc) key. Press the Enter key to save your changes, and note that the red color of your changed character pair has changed back to black.

#### Refresh

The SFR area includes static registers such as a stack pointer, an accumulator, etc. However, most SFRs are dynamic registers such as timers, I/Os, etc. Clicking the **Refresh** button (highlighted in Figure 59) redisplays all current data.

| 🛠 SFR   | : 001      | D     |     | _  |     |    |    |    |    |    |     |     |    |    |    |    | x |
|---------|------------|-------|-----|----|-----|----|----|----|----|----|-----|-----|----|----|----|----|---|
| Pattern | • <u>R</u> | efres | sh  | S  | ave |    |    |    |    |    |     |     |    |    |    |    |   |
| (       | 0          | 1     | 2   | 3  | 4   | 5  | 6  | 7  | 8  | 9  | Α   | В   | С  | D  | Е  | F  |   |
| 0080    | 29         | 22    | 4 C | 01 | 00  | 00 | D9 | 00 | 00 | 00 | 04  | 87  | 76 | 00 | 00 | DF |   |
| 0090    | 05         | 00    | 00  | 00 | 00  | 00 | 00 | 00 | FF | 00 | 8 F | 01  | F0 | 00 | 00 | 00 |   |
| 00A0    | 7 F        | C0    | 00  | 00 | 00  | 00 | 00 | 00 | 00 | 00 | 00  | 00  | 00 | 00 | 00 | 00 |   |
| 00B0    | 00         | 00    | 00  | 00 | 00  | 00 | 00 | 00 | 00 | 00 | 7 F | 7 F | 00 | 00 | 00 | 00 |   |
| 00C0    | 00         | 00    | 00  | 00 | 00  | 00 | 00 | 00 | 00 | 00 | 00  | 00  | 00 | 00 | 00 | 00 |   |
| 00D0    | 00         | 00    | 00  | 00 | 00  | 00 | 42 | 00 | 00 | 00 | 00  | 00  | 3F | 3F | 01 | FF |   |
| 00E0    | EF         | 00    | 00  | 00 | 00  | 80 | FF | 00 | 00 | 00 | 00  | 03  | 80 | 00 | 00 | 00 |   |
| 00F0    | 00         | 00    | 00  | 00 | 00  | 00 | 00 | 00 | 00 | 00 | 03  | C0  | 60 | 08 | 00 | 00 |   |

Figure 59. Using the SFRDump Function, #3 of 3

#### Save

Clicking the **Save** button saves an SFR area as a pattern file.

# Watch Global Window

The Watch Global window displays and supports the modification of global variables within the user's C language-based source program. Each variable is located within the Code, XDATA, IRAM, SFR dump spaces. If users could easily determine a variable's location, they could edit the variable directly. However, finding a global variable across these many memory dump spaces is often perceived to be a tedious process.

The Watch Global window alleviates this problem by employing a map/symbol file; see Figure 60.

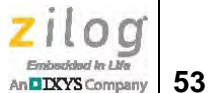

|           |                                                               |                                                                                                    |                                                                                                    | . • 💌                                                                                                    |
|-----------|---------------------------------------------------------------|----------------------------------------------------------------------------------------------------|----------------------------------------------------------------------------------------------------|----------------------------------------------------------------------------------------------------|
| Remove s  | symbol                                                        |                                                                                                    |                                                                                                    |                                                                                                    |
| Attribute | Name                                                          | Value                                                                                                    | Address                                                                                                    |                                                                                                    |
| BIT       | LCD_E                                                         | 0                                                                                                    | 0x88.2                                                                                                    |                                                                                                    |
| BIT       | LCD_RS                                                        | 1                                                                                                    | 0x88.0                                                                                                    |                                                                                                    |
| BIT       | LCD_RW                                                        | 1                                                                                                    | 0x88.1                                                                                                    |                                                                                                    |
| DATA      | R1_io                                                         | 0x0                                                                                                    | 0xA0                                                                                                    |                                                                                                    |
| DATA      | R0_io                                                         | 0x0                                                                                                    | 0x98                                                                                                    |                                                                                                    |
| DATA      | R0_port                                                       | 0x4                                                                                                    | 0x80                                                                                                    |                                                                                                    |
| BIT       | R03                                                           | 0                                                                                                    | 0x80.3                                                                                                    |                                                                                                    |
|           |                                                               |                                                                                                    |                                                                                                    |                                                                                                    |
|           |                                                               |                                                                                                    |                                                                                                    |                                                                                                    |
|           |                                                               |                                                                                                    |                                                                                                    |                                                                                                    |
|           | Attribute<br>BIT<br>BIT<br>BIT<br>DATA<br>DATA<br>DATA<br>BIT | Remove symbol       Attribute     Name       BIT     LCD_E       BIT     LCD_RS       BIT     LCD_RW       DATA     R1_io       DATA     R0_io       DATA     R0_port       BIT     R03 | Remove symbol         Attribute       Name       Value         BIT       LCD_E       0         BIT       LCD_RS       1         BIT       LCD_RW       1         DATA       R1_io       0x0         DATA       R0_io       0x0         DATA       R0_port       0x4         BIT       R03       0 | Remove symbol         Attribute       Name       Value       Address         BIT       LCD_E       0       0x88.2         BIT       LCD_RS       1       0x88.0         BIT       LCD_RW       1       0x88.1         DATA       R1_io       0x0       0xA0         DATA       R0_io       0x0       0x98         BIT       R03       0       0x80.3 |

Figure 60. The Watch Global Function's Global Variables Dialog

## Add Symbol

Clicking the **Add Symbol** button displays the Global Symbol Add/Remove dialog, in which you can add a global variable to the Watch Global display list, shown in Figure 61.

| Global symbol add/remove o                                    | lialog 📃 |
|---------------------------------------------------------------|----------|
| R0 port                                                       | ADD      |
| LCD_E<br>LCD_RS<br>LCD_RW<br>R0_jo<br>R0_port<br>R03<br>R1_jo | Cancel   |

Figure 61. Adding A Global Symbol

## **Remove Symbol**

Clicking the **Remove Symbol** button removes a global variable from the Watch Global display list.

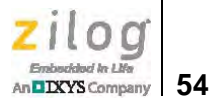

#### Edit

Users can change data values in the Watch Global window at any time, except during emulation. This editing method is quite simple; just place the cursor where you wish to make an edit, and double-click the left button on your mouse to display a pop-up dialog in which you can change the data and click the **Modify** pop-up button to incorporate the change, as shown in Figure 62.

| 🖳 Global variables |           |         |       | - • •   |
|--------------------|-----------|---------|-------|---------|
| Add symbol         | Remove    | symbol  |       |         |
| Туре               | Attribute | Name    | Value | Address |
| BIT                | BIT       | LCD_E   | 0     | 0x88.2  |
| BIT                | BIT       | LCD_RS  | 1     | 0x88.0  |
| BIT                | BIT       | LCD_RW  | 1     | 0x88.1  |
| unsigned char      | DATA      | R1_io   | 0x0   | 0xA0    |
| unsigned char      | DATA      | R0_io   | 0x0   | 0x98    |
| unsigned char      | DATA      | R0_port | 0x4   | Modify  |
| BIT                | BIT       | R03     | 0     | 0X80.3  |
|                    |           |         |       |         |
|                    |           |         |       |         |
| ļ                  |           |         |       |         |

Figure 62. Editing A Global Symbol

## Watch Local Window

The Watch Global window displays and supports the modification of local variables within the user's C language-based source program. Each variable is located within the Code, XDATA, IRAM, SFR dump spaces.

Much like the issue with finding global variables, users could edit these local variables directly if finding them was not so tedious. The Watch Local window, shown in Figure 63, alleviates this problem by employing a map/symbol file, as described in the previous section.

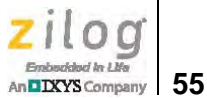

| U Local function() : LCD_OUT |           |      |       |         |  |  |  |  |  |  |
|------------------------------|-----------|------|-------|---------|--|--|--|--|--|--|
| Туре                         | Attribute | Name | Value | Address |  |  |  |  |  |  |
| BIT                          | BIT       | TYPE | 0     | 0x20.0  |  |  |  |  |  |  |
| unsigned char                | DATA      | uch  | 0x1   | OxE     |  |  |  |  |  |  |
|                              |           |      |       |         |  |  |  |  |  |  |
|                              |           |      |       |         |  |  |  |  |  |  |
|                              |           |      |       |         |  |  |  |  |  |  |
|                              |           |      |       |         |  |  |  |  |  |  |
| •                            |           |      |       | •       |  |  |  |  |  |  |

Figure 63. The Watch Local Function Dialog

#### Edit

Users can change data values in the Watch Local window at any time, except during emulation. This editing method is quite simple; just place the cursor where you wish to make an edit, and double-click the left button on your mouse to display a pop-up dialog in which you can change the data and click the **Modify** pop-up button to incorporate the change, as shown in Figure 64.

| Local function() : | LCD_OUT   |      |       |         |
|--------------------|-----------|------|-------|---------|
| Туре               | Attribute | Name | Value | Address |
| BIT                | BIT       | TYPE | 0     | 0x20.0  |
| unsigned char      | DATA      | uch  | 0x1   | Modify  |
|                    |           |      |       |         |
|                    |           |      |       |         |
|                    |           |      |       |         |
|                    |           |      |       |         |
| •                  |           |      |       | •       |

Figure 64. Editing A Local Symbol

## Add or Remove Symbol

Locals variables are dynamic; therefore, adding or removing a symbol will depend on each program module.

In the Debugger, the user can check the current C module and find its local variables automatically so that the user is not required to add or remove the symbol.

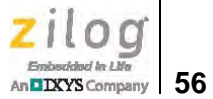

Figure 65 shows an example C source program module. The current program counter is located in the delay(UINT uCnt) function module (highlighted in the upper half of the figure), and the Local Variable window displays the name of the module and its variable (highlighted in the lower half of the figure).

| 🧧 main.c                                                                      |                                                         |                      |                      |                    |
|-------------------------------------------------------------------------------|---------------------------------------------------------|----------------------|----------------------|--------------------|
| Goto line                                                                     |                                                         |                      |                      |                    |
| 70<br>71 void de<br>72 {<br>73 UIN<br>74                                      | lay(UINT uCnt<br>T tmp, uu;                             | )                    |                      | *                  |
| 0_0163 for<br>0_0167<br>0_0168<br>0_0176 }<br>0_0176 }<br>0_017F }<br>80      | <pre>(tmp=10; tmp!<br/>uu = uCnt;<br/>while(uu !=</pre> | =0; tmp) {<br>0) uu; |                      |                    |
| 81 //<br>82 // LCD<br>83 //<br>84 void LC<br>85 {<br>0_0063 LCD<br>0_0069 del | Function<br>D_init()<br>_E = LCD_RW =<br>ay(0xfff);     | LCD_RS = 0;          |                      | // E=0<br>// min _ |
| 4                                                                             | m                                                       |                      |                      | ¥ .,               |
| U Local function                                                              | 0 :_DELAY                                               | 1                    |                      |                    |
| Туре                                                                          | Attribute                                               | Name                 | Value                | Address            |
| unsigned int<br>unsigned int<br>unsigned int                                  | DATA<br>DATA<br>DATA                                    | uCnt<br>tmp<br>uu    | OxFFFF<br>OxO<br>OxO | 0x6<br>0x4<br>0x2  |
|                                                                               |                                                         | III                  |                      |                    |

Figure 65. Example Watch Local Function, #1 of 2

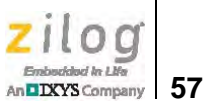

If program flow is changed to another module, then the Local Variable list will be changed, as shown in Figure 66.

| 📕 main.c                                                        |                                             |               | [        |                  |
|-----------------------------------------------------------------|---------------------------------------------|---------------|----------|------------------|
| Goto line                                                       |                                             |               |          |                  |
| 116<br>0_01AF R0_pc<br>0_01B5 LCD_F<br>0_01B7 LCD_F<br>0_01B9 } | <pre>prt = uch &gt;&gt; E = 1; E = 0;</pre> | 4;            | _        | // out *         |
| 121<br>122 void LCD                                             | out (bit TYP                                | E, UCHAR uch) |          |                  |
| 0_0180 LCD_1                                                    | ousy();                                     |               |          | -                |
| 0_0183 LCD H<br>0_0187 LCD_H                                    | E = LCD RW =<br>RS = TYPE;                  | 0;            |          | // E=0<br>// RS= |
| 127<br>0_018B R0_pc<br>0_0192 LCD_F<br>0_0194 LCD_F             | <pre>prt = uch &gt;&gt; E = 1; E = 0;</pre> | 4;            |          | // out E         |
| 131<br>0_0196 R0_pc<br>0_0199 LCD_H                             | prt = uch;<br>E = 1;                        |               |          | // out           |
| A TOP F                                                         | m.                                          |               |          | K                |
| Local function()                                                | LCD_OUT                                     |               | 1        |                  |
| Туре                                                            | Attribute                                   | Name          | Value    | Address          |
| BIT<br>unsigned char                                            | BIT<br>DATA                                 | TYPE<br>uch   | 0<br>0x1 | 0x20.0<br>0xE    |
|                                                                 |                                             |               |          |                  |
| 2                                                               |                                             |               |          |                  |

Figure 66. Example Watch Local Function, #2 of 2

## **Text File Window**

The Text File window displays text files, but does not support the editing of text files. If you have loaded a map/symbol file, the source program file will display an actual hard-ware address in the line number area. To provide a visual understanding of this displayed data, the following two examples offer a comparison.

**Example 1.** If a map/symbol file has not been loaded, or if the file does not include symbol information, only the line number is displayed, as highlighted in Figure 67.

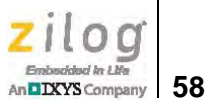

| main.c   |                                        |        |
|----------|----------------------------------------|--------|
| Goto lin | e                                      |        |
| 84 V     | pid LCD_init()                         |        |
| 85 1     |                                        |        |
| 86       | $LCD_E = LCD_RW = LCD_RS = 0;$         | // E=0 |
| 87       | delay(0xffff);                         | // min |
| 88       |                                        |        |
| 89       | <pre>// Function set (4bit long)</pre> |        |
| 90       | LCD_out_Upper((UCHAR)0x20);            | // 0   |
| 91       | LCD_out_Upper((UCHAR)0x20);            | // 0   |
| 92       | LCD_out_Upper((UCHAR)0x80);            | // N   |
| 93       | delay(0x10);                           | // min |
| 94       |                                        |        |
| 95       | // Display on / off                    |        |
| 96       | LCD_out_Upper((UCHAR)0x00);            | // 0   |
| 97       | LCD_out_Upper((UCHAR)0xc0);            | // 1   |
| 98       | delay(0x10);                           | // min |
| 99       |                                        |        |
| 100      | // Display clear                       |        |
| 101      | LCD out Upper((UCHAR)0x00);            | 1/ 0   |
| 107      | ICD out Honer //HCHADIOv101.           | 11 0   |
|          | iii)                                   |        |

Figure 67. Using the Text File Function, #1 of 5

**Example 2.** If a map/symbol file has been loaded and the file includes symbol information, then the line number and address are displayed, as highlighted in Figure 68.

| 📕 main.c                                     |                                                                                                    |                                |
|----------------------------------------------|----------------------------------------------------------------------------------------------------|--------------------------------|
| Goto lin                                     | ne                                                                                                    |                                |
| 84 V                                         | oid LCD_init()                                                                                                    | *                              |
| 0_0063                                       | <pre>LCD_E = LCD_RW = LCD_RS = 0;<br/>delay(0xfff);</pre>                                                                               | // E=0<br>// min               |
| 89<br>0_006C<br>0_0071<br>0_0076<br>93<br>94 | <pre>// Function set (4bit long) LCD_out_Upper((UCHAR)0x20); LCD_out_Upper((UCHAR)0x20); LCD_out_Upper((UCHAR)0x80); delay(0x10);</pre> | // 0<br>// 0<br>// N<br>// min |
| 95<br>0_007B<br>0_007E<br>98                 | <pre>// Display on / off LCD_out_Upper((UCHAR)0x00); LCD_out_Upper((UCHAR)0xc0); delay(0x10);</pre>                                     | // 0<br>// 1<br>// min         |
| 100<br>0_0083<br>0_0086                      | // Display clear<br>LCD_out_Upper((UCHAR)0x00);<br>LCD_out_Upper(/UCHAR)0x10);                                                          | // o -                         |

Figure 68. Using the Text File Function, #2 of 5

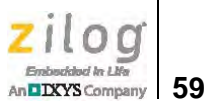

## Goto Line

Clicking the **Goto Line** button displays the Get Decimal Number dialog box, which allows users to jump to another line in a text file; see Figure 69. Map/symbol information is not required.

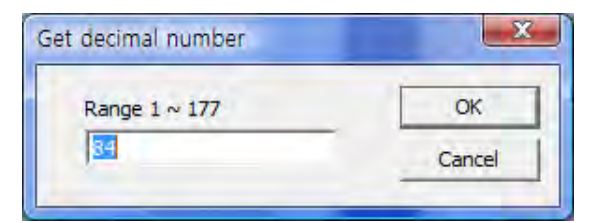

Figure 69. Using the Text File Function, #3 of 5

## **Disassemble Window Linkage**

If a map/symbol file has been loaded and a text file is displayed (see the example in Figure 70), the text file will show addresses instead of line numbers. In this Text File Child Window, and with your mouse, set your cursor in an address area (the left-most column) and double-click the left button to launch the Code Disassemble dialog, which will highlight the address.

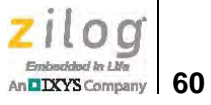

| 🝠 ma   | 🚽 main.c |                     |                  |              |          |                            |    |
|--------|----------|---------------------|------------------|--------------|----------|----------------------------|----|
| Got    | o line   | Find                |                  | Up           | Down     |                            |    |
| 0_0206 |          | if(clockState       | == CLK_32KH      | IZ)          |          |                            |    |
| 186    |          | {                   | -                |              |          |                            |    |
| 187    |          | unsigned            | short 1;         |              |          |                            |    |
| 0_0200 |          | switch_to           | _orun2();        |              | Vacmo do | low for YTML stabilization |    |
| 0 0200 |          | unute(")n           | $r \in 32000; I$ | 8MH7\n\      | /SOme de | Tay LOL ATAL SCADITIZACION |    |
| 191    |          | i upuco ( in        | trionming di     | . 01112 1111 | - 11     |                            |    |
| 192    |          | ,<br>else           |                  |              |          |                            |    |
| 193    |          | {                   |                  |              |          |                            |    |
| 0_02E8 |          | uputs ("\n          | \rP31 was pr     | essed. L     | EDs dire | ction is changed\n\r");    |    |
| 0_02F1 |          | change_le           | ds_direction     | n();         |          |                            |    |
| 196    |          | }                   |                  |              |          |                            |    |
| 0_0310 | }        |                     |                  |              |          |                            |    |
| 198    |          |                     |                  |              |          |                            |    |
| 199    | /***     | *                   |                  |              |          |                            |    |
| 200    |          | Function: tim       | erU_isr          |              |          |                            |    |
| 201    | * /      | vescription:        | timer u serv     | rice inte    | rrupt oc | curs on every ims. malicks | 13 |
| 0 0911 | moid     | TIMEDO isr/m        | oid) interr      | mt 7 TO      | VECT     |                            |    |
| 204    | 1 I      | TITERO_ISE(*        | ord, meerre      | .pc 2_10_    | VLCI     |                            | _  |
| 0 0324 | 1 3      | msTicks++;          |                  |              |          |                            |    |
| 0 0330 |          | ledTicks++;         |                  |              |          |                            |    |
| 207    |          | and a survey of the |                  |              |          |                            |    |
| 208    |          | //update leds       | every 100ms      | 3            |          |                            | -  |
| 1      |          |                     |                  | 1            |          |                            |    |
|        |          |                     |                  |              |          |                            |    |

Figure 70. Text File Child Window

**Example.** Double-click the left button on your mouse at address 0\_02C6. The Code Disassembler child window appears, showing the 0\_02C6 location at the top of the dialog; see Figure 71.

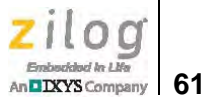

| 🔤 Code disasser                                                                                                    | nbler                                                                                                    |                                                                                                    | _ 🗆 × |
|----------------------------------------------------------------------------------------------------|----------------------------------------------------------------------------------------------------|----------------------------------------------------------------------------------------------------|-------|
| Bank #00 💌                                                                                                    | Goto                                                                                                    | PC 00000 Change                                                                                                    |       |
| 0_02B3 C006<br>0_02B5 C005<br>0_02B7 C004<br>0_02B9 C003<br>0_02BB C002<br>0_02BD C001<br>0_02BF C000<br>0_02C1 C0D0<br>0_02C3 75D000<br>0_02C3 75D000<br>0_02C9 E0<br>0_02C9 E0<br>0_02C9 E0<br>0_02C9 FF<br>0_02C8 701B<br>0_02C9 T01B<br>0_02C9 7F7D<br>0_02D2 7F7D<br>0_02D4 1E<br>0_02D5 BEFF01<br>0_02D8 1F<br>0_02D8 1F<br>0_02D9 EE<br>0_02D8 4F<br>0_02D9 EE<br>0_02D8 70F7<br>0_02D8 70F7<br>0_02D8 70F7<br>0_02D8 70F7 | PUSH<br>PUSH<br>PUSH<br>PUSH<br>PUSH<br>PUSH<br>PUSH<br>MOV<br>MOV<br>MOV<br>MOV<br>MOV<br>JNZ<br>LCALL<br>MOV<br>DEC<br>CJNE<br>DEC<br>MOV<br>ORL<br>JNZ<br>MOV | 006<br>005<br>004<br>003<br>002<br>001<br>000<br>0D0,#000<br>DPTR,#00093<br>A,@DPTR<br>R7,A<br>002E8<br>00B8C<br>R6,#000<br>R7,#07D<br>R6<br>R6,#0FF,002D9<br>R7<br>A,R6<br>A,R7<br>002D4<br>DPTR,#016A7 |       |
| 8                                                                                                    |                                                                                                    |                                                                                                    | - 11  |

Figure 71. Code Disassembler Child Window

## **Break Toggle**

If a map/symbol file has been loaded and a text file is displayed, the text file will show addresses instead of line numbers. With your mouse, set your cursor in the text area and double-click the left button to toggle all PC breakpoints.

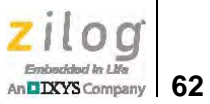

Figure 72 shows an example of a segment of source code in which the color of the PC breakpoint line is red.

| ł | 🍠 mair | .c                                     |          |
|---|--------|----------------------------------------|----------|
|   | Goto   | line                                   |          |
| Г | 84     | void LCD_init()                        | *        |
| L | 85     | {                                      |          |
| 0 | _0063  | LCD_E = LCD_RW = LCD_RS = 0;           | // E=0   |
| 0 | _0069  | <pre>delay(0xffff);</pre>              | // min   |
| L | 88     |                                        |          |
| L | 89     | <pre>// Function set (4bit long)</pre> |          |
| 0 | _006C  | LCD_out_Upper((UCHAR)0x20);            | // 0     |
| 0 | 0071   | LCD_out_Upper((UCHAR)0x20);            | // 0     |
| 0 | 0076   | LCD_out_Upper((UCHAR)0x80);            | // N     |
| L | 93     | delay(0x10);                           | // min = |
| L | 94     |                                        |          |
| L | 95     | // Display on / off                    |          |
| 0 | 007B   | LCD_out_Upper((UCHAR)0x00);            | // 0     |
| 0 | 007E   | LCD_out_Upper((UCHAR)0xc0);            | // 1     |
| L | 98     | delay(0x10);                           | // min   |
| L | 99     |                                        |          |
|   | 100    | // Display clear                       |          |
| 0 | 0083   | LCD_out_Upper((UCHAR)0x00);            | // 0 _   |
|   | -nnee  | ICD out Honer ( (HCHAD) 0x10) .        | // n *   |
| L | •      |                                        | h. A     |

Figure 72. Using the Text File Function, #4 of 5

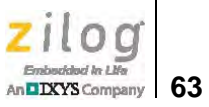

| 🦉 mair                           | 1.0                                                                                     |                          |
|----------------------------------|-----------------------------------------------------------------------------------------|--------------------------|
| Goto                             | bline                                                                                   |                          |
| 84                               | <pre>void LCD_init()</pre>                                                              | *                        |
| 85<br>0_0063<br>0_0069           | <pre>{   LCD_E = LCD_RW = LCD_RS = 0;   delay(0xffff);</pre>                            | // E=0<br>// min         |
| 88<br>89                         | // Function set (4bit long)                                                             | (/)                      |
| 0_0000<br>0_0071<br>0_0076<br>93 | LCD_out_Upper((UCHAR)0x20);<br>LCD_out_Upper((UCHAR)0x80);<br>delay(0x10);              | // 0<br>// N<br>// min = |
| 94<br>95<br>0_007B               | <pre>// Display on / off LCD_out_Upper((UCHAR)0x00); LCD_out_Upper((UCHAR)0x00);</pre>  | // 0                     |
| 98                               | delay(0x10);                                                                            | // min                   |
| 100<br>0_0083                    | <pre>// Display clear LCD_out_Upper((UCHAR)0x00); LCD_out_Upper((UCHAP)0x10); III</pre> | + 0 //<br>+ 0 //         |

In Figure 73, the color of the current program counter address line is blue.

Figure 73. Using the Text File Function, #5 of 5

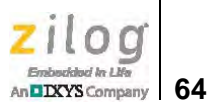

# The Z8051 OCD In-System Programmer

The Z8051 On-Chip Debugger (OCD) In-System Programmer (ISP) has been developed to support Zilog's Z8051 8-bit MCUs. This document describes how to set up and use the Z8051 On-Chip Debugger ISP with your Z8051 Development Kit. The OCD ISP is used to program the Flash or EEPROM memory spaces of a target Z8051 MCU using Zilog's On-Chip Debugger. The OCD interface uses only two I/O lines<sup>1</sup> and does not require a socket adapter or specified power circuit. An example ISP screen is shown in Figure 74.

| 🛷 ZILOG    | OCD ISP - XDATA address : 0000000                                             | 0                                                                                                    |                                              | - 🗆 × |  |  |
|------------|-------------------------------------------------------------------------------|----------------------------------------------------------------------------------------------------|----------------------------------------------|-------|--|--|
| HexaData   | Program <u>W</u> indow <u>H</u> elp                                           |                                                                                                    |                                              |       |  |  |
| Select     | Z51F0811RFX/RHX/RJX/QUX F Erase XDATA (data EEPROM)                           |                                                                                                    |                                              |       |  |  |
| *****      | 1 Read completed                                                              |                                                                                                    |                                              |       |  |  |
| File<br>F3 | 2                                                                             | Config. 1'st 8bytes                                                                                                    |                                              |       |  |  |
|            | 3                                                                             | 00 E8 13 03 08 00 00 00                                                                                                    |                                              |       |  |  |
| Read       | 4                                                                             | Checksum D21B                                                                                                    |                                              |       |  |  |
|            | 5                                                                             | Passed 0                                                                                                    |                                              |       |  |  |
| Write      | 6                                                                             | Flancad 0.55c                                                                                                    |                                              |       |  |  |
| F12        |                                                                               | Lidpsed 0,555                                                                                                    |                                              |       |  |  |
| Verify     | CODE address 10000000                                                         | ×                                                                                                    | XXDATA address : 00000000                    | ×     |  |  |
| 8          | Edit NO 0 1 2 3 4 5 6 7                                                       | 89ABCDEF                                                                                                    | Edit NO 0 1 2 3 4 5 6 7 8 9 A B C D          | EF    |  |  |
| Retard     | 000000 02 01 03 32 00 00 00 00 00 0<br>000010 00 00 00 32 00 00 00 00 00 0    |                                                                                                    |                                              | -     |  |  |
| 3          | 000020 00 00 00 32 00 00 00 00 00 0<br>000030 00 00 00 02 0F E8 00 00 00 0    |                                                                                                    |                                              |       |  |  |
| Plank      |                                                                               |                                                                                                    |                                              |       |  |  |
| 9          | 000060 00 00 00 02 13 80 00 00 00 0                                           |                                                                                                    |                                              |       |  |  |
|            | 000080 00 00 00 32 00 00 00 00 00 00                                          | 0 00 02 06 5F 00 00                                                                                                    |                                              |       |  |  |
| Config.    | 000000 00 00 00 32 00 00 00 00 00 00 00 00 00 00 00 00 00                     | 0 00 32 00 00 00 00 00                                                                                                    | 000000 00 00 00 00 00 00 00 00 00 00 00      |       |  |  |
| × 1        | 000080 00 00 00 32 00 00 00 00 00 00 0<br>000000 00 00 00 32 00 00 00 00 00 0 | 0 00 32 00 00 00 00 00 00 0 00 00 00 00 00 00                                                                                                    | 000000 00 00 00 00 00 00 00 00 00 00 00      |       |  |  |
|            | 000000 00 00 00 32 00 00 00 00 00 0<br>000000 00 00 00 02 12 C4 00 00 00 0    | 0 00 32 00 00 00 00<br>0 00 02 13 0C 00 00                                                                                                    | 0000D0 00 00 00 00 00 00 00 00 00 00 00      |       |  |  |
|            | 0000F0 00 00 00 32 00 00 00 00 00 0<br>000100 69 80 FE 75 81 21 12 15 BD E    | 0 00 02 02 41 12 01<br>5 82 60 03 02 00 FE                                                                                                    |                                              |       |  |  |
|            | 000110 79 0A E9 44 00 60 1B 7A 01 9                                           | 0 1C 7A 78 8D 75 A0                                                                                                    |                                              |       |  |  |
|            | 000130 A0 FF E4 78 FF F6 D8 FD 78 0                                           | 0 E8 44 00 60 0A 79                                                                                                    |                                              |       |  |  |
|            | 000140 00 75 A0 00 E4 F3 09 D8 FC 7<br>000150 79 01 90 00 00 E4 F0 A3 D8 F    | 8 8D E8 44 00 60 0C<br>C D9 FA 90 00 7E E4                                                                                                    |                                              |       |  |  |
|            | 000160 F0 90 00 7F E4 F0 02 00 FE A<br>000170 90 00 56 74 80 F0 A3 74 25 F    | F A8 53 07 7F 8F A8<br>0 A3 E4 F0 A3 F0 90                                                                                                    | 000160 00 00 00 00 00 00 00 00 00 00 00 00 0 |       |  |  |
|            | 000180 12 00 75 F0 7A E4 12 0D 50 1                                           | 2 14 21 12 12 B4 12<br>5 C1 75 F0 80 12 0E                                                                                                    | 00 00 00 00 00 00 00 00 00 00 00 00 00       | -     |  |  |
|            | Ready                                                                         | and the second second se |                                              | 1     |  |  |

Figure 74. Example On-Chip Debugger ISP Screen

**Note:** If your system  $V_{CC}$  is lower than device specifications, the OCD cannot program the device.

<sup>1.</sup> The Z8051 OCD ISP requires a two-connection pin in your target system.
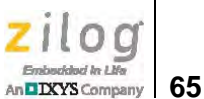

#### Features

The key features of the Z8051 On-Chip Debugger ISP are:

- Supports Zilog's 8-bit Z8051 Family of MCUs
- Uses the Intel HEX file format
- Display the Code and XData areas in an editable hexadecimal dump format
- Display and edit device configurations
- Autodetects target devices
- Can program eight devices simultaneously
- Performs post-programming device verification
- Supports all programming functions

## **Connect the Hardware**

After installing the OCD software and drivers, hardware connections can be established. The pin positions of the Z8051 USB OCD interface are shown in Figure 75. Confirm the target device's pin positioning, and connect this interface to the USB port of your PC.

| 2  | 1 | Pin No. | Function                                              |
|----|---|---------|-------------------------------------------------------|
| 4  | 3 | 2       | V <sub-<br>scriptTa-<br/>ble&gt;CC</sub-<br>          |
| 6  | 5 | 4       | GND                                                   |
| 8  | 7 | 6       | OCD<br>S <sub-<br>scriptTa-<br/>ble&gt;CLK</sub-<br>  |
| 10 | 9 | 8       | OCD<br>S <sub-<br>scriptTa-<br/>ble&gt;DATA</sub-<br> |

Figure 75. OCD Hardware ISP Pin Assignment (Bottom View)

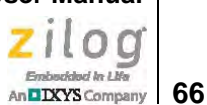

# **Apply Power**

Observe the following procedure to complete your hardware connection to the Z8051 USB OCD interface.

1. Ensure that the power is off to the target MCU and that the MCU is soldered properly onto the target board.

**Caution:** If your target MCU is already powered on prior to connecting the USB OCD interface, it may not be able to recognize which mode the OCD is operating in. The target MCU is identified at power-up whether it is in OCD or User Mode.

- 2. Power on your PC.
- 3. Connect the OCD hardware to your PC.
- 4. Connect the OCD hardware to your target system.
- 5. Apply power to the target system.
- 6. Use the OCD In-System Programmer to perform your programming tasks.
- 7. When your programming work is complete, power off the target system.

# **Understanding the OCD ISP Menu Functions**

This section describes the operation of the HexData, Program, Window and Child menus.

#### HexData Menu

The HexData menu, shown in Figure 76, allows users to load their hexadecimal code to a target device for programming. Because each device operates on its own programming algorithm and features a different memory map, ISP functions are enabled only after a target device has been selected.

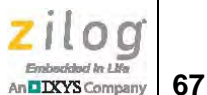

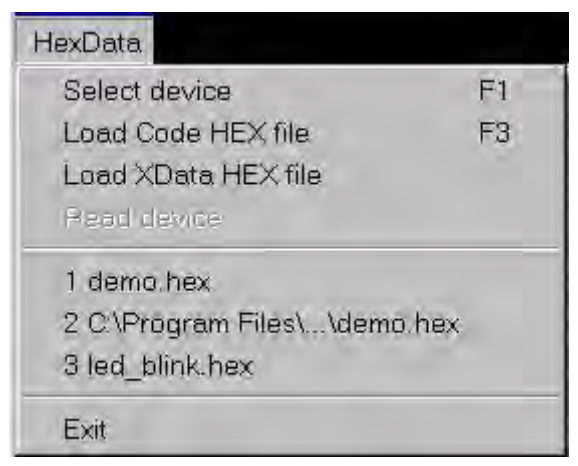

Figure 76. The OCD ISP's File Menu

#### **Select Device**

Observe the following procedure to select a target device.

- Run the Z8051 ISP software. Navigate via the Windows Start menu to All Programs
   → Zilog Z8051 Software and Documentation <version\_number> → Zilog Z8051
   ISP <version\_number>.
- 2. From the **HexData** menu of the ISP, choose **Select Device**. The Device Select dialog box appears and displays a list of potential target devices, as shown in Figure 77.

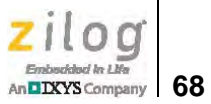

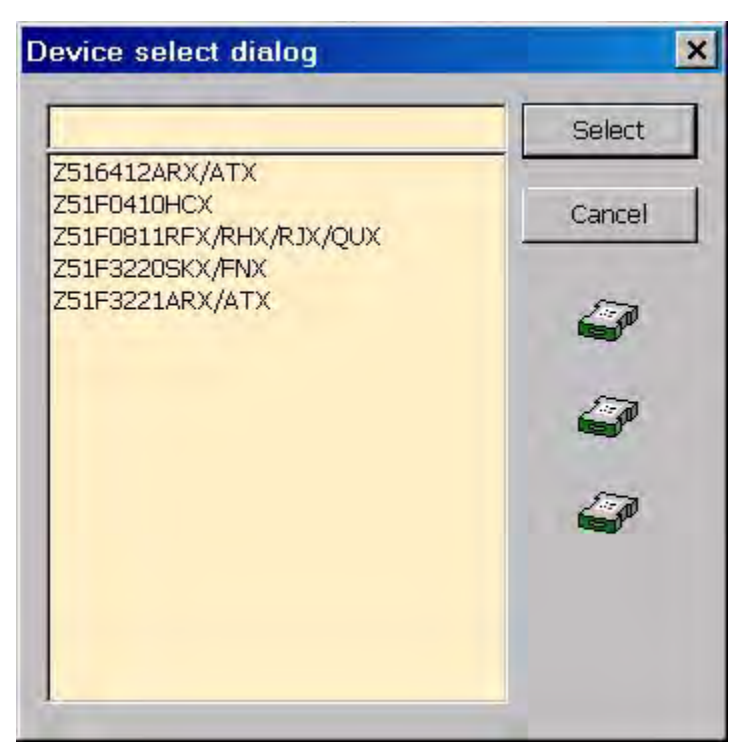

Figure 77. Device Select Dialog

#### Load Code HEX File

Observe the following procedure to load and read a hexadecimal data file.

**Note:** All hexadecimal files follow the Intel HEX format.

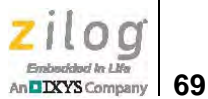

1. Select **Load Code HEX File** from the **HexData** menu to load a hexadecimal file from the host PC to a code buffer space generated by the In-System Programmer. The Fill Buffer dialog appears, as shown in Figure 78.

| ill buffer            |       |            |
|-----------------------|-------|------------|
| <u>S</u> tart address | 10000 | Fill       |
| <u>E</u> nd address   | FFFFF | Don't care |
| Fill <u>d</u> ata     | FF ÷  | Cancel     |

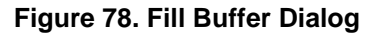

• Note: Loading a hexadecimal file into this code buffer space does not affect the memory space of the target device.

The Fill Buffer dialog prompts the user to enter starting and ending addresses that define the range of the code buffer space, plus the data pattern to fill the buffer space before loading the hexadecimal file.

- Clicking the Fill button performs the task of filling the code buffer with specified data values.
- Clicking the **Don't Care** button will cause the buffer to remain loaded with the data values that it currently contains.
- Clicking the Cancel button cancels the file loading tasks and closes the Fill Buffer dialog.
- 2. Click either the **Fill** button or the **Don't Care** button to open the **File Open** dialog box, which is shown in Figure 79. Next, select the hexadecimal file that you wish to load into the buffer, and click **Open**.

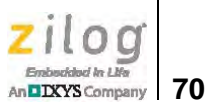

| Open                                                                           |                                              |                                       | × |
|--------------------------------------------------------------------------------|----------------------------------------------|---------------------------------------|---|
| Look in:                                                                       | Demo                                         | 💽 🔕 🖉 🛤 🗸                             |   |
| My Recent<br>Documents<br>Desktop<br>My Documents<br>My Computer<br>My Network | demo.hex                                     |                                       |   |
| Places                                                                         | File <u>n</u> ame:<br>Files of <u>type</u> : | demo.hex Qpen Hexafile (*.HEX) Cancel |   |

Figure 79. File Open Dialog

3. The OCD\_ISP dialog box appears, as shown in Figure 80. After a hexadecimal file has been loaded, this dialog displays the name of the target device and a data check-sum value, as highlighted in the figure.

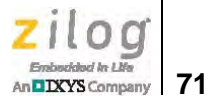

| 🛷 ZILOG  | OCD ISP                             | ×                       |
|----------|-------------------------------------|-------------------------|
| HexaData | Program <u>W</u> indow <u>H</u> elp |                         |
| Select   | Z51F0811RFX/RHX/RJX/QUX             | ase XDATA (data EEPROM) |
| F1       | 0 OK                                |                         |
| File     | 1                                   | Config. 1'et Skyter     |
| F3       | 3                                   |                         |
| Read     | 4                                   | Chastering 14D4         |
|          | 5                                   | Pacead 0                |
| Write    | 6                                   | Flansed 0.00s           |
| FIZ      |                                     |                         |
| Verify   |                                     |                         |
|          |                                     |                         |
| STAGE S  |                                     |                         |
| Blunk    |                                     |                         |
| 9        |                                     |                         |
| Config.  |                                     |                         |
| ?        |                                     |                         |
|          | Decel.                              |                         |
| -        | neauy                               |                         |

Figure 80. OCD ISP Dialog

**Note:** The ISP cannot calculate the checksum without a defined code buffer range (see <u>Step 1</u>). Therefore, if you have not yet selected a target device yet, the Checksum field will display ????.

#### Load XData HEX File

Selecting **Load XData HEX File** from the **HexData** menu loads a hexadecimal file from the host PC to the XData buffer of the ISP software; this hexadecimal file is in Intel HEX format. Loading this file to the XData buffer space does not affect the memory space of the target device.

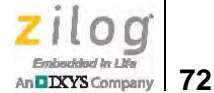

#### **Read Device**

Selecting Load XData HEX File from the HexData menu causes the target device to be read by the OCD hardware. When the host PC detects two or more hardware devices, it prompts the user to select which device to read, as indicated in Figure 81.

| 💷 Select dev                     | ice to read 🛛 🔯 |
|----------------------------------|-----------------|
| 0CD_0<br>0CD_1<br>0CD_2<br>0CD_3 |                 |
| 0CD_4<br>0CD_5<br>0CD_6<br>0CD_7 | OK              |

Figure 81. Select Device To Read Dialog

If the selected target device is unlocked, the OCD hardware will read the code, XData and configuration values, then update the display and the checksum.

If the selected target device is locked, the OCD hardware will display the term LOCK and prompt the user to read the configuration only.

#### **Most Recent Files**

As the user opens and closes files, these files will appear in the Hex Data menu, and can be selected at any time in a current or future session. The maximum number of most recentlyused files that will appear in the Hex Data menu is eight. See the example in Figure 82, which shows that the user has recently opened only three files; the third file (selected in the figure) is the demo.hex file.

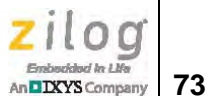

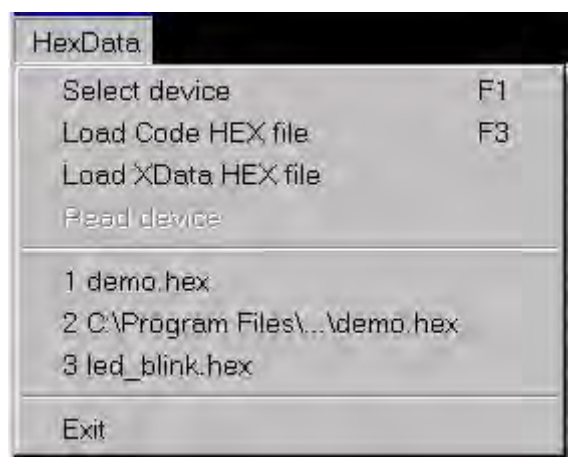

Figure 82. Most Recently Used Files

#### Exit

Choosing Exit from the HexData menu immediately terminates the OCD ISP.

### **Program Menu**

The Program menu, shown in Figure 83, lists all of the OCD ISP's programming main control functions, each of which is described in this section. This menu is enabled after the user selects a target device.

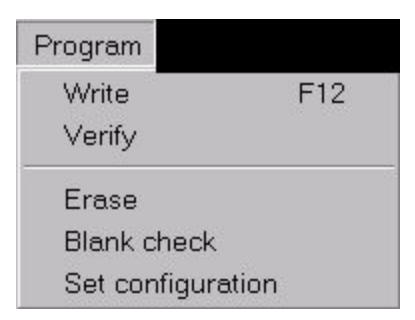

Figure 83. The OCD ISP's Program Menu

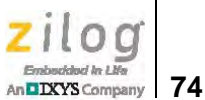

#### Write

Selecting **Write** from the **Program** menu applies the entire programming sequence. This sequence is listed below.

- 1. The host PC detects the OCD hardware and its connection with the target device.
- 2. All connected target devices are processed simultaneously.
- 3. The ISP erases the target device with a bulk erase algorithm.
- 4. The ISP next programs the code area.
- 5. The ISP verifies the code area.
- 6. The ISP programs the configuration area.
- 7. The ISP verifies the configuration area.

#### Verify

Selecting **Verify** from the **Program** menu initiates a comparison of the contents of the ISP programmer's buffer with the contents of the target device's memory. This verification sequence is described below.

- 1. The host PC detects the OCD hardware and its connection with the target device.
- 2. All connected target devices are processed simultaneously.
- 3. The ISP checks whether the target device is locked or unlocked. If the target is locked, verification is canceled.
- 4. The ISP verifies the code area.
- 5. The ISP verifies the configuration area.

#### Erase

Selecting **Erase** from the **Program** menu causes the entire contents of the target device's memory, including configurations, to be erased. This erasure sequence is described below.

- 1. The host PC detects the OCD hardware and its connection with the target device.
- 2. All connected target devices are processed simultaneously.
- 3. The ISP erases the target device, whether it is locked or unlocked.

#### **Blank Check**

The Blank Check function determines if the target device is blank (entirely erased) after an erasure. The sequence of this Blank Check function is described below.

- 1. The host PC detects the OCD hardware and its connection with the target device.
- 2. All connected target devices are processed simultaneously.

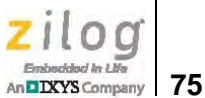

- 3. The ISP checks whether the target device is locked or unlocked. If the target is locked, the Blank Check function is canceled.
- 4. The ISP determines if the code area is entirely erased.
- 5. The ISP determines if the configuration area is entirely erased.

#### **Set Configuration**

Because each device in the Z8051 Series is configured differently, use the Set Configuration function to configure the target device's I/O pin functions, oscillation method, code protection, etc.; see Figure 84 for an example.

| Configuration dialog                                                                             | ×                                                     |
|--------------------------------------------------------------------------------------------------|-------------------------------------------------------|
|                                                                                                  | Boot area                                             |
| Lock code area                                                                                   | ▼ 256 : 0100 ~ 01FF                                   |
| C Lock xdata area                                                                                | 768 : 0100 ~ 03FF                                     |
| Disable /RESET input                                                                             | ☐ 1792 : 0100 ~ 07FF                                  |
| Enable Xin, Xout                                                                                 | 5 3840 : 0100 ~ 0FFF                                  |
| Enable Sub-Xin, Xout                                                                             | Enable HARD lock                                      |
| Configuration dum                                                                                | ıp .                                                  |
| 0000 : 00 E8 13 03 08<br>0008 : 00 00 00 00 00<br>0010 : 00 00 00 00 00<br>0018 : 00 00 00 00 00 | 00 00 00<br>00 00 00<br>00 00 00<br>00 00 00<br>00 00 |

Figure 84. Configuration Dialog

#### Window Menu

The Window menu, shown in Figure 85, can be used to modify the arrangement of child windows or to directly select a child window.

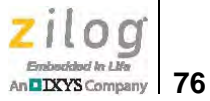

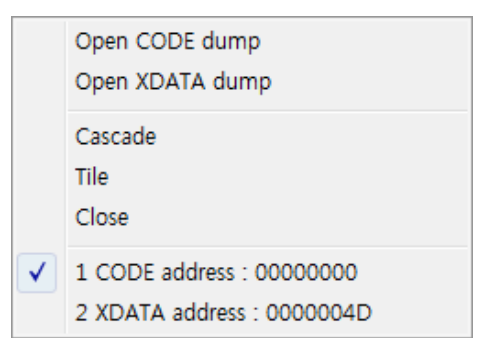

Figure 85. The OCD ISP's Window Menu

#### **Open CODE Dump**

Selecting **Open CODE Dump** from the **Window** menu opens a window which displays code memory in a dump format, as shown in Figure 86. If this window is already open, the window will move to the top-most level of the debugger frame.

| C co    | DE  | ad | dre | ss : | 00 | 000 | 000 | 0  |    |     |    |    |    |     |     |    |   |   | - 1 | × |
|---------|-----|----|-----|------|----|-----|-----|----|----|-----|----|----|----|-----|-----|----|---|---|-----|---|
| Edit C  | K I | )  | 1   | 2    | 3  | 4   | 5   | E  | 6  | 7   | 8  | 9  | A  | E   | 3 ( | ¢  | D | Е | F   |   |
| 000000  | 02  | 01 | 03  | 32   | FF | FF  | FF  | FF | FF | FF  | FF | 32 | FF | FF  | FF  | FF |   |   | -   |   |
| 000010  | FF  | FF | FF  | 32   | FF | FF  | FF  | FF | FF | FF  | FF | 32 | FF | FF  | FF  | FF |   |   |     |   |
| 000020  | FF  | FF | FF  | 32   | FF | FF  | FF  | FF | FF | FF  | FF | 32 | FF | FF  | FF  | FF |   |   |     |   |
| 000030  | FF  | FF | FF  | 02   | OF | E8  | FF  | FF | FF | FF  | FF | 02 | OF | 68  | FF  | FF |   |   |     |   |
| 000040  | FF  | FF | FF  | 32   | FF | FF  | FF  | FF | FF | FF  | FF | 32 | FF | FF  | FF  | FF |   |   |     |   |
| 000050  | FF  | FF | FF  | 32   | FF | FF  | FF  | FF | FF | FF  | FF | 32 | FF | FF  | FF  | FF |   |   |     |   |
| 000060  | FF  | FF | FF  | 02   | 13 | 80  | FF  | FF | FF | FF  | FF | 32 | FF | FF  | FF  | FF |   |   |     |   |
| 000070  | FF  | FF | FF  | 32   | FF | FF  | FF  | FF | FF | FF  | FF | 32 | FF | FF  | FF  | FF |   |   |     |   |
| 000080  | FF  | FF | FF  | 32   | FF | FF  | FF  | FF | FF | FF  | FF | 02 | 06 | 5F  | FF  | FF |   |   |     |   |
| 0000090 | FF  | FF | FF  | 32   | FF | FF  | FF  | FF | FF | FF  | FF | 32 | FF | FF  | FF  | FF |   |   |     |   |
| 00000A0 | FF  | FF | FF  | 02   | 0A | C1  | FF  | FF | FF | FF  | FF | 32 | FF | FF  | FF  | FF |   |   |     |   |
| 0000B0  | FF  | FF | FF  | 32   | FF | FF  | FF  | FF | FF | FF  | FF | 32 | FF | FF  | FF  | FF |   |   |     |   |
| 000000  | FF  | FF | FF  | 32   | FF | FF  | FF  | FF | FF | FF  | FF | 32 | FF | FF  | FF  | FF |   |   |     |   |
| 0000000 | FF  | FF | FF  | 32   | FF | FF  | FF  | FF | FF | FF  | FF | 32 | FF | FF  | FF  | FF |   |   |     |   |
| 0000E0  | FF  | FF | FF  | 02   | 12 | C4  | FF  | FF | FF | FF  | FF | 02 | 13 | 0C  | FF  | FF |   |   |     |   |
| 000050  | FF  | FF | FF  | 32   | FF | FF  | FF  | FF | FF | FF  | FF | 02 | 02 | 41  | 12  | 01 |   |   |     |   |
| 000100  | 69  | 80 | FE  | 75   | 81 | 21  | 12  | 15 | BD | E 5 | 82 | 60 | 03 | 02  | 00  | FE |   |   |     |   |
| 000110  | 79  | 0A | E9  | 44   | 00 | 60  | 1B  | 7A | 01 | 90  | 10 | 7A | 78 | 8D  | 75  | AO |   |   |     |   |
| 000120  | 00  | E4 | 93  | F2   | A3 | 08  | B8  | 00 | 02 | 05  | AO | D9 | F4 | DA  | F2  | 75 |   |   |     |   |
| 000130  | AO  | FF | E4  | 78   | FF | F6  | D8  | FD | 78 | 00  | E8 | 44 | 00 | 60  | 0A  | 79 |   |   |     |   |
| 000140  | 00  | 75 | AO  | 00   | E4 | F3  | 09  | D8 | FC | 78  | 8D | E8 | 44 | 00  | 60  | OC |   |   |     |   |
| 000150  | 79  | 01 | 90  | 00   | 00 | E4  | FO  | A3 | D8 | FC  | D9 | FA | 90 | 00  | 7E  | E4 |   |   |     |   |
| 000160  | FO  | 90 | 00  | 7 F  | E4 | FO  | 02  | 00 | FE | AF  | Α8 | 53 | 07 | 7 F | 8F  | A8 |   |   | -   |   |

Figure 86. Open CODE Dump Child Window

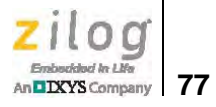

#### **Open XData Dump**

Selecting **Open XData Dump** from the Window menu opens a window which displays all external data (XData) memory in a dump format. An example is shown in Figure 87. If this window is already open, the window will move to the top-most level of the debugger frame.

| Σ  | XD.    | AT/ | \ a | ddro | ess | : 0 | 000 | 000 | 00 | <u> </u> |    |    |     |    |    |     |     |   |   |   | ×      |
|----|--------|-----|-----|------|-----|-----|-----|-----|----|----------|----|----|-----|----|----|-----|-----|---|---|---|--------|
|    | Edit N | 0   | )   | 1    | 2   | 3   | 4   | 5   | e  | 6        | 7  | 8  | 9   | A  | E  | } ( | 2   | D | Е | F | 12     |
| 0( | 00000  | 00  | 00  | 00   | 00  | 00  | 00  | 00  | 00 | 00       | 00 | 00 | 00  | 00 | 00 | 00  | 00  |   |   | - |        |
| 0( | 01000  | 00  | 00  | 00   | 00  | 00  | 00  | 00  | 00 | 00       | 00 | 00 | 00  | 00 | 00 | 00  | 00  |   |   |   | 1000   |
| 0( | 00020  | 00  | 00  | 00   | 00  | 00  | 00  | 00  | 00 | 00       | 00 | 00 | 0.0 | 00 | 00 | 00  | 00  |   |   |   |        |
| 00 | 00030  | 00  | 00  | 00   | 00  | 00  | 00  | 00  | 00 | 00       | 00 | 00 | 00  | 00 | 00 | 00  | 00  |   |   |   |        |
| 00 | 00040  | 00  | 00  | 00   | 00  | 00  | 00  | 00  | 00 | 00       | 00 | 00 | 00  | 00 | 00 | 0.0 | 00  |   |   |   |        |
| 00 | 00050  | 00  | 00  | 00   | 00  | 00  | 00  | 00  | 00 | 00       | 00 | 00 | 00  | 00 | 00 | 00  | 00  |   |   |   |        |
| 0( | 00060  | 00  | 00  | 00   | 00  | 00  | 00  | 00  | 00 | 00       | 00 | 00 | 00  | 00 | 00 | 00  | 00  |   |   |   |        |
| 0  | 00070  | 00  | 00  | 00   | 00  | 00  | 00  | 00  | 00 | 00       | 00 | 00 | 00  | 00 | 00 | 00  | 00  |   |   |   |        |
| 00 | 08000  | 00  | 00  | 00   | 00  | 00  | 00  | 00  | 00 | 00       | 00 | 00 | 00  | 00 | 00 | 00  | 00  |   |   |   |        |
| 0( | 00090  | 00  | 00  | 00   | 00  | 00  | 00  | 00  | 00 | 00       | 00 | 00 | 00  | 00 | 00 | 00  | 00  |   |   |   |        |
| 0( | OAOOC  | 00  | 00  | 00   | 00  | 00  | 00  | 00  | 00 | 00       | 00 | 00 | 00  | 00 | 00 | 00  | 00  |   |   |   |        |
| 00 | 000B0  | 00  | 00  | 00   | 00  | 00  | 00  | 00  | 00 | 00       | 00 | 00 | 00  | 00 | 00 | 00  | 00  |   |   |   |        |
| 00 | 00000  | 00  | 00  | 00   | 00  | 00  | 00  | 00  | 00 | 00       | 00 | 00 | 00  | 00 | 00 | 00  | 00  |   |   |   |        |
| 0  | DOODO  | 00  | 00  | 00   | 00  | 00  | 00  | 00  | 00 | 00       | 00 | 00 | 00  | 00 | 00 | 00  | 00  |   |   |   |        |
| UI | JUUEU  | 00  | 00  | 00   | 00  | 00  | 00  | 00  | 00 | 00       | 00 | 00 | 00  | 00 | 00 | 00  | 00  |   |   |   |        |
| UI | UTUUE  | 00  | 00  | 00   | 00  | 00  | 00  | 00  | 00 | 00       | 00 | 00 | 00  | 00 | 00 | 00  | 00  |   |   |   |        |
| 00 | 00100  | 00  | 00  | 00   | 00  | 00  | 00  | 00  | 00 | 00       | 00 | 00 | 00  | 00 | 00 | 00  | 00  |   |   |   |        |
| 00 | 0110   | 00  | 00  | 00   | 00  | 00  | 00  | 00  | 00 | 00       | 00 | 00 | 00  | 00 | 00 | 00  | 00  |   |   |   |        |
| 01 | 0120   | 00  | 00  | 00   | 00  | 00  | 00  | 00  | 00 | 00       | 00 | 00 | 00  | 00 | 00 | 00  | 00  |   |   |   |        |
| 0  | 10140  | 00  | 00  | 00   | 00  | 00  | 00  | 00  | 00 | 00       | 00 | 00 | 00  | 00 | 00 | 00  | 00  |   |   |   |        |
| 0  | 0140   | 00  | 00  | 00   | 00  | 00  | 00  | 00  | 00 | 00       | 00 | 00 | 00  | 00 | 00 | 00  | 00  |   |   |   |        |
| 0  | 10160  | 00  | 00  | 00   | 00  | 00  | 00  | 00  | 00 | 00       | 00 | 00 | 00  | 00 | 00 | 00  | 00  |   |   |   | (mail) |
| 1  | 0100   |     | 00  | 00   | 00  | 20  |     | 00  |    | 00       | 00 | 00 | 00  | 20 | 00 | 00  | 0.0 |   |   |   |        |

Figure 87. Open XData Dump Child Window

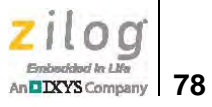

#### Cascade

Selecting **Cascade** from the **Window** menu arranges opened child windows in a stepped (cascading) visual display, as shown in Figure 88.

| XDATA      | A adilite | se - | anon           | 0001   |              |          |     |     |      |     |          |     |            |          |      | × |          |         |
|------------|-----------|------|----------------|--------|--------------|----------|-----|-----|------|-----|----------|-----|------------|----------|------|---|----------|---------|
| Edit NO    | ) 1       | 2 3  | 3 4            | 5      | 6 7          | 7 {      | 3   | 9   | A    | В   | C        | Ę   | )          | E        | F    |   |          |         |
| 000000 00  | C co      | DE e | addre          | ss : I | 1000         | 0000     | n   |     |      |     |          |     |            |          |      |   |          | x       |
| 000010 00  | Edit O    | K h  | 1              | 2      | 3 1          | E        | 6   |     | 7    | 8   | a        | Δ   | P          | 1        |      | n | E        | F       |
| 000030 00  | Con C     |      |                | -      | J 4          |          | nnl |     |      |     | -        |     |            |          | -    |   | <u> </u> | - Incol |
| 000040 00  | 000000    |      |                |        | F FF         | FF<br>FF | FF  | FF  | FF   | FF  | FF<br>FF | FF  | FF         | FF       | FF   |   |          | *       |
| 000050 00  | 000010    | FFI  | 11 13<br>77 77 | FFF    | T TT         | TT<br>FF | FF  | 11  | 11   | 11  | FF       | FF  | FF         | TT       | FF   |   |          |         |
| 000060 00  | 000030    | FF H | FF FF          | FFF    | FFF          | FF       | FF  | FF  | FF   | FF  | FF       | FF  | FF         | FF       | FF   |   |          |         |
| 000070 00  | 000040    | FF I | FF FF          | FFF    | FFF          | FF       | FF  | FF  | FF   | FF  | FF       | FF  | FF         | FF       | FF   |   |          |         |
| 0000000 00 | 000050    | FF I | FF FF          | FFF    | F FF         | FF       | FF  | FF  | FF   | FF  | FF       | FF  | FF         | FF       | FF   |   |          |         |
| 00 0A0000  | 000060    | FF I | FF FF          | FFF    | F FF         | FF       | FF  | FF  | FF   | FF  | FF       | FF  | FF         | FF       | FF   |   |          |         |
| 0000B0 00  | 000070    | FF 1 |                | FFF    | F FF         | FF<br>FF | FF  | FF  | FF   | FF  | FF       | FF  | FF         | FF       | FF   |   |          |         |
| 0000000 00 | 000000    | FFI  | <b>11 17</b>   | FFF    | 11 1<br>77 7 | FF       | FF  | TT  | FF   | TT  | TT       | TT  | FF         | TT       | FF   |   |          |         |
| 0000000 00 | 0A0000    | FF H | FF FF          | FFF    | FFF          | FF       | FF  | FF  | FF   | FF  | FF       | FF  | FF         | FF       | FF   |   |          |         |
| 000020 00  | 0000B0    | FF H | FF FF          | FFF    | F FF         | FF       | FF  | FF  | FF   | FF  | FF       | FF  | FF         | FF       | FF   |   |          |         |
| 000100 00  | 000000    | FF H | FF FF          | FFF    | F FF         | FF       | FF  | FF  | FF   | FF  | FF       | FF  | FF         | FF       | FF   |   |          |         |
| 000110 00  | 000000    | FF H | FF FF          | FFF    | FFF          | FF       | FF  | FF  | FF   | FF  | FF       | FF  | FF         | FF       | FF   |   |          |         |
| 000120 00  | DODOED    | FF 1 | FF FF          | FFF    | F FF         | FF       | FF  | FF  | FF   | FF  | FF       | FF  | FF         | FF       | FF   |   |          |         |
| 000130 00  | 000070    | 1 11 | 11 17<br>77 77 | T TT   | 11 1<br>77 7 | 11       | FF  | 11  | 11   | 11  | 11<br>FF | 11  | T T<br>F F | 11<br>FF | FF   |   |          |         |
| 000140 00  | 000110    | FF   | FF FF          | FFF    | FFF          | FF       | FF  | FF  | FF   | FF  | FF       | FF  | FF         | FF       | FF   |   |          |         |
| 000150 00  | 000120    | FF H | FF FF          | FFF    | F FF         | FF       | FF  | FF  | FF   | FF  | FF       | FF  | FF         | FF       | FF   |   |          |         |
| 000100 00  | 000130    | FF H | FF FF          | FFF    | F FF         | FF       | FF  | FF  | FF   | FF  | FF       | FF  | FF         | FF       | FF   |   |          |         |
|            | 000140    | FF H | FF FF          | FFF    | FFF          | FF       | FF  | FF  | FF   | FF  | FF       | FF  | FF         | FF       | FF   |   |          |         |
|            | 000150    | FF H | FF FF          | FFF    | F FF         | FF       | FF  | FF  | FF   | FF  | FF       | FF  | FF         | FF       | FF   |   |          |         |
|            | 000100    | FF 1 | FF FF          | FF F   | r rr         | FF       | r r | r r | L.L. | r r | L.L.     | F F | r r        | L.L.     | L.L. |   |          |         |

Figure 88. Cascading Child Windows

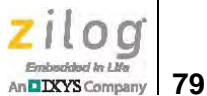

#### Tile

Selecting **Tile** from the **Window** menu arranges opened child windows in a partitioned (tiled) display, as shown in Figure 89.

| C co    | DE       | ad        | dre | ss :      | 00        | 00        | 000      | 0         |           |           |          |           |          |           |          |          |   | × | X×D     | AT/ | A ai | ldri | ) e e | - ī | 040 | 100 | nn |    |    |    |     |    |    |     |     |   | ×    |
|---------|----------|-----------|-----|-----------|-----------|-----------|----------|-----------|-----------|-----------|----------|-----------|----------|-----------|----------|----------|---|---|---------|-----|------|------|-------|-----|-----|-----|----|----|----|----|-----|----|----|-----|-----|---|------|
| Edit O  | Κt       | )         | 1   | 2         | 3         | 4         | E        | 5 (       | 3         | 7         | 8        | 9         | A        | E         | 3 0      | ) [      | D | Е | Edit N  | 10  | 0    | 1    | 2     | 3   | 4   | 5   | 6  | 6  | 7  | 8  | 9   | A  | E  | 1 0 | ; D |   | E    |
| 000000  | FF       | FF        | FF  | FF        | FF        | FF        | FF       | FF        | FF        | FF        | FF       | FF        | FF       | FF        | FF       | FF       |   |   | 000000  | 00  | 00   | 00   | 00    | 00  | 00  | 00  | 00 | 00 | 00 | 00 | 00  | 00 | 00 | 00  | 00  |   |      |
| 000010  | FF       | FF        | FF  | FF        | FF        | FF        | FF       | FF        | FF        | FF        | FF       | FF        | FF       | FF        | FF       | FF       | 1 |   | 000010  | 00  | 00   | 00   | 00    | 00  | 00  | 00  | 00 | 00 | 00 | 00 | 00  | 00 | 00 | 00  | 00  | 1 | Sec. |
| 000020  | FF       | FF        | FF  | FF        | FF        | FF        | FF       | FF        | FF        | FF        | FF       | FF        | FF       | FF        | FF       | FF       |   |   | 000020  | 00  | 00   | 00   | 00    | 00  | 00  | 00  | 00 | 00 | 00 | 00 | 0.0 | 00 | 00 | 00  | 00  |   |      |
| 000030  | FF       | FF        | FF  | FF        | FF        | FF        | FF       | FF        | FF        | FF        | FF       | FF        | FF       | FF        | FF       | FF       |   |   | 000030  | 00  | 00   | 00   | 00    | 00  | 00  | 00  | 00 | 00 | 00 | 00 | 00  | 00 | 00 | 00  | 00  |   |      |
| 000040  | FF       | FF        | FF  | FF        | FF        | FF        | FF       | FF        | FF        | FF        | FF       | FF        | FF       | FF        | FF       | FF       |   |   | 000040  | 00  | 00   | 00   | 00    | 00  | 00  | 00  | 00 | 00 | 00 | 00 | 00  | 00 | 00 | 00  | 00  |   |      |
| 000050  | FF       | FF        | FF  | FF        | FF        | FF        | FF       | FF        | FF        | FF        | FF       | FF        | FF       | FF        | F.F.     | FF       |   |   | 000050  | 00  | 00   | 00   | 00    | 00  | 00  | 00  | 00 | 00 | UU | 00 | 00  | 00 | 00 | 00  | 00  |   |      |
| 000060  | FF       | FF        | FF  | FF        | FF        | FF        | FF       | FF        | FF        | FF        | FF       | FF        | FF       | FF        | FF       | FF       |   |   | 000060  | 00  | 00   | 00   | 00    | 00  | 00  | 00  | 00 | 00 | 00 | 00 | 00  | 00 | 00 | 00  | 00  |   |      |
| 000070  | FF       | FF        | FF  | FF        | FF        | FF        | FF       | FF        | FF        | FF        | FF       | rr<br>FF  | FF       | rr<br>FF  | FF       | FF       |   |   | 000070  | 00  | 00   | 00   | 00    | 00  | 00  | 00  | 00 | 00 | 00 | 00 | 00  | 00 | 00 | 00  | 00  |   |      |
| 0000000 | TT FF    | 11        | FF  | T T<br>FF | TT<br>FF  | r r<br>FF | FF       | TT<br>FF  | T T<br>FF | FF        | TT<br>FF | 11        | TT<br>FF | TT<br>FF  | TT<br>FF | FF       |   |   | 0000000 | 00  | 00   | 00   | 00    | 00  | 00  | 00  | 00 | 00 | 00 | 00 | 00  | 00 | 00 | 00  | 00  |   |      |
| 000030  | FF       | TT        | FF  | FF        | FF        | TT        | FF       | FF        | FF        | FF        | FF       | TT        | FF       | TT        | FF       | FF       |   |   | 0000040 | 00  | 00   | 00   | 00    | 00  | 00  | 00  | 00 | 00 | 00 | 00 | 00  | 00 | 00 | 00  | 00  |   |      |
| ODODBO  | FF       | FF        | FF  | FF        | FF        | FF        | FF       | FF        | FF        | FF        | FF       | FF        | FF       | FF        | FF       | FF       |   |   | ODOORO  | 00  | 00   | 00   | 0.0   | 00  | 00  | 00  | 00 | 00 | 00 | 00 | 00  | 00 | 00 | 00  | nn  |   |      |
| 0000000 | FF       | FF        | FF  | FF        | FF        | FF        | FF       | FF        | FF        | FF        | FF       | FF        | FF       | FF        | FF       | FF       |   |   | 0000000 | 00  | 00   | 00   | 00    | 00  | 00  | 00  | 00 | 00 | 00 | 00 | 00  | 00 | 00 | 00  | 00  |   |      |
| 0000000 | FF       | FF        | FF  | FF        | FF        | FF        | FF       | FF        | FF        | FF        | FF       | FF        | FF       | FF        | FF       | FF       |   |   | 000000  | 00  | 00   | 00   | 00    | 00  | 00  | 00  | 00 | 00 | 00 | 00 | 00  | 00 | 00 | 00  | 00  |   |      |
| 0000E0  | FF       | FF        | FF  | FF        | FF        | FF        | FF       | FF        | FF        | FF        | FF       | FF        | FF       | FF        | FF       | FF       |   |   | OCODEO  | 00  | 00   | 00   | 00    | 00  | 00  | 00  | 00 | 00 | 00 | 00 | 00  | 00 | 00 | 00  | 00  |   |      |
| 0000070 | FF       | FF        | FF  | FF        | FF        | FF        | FF       | FF        | FF        | FF        | FF       | FF        | FF       | FF        | FF       | FF       |   |   | ODOOFO  | 00  | 00   | 00   | 00    | 00  | 00  | 00  | 00 | 00 | 00 | 00 | 00  | 00 | 00 | 00  | 00  |   |      |
| 000100  | FF       | FF        | FF  | FF        | FF        | FF        | FF       | FF        | FF        | FF        | FF       | FF        | FF       | FF        | FF       | FF       |   |   | 000100  | 00  | 00   | 00   | 00    | 00  | 00  | 00  | 00 | 00 | 00 | 00 | 00  | 00 | 00 | 00  | 00  |   |      |
| 000110  | FF       | FF        | FF  | FF        | FF        | FF        | FF       | FF        | FF        | FF        | FF       | FF        | FF       | FF        | FF       | FF       |   |   | 000110  | 00  | 00   | 00   | 00    | 00  | 00  | 00  | 00 | 00 | 00 | 00 | 00  | 00 | 00 | 00  | 00  |   |      |
| 000120  | FF       | FF        | FF  | FF        | FF        | FF        | FF       | FF        | FF        | FF        | FF       | FF        | FF       | FF        | FF       | FF       |   |   | 000120  | 00  | 00   | 00   | 00    | 00  | 00  | 00  | 00 | 00 | 00 | 00 | 00  | 00 | 00 | 00  | 00  |   |      |
| 000130  | FF       | FF        | FF  | FF        | FF        | FF        | FF       | FF        | FF        | FF        | FF       | FF        | FF       | FF        | FF       | FF       |   |   | 000130  | 00  | 00   | 00   | 00    | 00  | 00  | 00  | 00 | 00 | 00 | 00 | 00  | 00 | 00 | 00  | 00  |   |      |
| 000140  | FF       | FF        | FF  | FF        | FF        | FF        | FF       | FF        | FF        | FF        | FF       | FF        | FF       | FF        | FF       | FF       |   |   | 000140  | 00  | 00   | 00   | 00    | 00  | 00  | 00  | 00 | 00 | 00 | 00 | 00  | 00 | 00 | 00  | 00  |   |      |
| 000150  | FF       | FF        | FF  | FF        | FF        | FF        | FF       | FF        | FF        | FF        | FF       | FF        | FF       | FF        | FF       | FF       |   |   | 000150  | 00  | 00   | 00   | 00    | 00  | 00  | 00  | 00 | 00 | 00 | 00 | 00  | 00 | 00 | 00  | 00  |   |      |
| 000160  | FF       | FF        | FF  | FF        | FF        | FF        | FF       | FF        | FF        | FF        | FF       | FF        | FF       | FF        | FF       | FF       |   |   | 000160  | 00  | 00   | 00   | 00    | 00  | 00  | 00  | 00 | 00 | 00 | 00 | 00  | 00 | 00 | 00  | 00  |   |      |
| 000170  | FF       | FF        | FF  | FF        | FF        | FF        | FF       | FF        | FF        | FF        | FF       | FF        | FF       | FF        | FF       | FF       |   |   | 000170  | 00  | 00   | 00   | 00    | 00  | 00  | 00  | 00 | 00 | 00 | 00 | 00  | 00 | 00 | 00  | 00  |   |      |
| 000180  | FF       | FF        | FF  | FF        | FF        | FF        | FF       | FF        | FF        | FF        | FF       | FF        | FF       | FF        | FF       | FF       |   |   | 000180  | 00  | 00   | 00   | 00    | 00  | 00  | 00  | 00 | 00 | 00 | 00 | 00  | 00 | 00 | 00  | 00  |   |      |
| 000190  | FF       | FF        | FF  | r r<br>FF | FF        | FF        | rr<br>FF | rr<br>FF  | FF        | r r<br>FF | FF       | r r<br>FF | FF       | r r<br>FF | rr<br>FF | rr<br>FF |   |   | 000190  | 00  | 00   | 00   | 00    | 00  | 00  | 00  | 00 | 00 | 00 | 00 | 00  | 00 | 00 | 00  | 00  |   |      |
| 000180  | L L      | r r<br>FF | FF  | rr<br>FF  | T T<br>FF | r r<br>FF | L L<br>L | r r<br>FF | TT TT     | r r<br>FF | FF       | rr<br>FF  | TT I     | rr<br>FF  | TT<br>FF | FF       |   |   | 0001R0  | 00  | 00   | 00   | 00    | 00  | 00  | 00  | 00 | 00 | 00 | 00 | 00  | 00 | 00 | 00  | 00  |   |      |
| 000100  | FF       | T T<br>FF | FF  | T T<br>FF | TT<br>FF  | TT<br>FF  | L L L    | T T<br>FF | FF        | 11        | FF       | 11        | FF       | 11        | FF       | FF       |   |   | 000100  | 00  | 00   | 00   | 00    | 00  | 00  | 00  | 00 | 00 | 00 | 00 | 00  | 00 | 00 | 00  | 00  |   |      |
| 000100  | FF       | TT        | FF  | TT        | FF        | FF        | FF       | TT        | FF        | TT        | FF       | TT        | FF       | FF        | FF       | FF       |   |   | 000100  | 00  | 00   | 00   | 00    | 0.0 | 00  | 00  | 00 | 00 | 00 | 00 | 00  | 00 | 00 | 00  | 00  |   |      |
| 000180  | т.<br>Т. | FF        | FF  | FF        | FF        | TT        | FF       | R.R.      | FF        | FF        | FF       | ਸ਼ਾਸ਼     | FF       | FF        | FF       | FF       | _ | • | 000180  | 00  | 00   | 00   | nn    | 00  | 00  | 00  | nn | 00 | 00 | 00 | 00  | nn | 00 | 00  | nn  |   | •    |

Figure 89. Tiled Child Windows

#### Close

Selecting **Close** from the **Window** menu closes the top-most child window that appears in the frame.

#### Windows 1, 2, 3, Etc.

This menu selection assigns a sequential number (e.g., 1, 2, 3...) to each child window in the order in which it is opened. Users can directly select any open child window by its number. In Figure 85 on page 76, for example, selecting **2** from the **Window** menu will display the XData Dump window as the top-most window in the debugger screen.

### **Child Windows**

Child windows are secondary windows that are displayed within the main ISP window. The OCD ISP presents two child windows – the Code dump and XData windows.

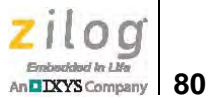

#### **Code Dump Window**

Code dump windows display each 8-bit segment of code memory in the hexadecimal format and supports the editing of this data.

The upper side of the Code Dump window displays the address of the current cursor position. The term Code is displayed as a watermark in the center of this window, as shown in Figure 90.

| C   | co    | DE | ad | dre | ss : | 00 | 000 | )50 | 1  |    |    |     |    |     |    |            |    |   |   |   | × |
|-----|-------|----|----|-----|------|----|-----|-----|----|----|----|-----|----|-----|----|------------|----|---|---|---|---|
| E   | dit O | K  | 3  | 1   | 2    | 3  | 4   | 5   | 6  | 6  | 7  | 8   | 9  | A   | E  | 3 )        | C  | D | Е | F |   |
| 000 | 14A0  | 07 | CO | 06  | CO   | 05 | CO  | 04  | CO | 03 | CO | 02  | 12 | 0E  | EB | 90         | 17 |   |   |   |   |
| 000 | 04B0  | A7 | 75 | FO  | 80   | 12 | 0E  | 3B  | DO | 02 | DO | 03  | DO | 04  | DO | 05         | DO |   |   |   | 1 |
| 000 | 14C0  | 06 | DO | 07  | 0A   | DO | 07  | DO  | 06 | 80 | AE | 90  | 17 | 90  | 75 | FO         | 80 |   |   |   |   |
| 000 | 14D0  | CO | 07 | CO  | 06   | CO | 05  | 12  | 0E | 3B | DO | 0.5 | DO | 06  | DO | 07         | 74 |   |   |   |   |
| 000 | 14E0  | 10 | 2E | FE  | E4   | ЗF | FF  | OD  | 02 | 04 | ЗD | 22  | AF | 83  | E5 | 82         | 90 |   |   |   |   |
| 000 | 14F0  | 00 | OF | FO  | A3   | EF | FO  | 12  | 03 | 28 | 90 | 00  | 0F | EO  | FE | A3         | EO |   |   |   |   |
| 000 | 1500  | 88 | 74 | FO  | 5E   | FC | 74  | 01  | 5F | FD | CO | 07  | CO | 06  | CO | 05         | CO |   |   |   |   |
| 000 | 0510  | 04 | 12 | 03  | 48   | DO | 04  | DO  | 05 | 80 | 82 | 8D  | 83 | 12  | 03 | 52         | 12 |   |   |   |   |
| 000 | 1520  | 03 | 00 | 12  | 03   | 48 | DO  | 06  | DO | 07 | 8E | OB  | 74 | 01  | 5F | <b>F</b> 5 | OC |   |   |   |   |
| 000 | 0530  | 90 | 00 | OB  | EO   | F9 | A3  | ΕO  | FA | A3 | ΕO | FB  | 90 | 00  | ÛE | EO         | F8 |   |   |   |   |
| 000 | 0540  | 75 | 0A | 00  | С3   | E5 | 0A  | 64  | 80 | 88 | FO | 63  | FO | 80  | 95 | FO         | 50 |   |   |   |   |
| 000 | 0550  | 44 | CO | 00  | E 5  | 0A | F8  | 33  | 95 | EO | FD | E8  | 25 | OB  | F5 | OD         | ED |   |   |   |   |
| 000 | 0560  | 35 | 0C | F5  | 0E   | 90 | 00  | 8D  | EO | FC | A3 | EO  | FD | E5  | OD | 20         | F5 |   |   |   |   |
| 000 | 0570  | OD | E5 | 0E  | ЗD   | F5 | 0E  | E 5 | 0A | 29 | F8 | E4  | ЗA | FC  | 8B | 05         | 88 |   |   |   |   |
| 000 | 0580  | 82 | 80 | 83  | 8D   | FO | 12  | 15  | A1 | 85 | OD | 82  | 85 | 0E  | 83 | FO         | 05 |   |   |   |   |
| 000 | 1590  | 0A | DO | 00  | 80   | AE | 8E  | 82  | 8F | 83 | 12 | 03  | 7A | 12  | 03 | 00         | 12 |   |   |   |   |
| 000 | DSA0  | 03 | 2F | 22  | AF   | 83 | E5  | 82  | 90 | 00 | 12 | FO  | A3 | EF  | FO | 12         | 03 |   |   |   |   |
| 000 | 05B0  | 28 | 90 | 00  | 12   | EO | FE  | A3  | ΕO | FF | 74 | FO  | 5E | FC  | 74 | 01         | 5F |   |   |   |   |
| 000 | 05C0  | FD | 8E | 02  | 74   | 01 | 5F  | FB  | CO | 07 | CO | 06  | CO | 0.5 | CO | 04         | CO |   |   |   |   |
| 000 | 05D0  | 03 | CO | 02  | 12   | 03 | 48  | DO  | 02 | DO | 03 | DO  | 04 | DO  | 05 | 80         | 82 |   |   |   |   |
| 000 | DSE0  | 8D | 83 | CO  | 03   | CO | 02  | 12  | 03 | 52 | 12 | 03  | 00 | 12  | 03 | 48         | DO |   |   |   |   |
| 000 | DSF0  | 02 | DO | 03  | DO   | 06 | DO  | 07  | 90 | 00 | 8D | ΕO  | FC | A3  | EO | FD         | EA |   |   |   |   |
| 000 | 0600  | 20 | FA | EB  | ЗD   | FB | 90  | 00  | 11 | EO | 8A | 82  | 8B | 83  | FO | 8E         | 82 |   |   |   | * |

Figure 90. CODE Dump Child Window

#### Edit

Users can change data values in the Code Dump window at any time, except during programming execution. The editing method is quite simple: click the **Edit** button so that the **Edit OK** button (<u>Edit OK</u>) appears, place the cursor where you wish to make an edit, then write a new character pair in hexadecimal format. Upon changing any data, the changed value will appear after a checksum is computed.

To disable a change of values, click the **Edit OK** button so that the **Edit NO** button (Edit NO) appears.

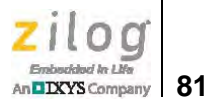

#### **Cursor Position**

The position of the cursor can be moved either by mouse click or by keystroke. If you prefer using your keyboard, use the arrow keys (up, down, left, right) and/or the PageUp, PageDn, Home, and End keys. If you want to use your mouse, click the target position or use the scroll bar.

#### **XData Dump Window**

The XDATA Dump window displays each 8-bit segment of code memory in the hexadecimal format and supports the editing of this data. Each 256-byte page resides at an address in the range xx00–xxFFh, in which xx is the number of the page. The upper side of the XDATA Dump window displays the address of the current cursor position. The term XDATA is displayed as a watermark in the center of this window, as shown in Figure 91. Editing and cursor functions are the same for the XDATA Dump window as they are for the Code Dump window.

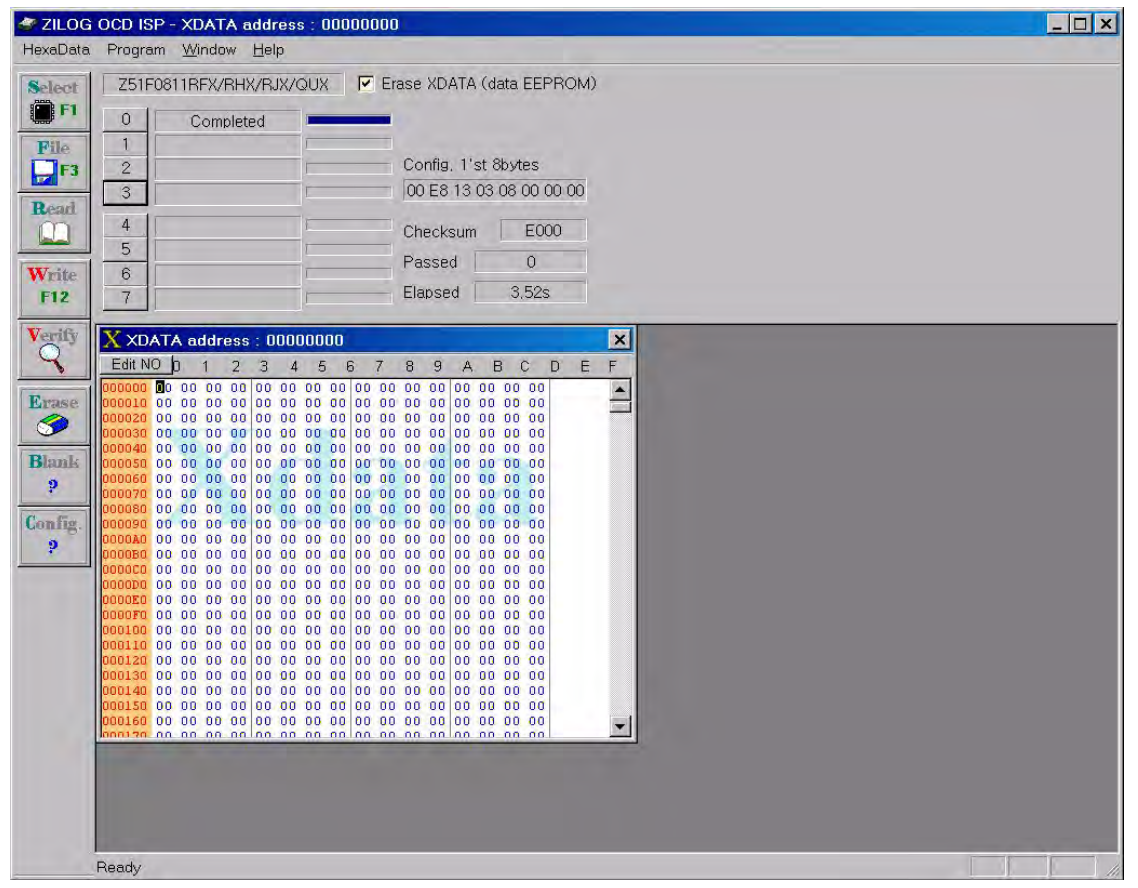

Figure 91. XData Dump Child Window

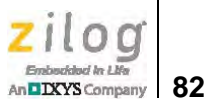

# Appendix A. OCD Driver Installation on Windows Vista Systems

The driver programs for the Z8051 On-Chip Debugger are copied to the development PC during the software and documentation installation. In the following procedure for PCs running Windows Vista 32- and 64-bit operating systems, ensure that the target side of the OCD will remain unconnected while you install these drivers.

- 1. Connect the OCD hardware to the USB port of your PC by connecting the A (male) end of one of the two USB A (male)-to-Mini-B cables with the development PC's USB port. Connect the Mini-B end to the OCD device.
- 2. After the PC detects the new hardware, it will display the Found New Hardware Wizard dialog box, shown in Figure 92. Click Locate and install driver software (recommended).

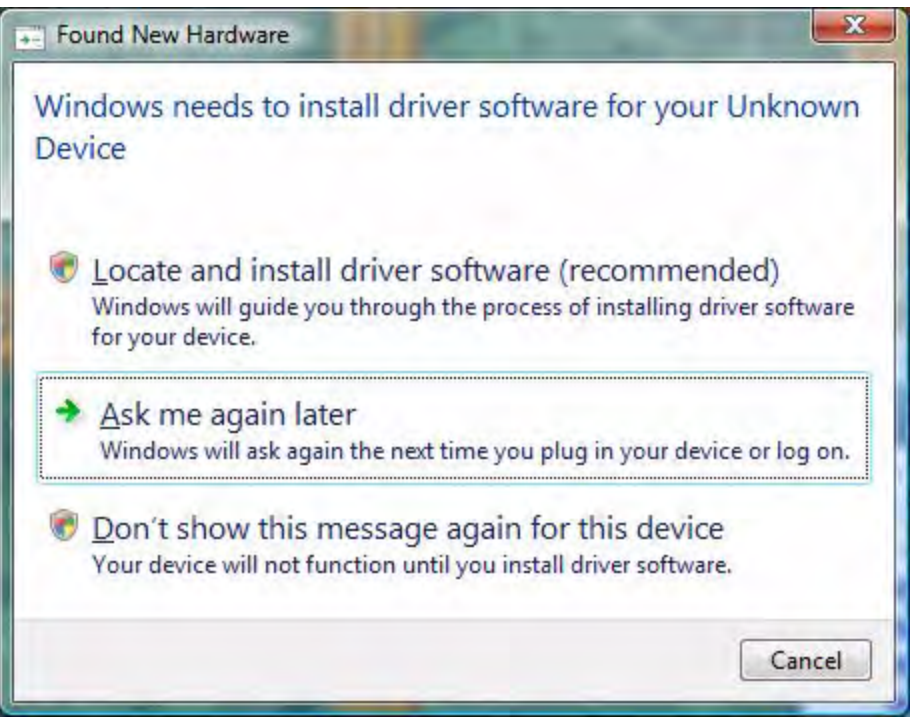

Figure 92. Found New Hardware Dialog, Windows Vista

3. Depending on your development PC's User Account Control settings, Windows may ask for permission to continue the installation. Click **Continue**.

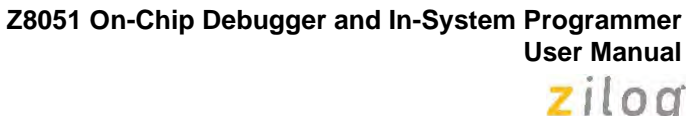

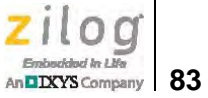

4. When the **Insert the Disc** dialog appears, as shown in Figure 93, select **I don't have the disc. Show me other options.** Click the **Next** button to display the dialog that follows, which is shown in Figure 94.

| inser           | t the disc that car                                | me with you              | Ir ZILOG OCI        | D I/F             |              |  |
|-----------------|----------------------------------------------------|--------------------------|---------------------|-------------------|--------------|--|
| f you<br>search | have the disc that cam<br>the disc for driver soft | e with your dev<br>ware. | vice, insert it nov | v. Windows will a | utomatically |  |
|                 |                                                    |                          |                     |                   |              |  |
|                 |                                                    |                          |                     |                   |              |  |
|                 |                                                    |                          |                     |                   |              |  |
| •               | don't have the d                                   | lisc. Show r             | me other opt        | ions.             |              |  |

Figure 93. Install Device Driver Dialog, Windows Vista

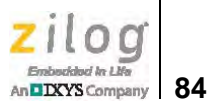

| Wind | Found New Hardware - Unknown Device<br>ows couldn't find driver software for your device                                |        |
|------|----------------------------------------------------------------------------------------------------|--------|
| * (  | <u>Check for a solution</u><br>Windows will check to see if there are steps you can take to get your device<br>vorking. |        |
| • 1  | B <u>r</u> owse my computer for driver software (advanced)<br>.ocate and install driver software manually.              |        |
|      |                                                                                                    | Cancel |

Figure 94. Couldn't Find Driver Dialog, Windows Vista

5. Return to page 6 and follow <u>Steps 3 through 6</u>.

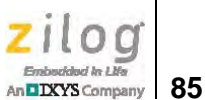

# Appendix B. OCD Driver Installation on Windows XP Systems

The driver programs for the Z8051 On-Chip Debugger are copied during the software and documentation installation. On Windows XP systems, ensure that the target side of the OCD will remain unconnected while you install these drivers. *It is important that you observe the following procedure; do not skip ahead until the OCD drivers are installed.* 

- 1. Connect the OCD hardware to the USB port of your PC by connecting the A-Male end of one of the two USB A (male)-to-Mini-B cables with the host PC's USB port, and connect the Mini-B end to the OCD device.
- 2. After the PC detects the new hardware, it will display the Found New Hardware Wizard dialog box, shown in Figure 95. Select Install from a list or specific location (Advanced); then click Next.

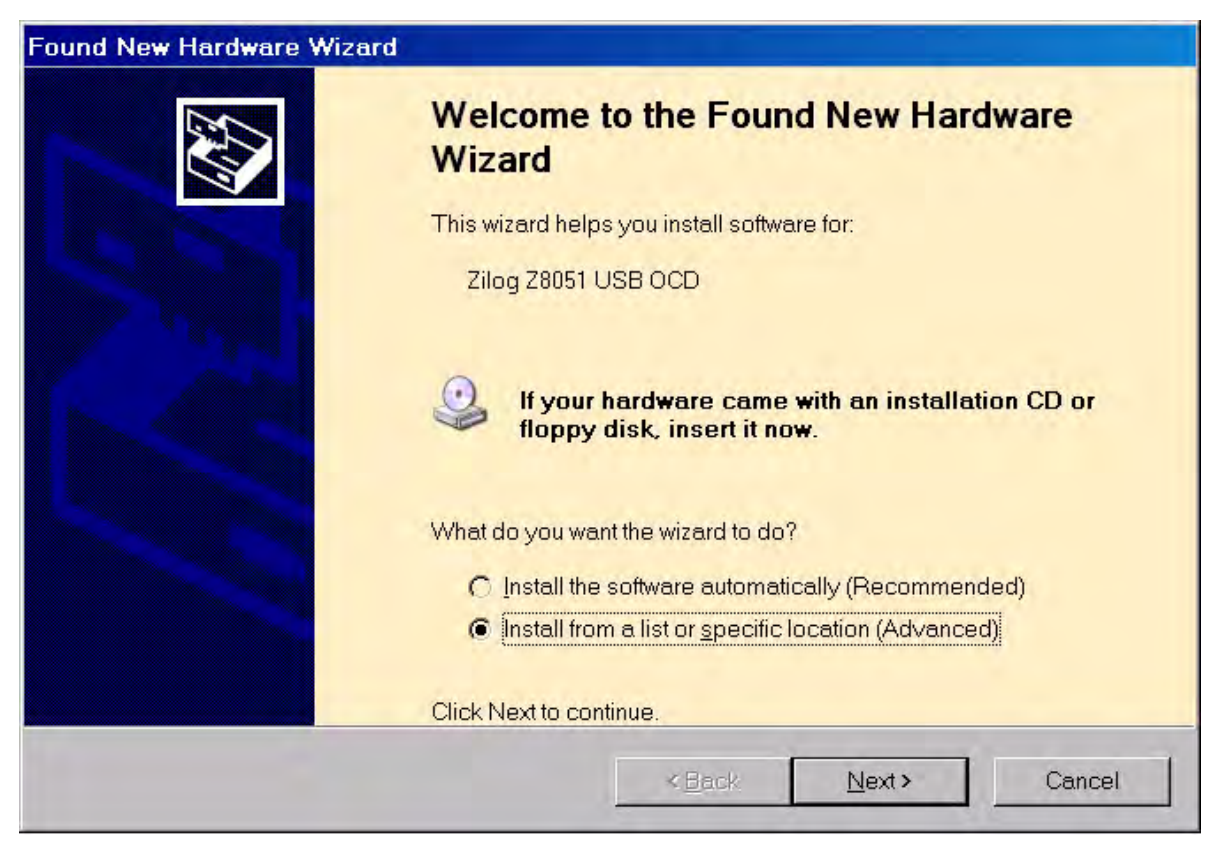

Figure 95. The Found New Hardware Wizard Welcome Screen

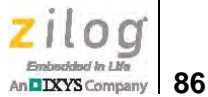

- 3. The next dialog box, shown in Figure 96, prompts you to enter a path or navigate to the directory in which the .inf file was installed. Depending on the type of computer you use (32- bit or 64-bit), use the **Browse** button to navigate to one of the following paths and click the **Next** button, leaving all other selections at their default settings.
  - On 32-bit machines, use the following path:

<Z8051 Installation>\Z8051\_<version\_number>\device drivers\OCD USB\x32

– On 64-bit machines, use the following path:

<Z8051 Installation>\Z8051\_<version\_number>\device drivers\OCD USB\x64

**Note:** On some installations, the Found New Hardware screen shown in Figure 95 may also display the text string, Zilog Z8051 USB OCD - No Firmware. This occurrence is normal and can be disregarded.

| ease | choose your search and installation options.                                                                                                    |
|------|----------------------------------------------------------------------------------------------------|
|      |                                                                                                    |
| C    | Search for the best driver in these locations.                                                                                                    |
|      | Use the check boxes below to limit or expand the default search, which includes local paths an<br>removable media. The best driver found will be installed. |
|      | Search removable media (floppy, CD-ROM)                                                                                                    |
|      | Include this location in the search:                                                                                                    |
|      | C\Program Files\Zilog\Z8051_1.0\device drivers\OCD UE                                                                                                    |
| c    | Don't search. I will choose the driver to install.                                                                                                    |
|      | Choose this option to select the device driver from a list. Windows does not guarantee that the driver you choose will be the best match for your hardware. |
|      |                                                                                                    |
|      |                                                                                                    |

Figure 96. The Found New Hardware Wizard's Browse Screen

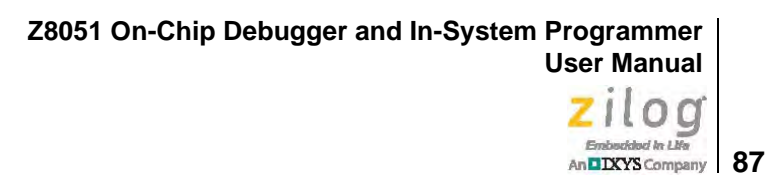

4. When Windows prompts you whether to continue the installation or stop, click the **Continue Anyway** button and wait until the installation is completed (Windows may prompt you more than once). When the installation is complete, click **Finish**.

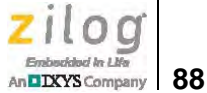

# **Customer Support**

To share comments, get your technical questions answered, or report issues you may be experiencing with our products, please visit Zilog's Technical Support page at <u>http://sup-port.zilog.com</u>.

To learn more about this product, find additional documentation, or to discover other facets about Zilog product offerings, please visit the <u>Zilog Knowledge Base</u> or consider participating in the <u>Zilog Forum</u>.

This publication is subject to replacement by a later edition. To determine whether a later edition exists, please visit the Zilog website at <u>http://www.zilog.com</u>.